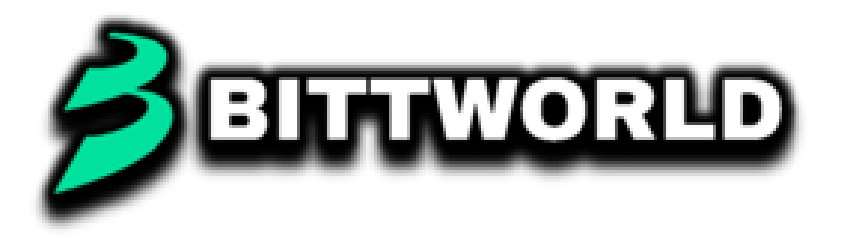

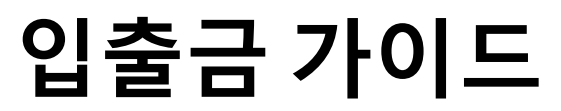

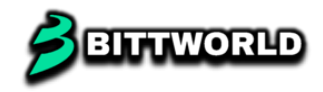

# 입금

| <b>거래소</b> 시장동              | *                         | Q          | ப் ஒ        |
|-----------------------------|---------------------------|------------|-------------|
| 원화 BTC 브                    | <sup>번</sup> 유 관심         | 테더(USC     | -<br>)T) 검색 |
| 전체 메이저                      | 일반 신규                     | 거래유의       | 레이이 🗸       |
| 자산명 🛊                       | 현재가 🛊                     | 어제 - 변동 :: | 거래금액 🛊      |
|                             | 1,487                     | -0.40%     | 222,244백만   |
| 리플<br>XRP 테디                | 6<br><u>3,127</u><br>더 클릭 | -3.13%     | 160,748백만   |
| <b>하이브 중</b><br>HIVE        | 564                       | -10.05%    | 99,707백만    |
| + 유엑스링크<br>UXLINK           | 2,476                     | +0.28%     | 98,782백만    |
| — 비트코인<br>BTC               | 139,037,000               | -1.52%     | 94,363백만    |
| + 스팀 주<br>STEEM             | 448                       | +1.35%     | 57,197백만    |
| - 모카버스<br>MOCA              | 441                       | -6.77%     | 57,110백만    |
| - <mark>도지코인</mark><br>DOGE | 471                       | -1.67%     | 37,475백만    |
| - 무브먼트<br>MOVE              | 1,408                     | -8.21%     | 34,172백만    |
| · (표진) 창립 11주년 기            | 기념 - 여섯번째, 예전의            | 의 불편함은 잊   | 어주세요한 비X    |
| <u>거</u> 문문<br>거래소 해택/서     | 비스 자산현황                   | ↓<br>입출금   | ●●●<br>더보기  |

|                              |                     |                               | 1        |              |
|------------------------------|---------------------|-------------------------------|----------|--------------|
| $\leftarrow$                 |                     | 테더(KRW) ±<br>USDT             | ÷        | ☆ :          |
| <b>1,487</b><br>-6 ▼ 0.409   | %                   |                               | 즐겨찾      | 돶기 추가        |
| 주문                           | 호가 ▼                | 차트                            | 시세       | 자정보주가!<br>정보 |
| <b>1,493</b>                 | 531,865.8475        | 매수                            | 매도       | 내역           |
| <b>1,492</b><br>-0.07%       | 336,574,4697        | ⊘ 지정 ○                        | 시장 🔵 기   | 동            |
| <b>1,491</b><br>-0.13%       | 330,904.9222        | 구매핰 =                         | 수량       | 비율 🗸         |
| <b>1,490</b><br>-0.20%       | 523,372.8213        | 가격                            | 10       | - +          |
| <b>1,489</b><br>-0.27%       | 482,445.3770        | - 현재가 대비 9                    | %~       |              |
| <b>1,488</b><br>-0.33%       | 997,209.3028        | 총액 3                          |          |              |
| <b>1,487</b><br>-0.40%       | 2.086.272.6793      | 초기화                           | ۵H       | ÷            |
| <b>1,486</b><br>-0.47%       | 1.804.943.2771      | 보유자산 >                        |          | <u> </u>     |
| <b>1,485</b><br>-0.54%       | 2.058.855.2654      | 최소주문금액                        |          |              |
| <b>1,484</b><br>-0.60%       | 1255,111.0597       | <mark>수수료 무료</mark><br>주문유형안내 |          |              |
| <b>1,483</b><br>-0.67%       | 941,852,6850        |                               |          |              |
| <b>1,482</b><br>-0.74%       | 880.306.8190        |                               |          |              |
| <mark>1 401</mark><br>모아보기 ▶ | 1190014,547<br>수량 🛊 | 현기                            | 재가 전액 매: | Ŷ            |

| 거래소 시장동향                    |             | Q                | ப் ஒ      |
|-----------------------------|-------------|------------------|-----------|
| 원화 BTC 보유                   | 관심          |                  |           |
| 전체 메이저 일                    | 반신규         | 거래유의             | 레이어 🗸     |
| 자산명 🛊                       | 현재가 :       | <u>어제</u> • 변동 🛊 | 거래금액 🛊    |
|                             | 1,487       | -0.40%           | 222,244백만 |
| <mark>_ 리플</mark><br>XRP    | 3,127       | -3.13%           | 160,748백만 |
| <mark>하이브 존</mark><br>HIVE  | 564         | -10.05%          | 99,707백만  |
| + 유엑스링크<br>UXLINK           | 2,476       | +0.28%           | 98,782백만  |
| — 비트코인 :<br>BTC             | 139,037,000 | -1.52%           | 94,363백만  |
| + 스팀 중<br>STEEM             | 448         | +1.35%           | 57,197백만  |
| <mark>- 모카버스</mark><br>MOCA | 441         | -6.77%           | 57,110백만  |
| <mark>- 도지코인</mark><br>DOGE | 471         | -1.67%           | 37,475백만  |
| <mark>- 무브먼트</mark><br>MOVE | 1,408       | -8.21%           | 34,172백만  |
| · 장립 11주년 기념 ·              | - 여섯번째, 예전  | 의 불편함은 잊         | 어주세···· × |
| ✓ □□□<br>거래소 혜택/서비스         | 자산현황        |                  | 대보기       |

입출금 클릭

#### 빗썸에서 USDT(테더) 매수

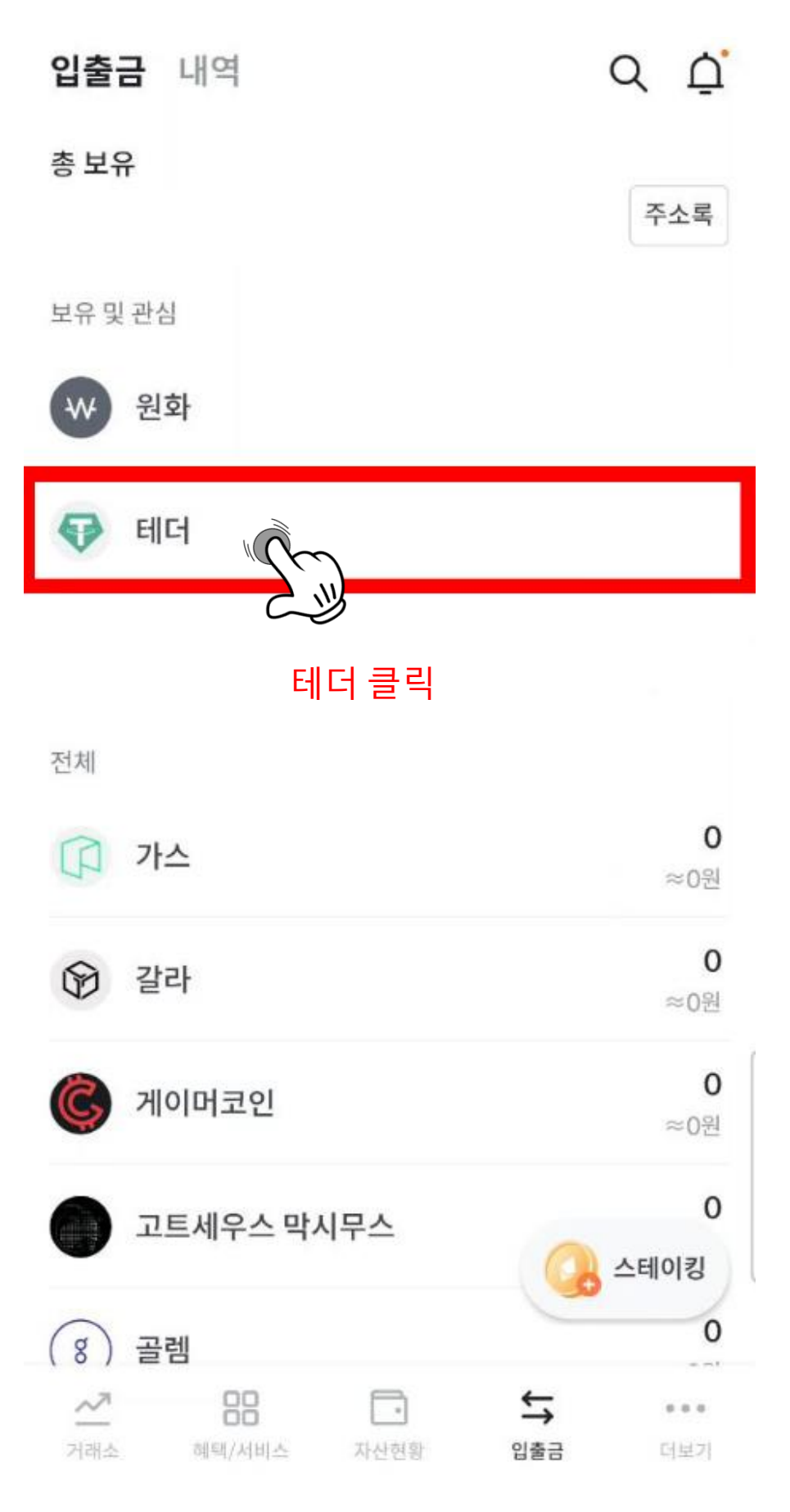

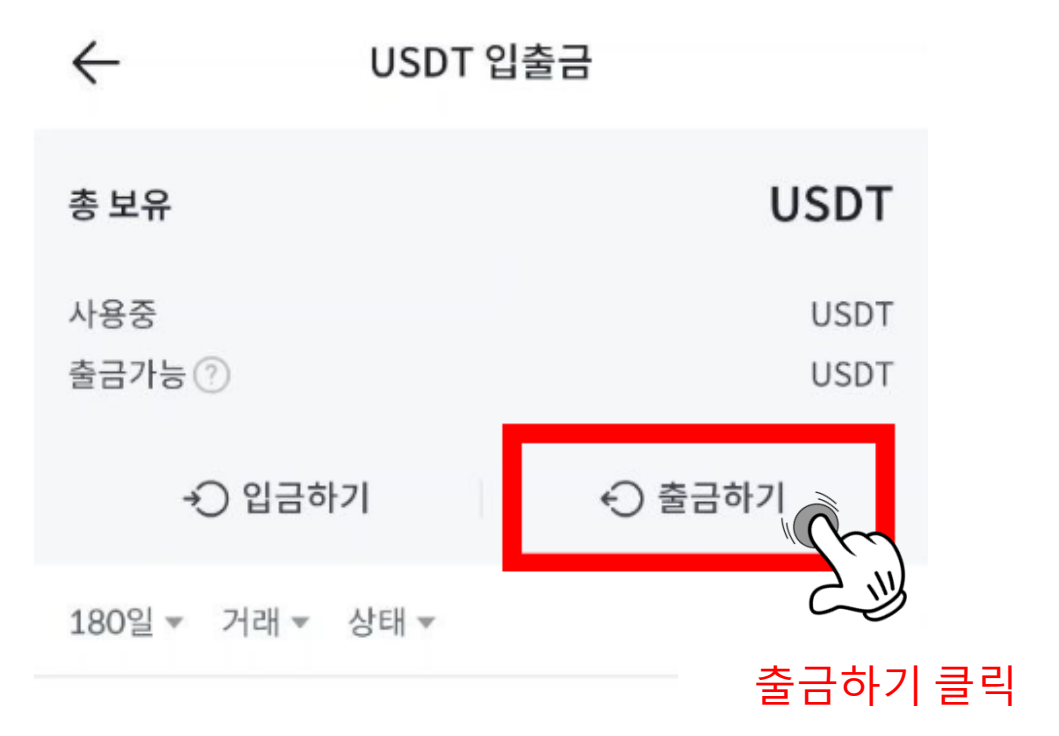

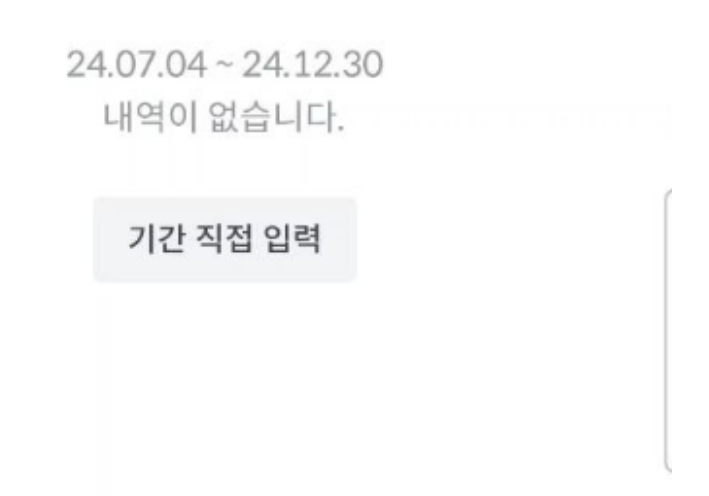

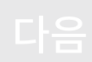

#### 입금주소 복사를 위해 엘뱅크로 이동

| 무료             | 수수료  |
|----------------|------|
| 0.0000000 USDT | 총 출금 |
| ≈ 0원           |      |

| 보낼 수량 <b>0.0000000</b> USDT 가 |     | USDT 가능 ?) |    |
|-------------------------------|-----|------------|----|
| 최소 0.000                      | 001 | USD        |    |
| 10%                           | 25% | 50%        | 최대 |

8

보낼 주소 보낼 주소 입력

Tron

네트워크 ?

 $\leftarrow$ 

USDT 출금

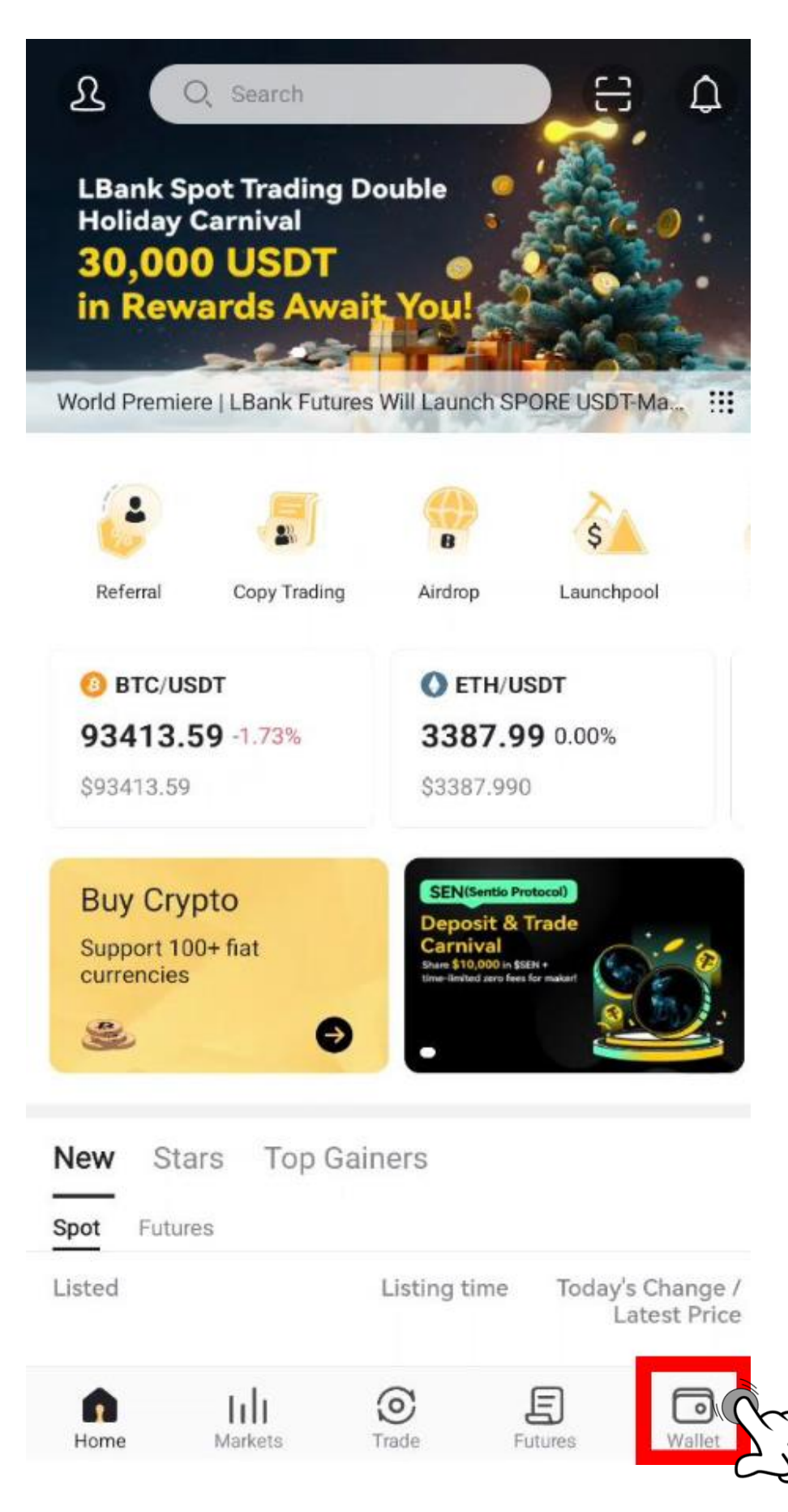

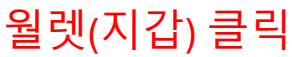

#### Assets

| Total Ass                  | ets (BTC)     |                              |                | 0                  |  |
|----------------------------|---------------|------------------------------|----------------|--------------------|--|
| 0.00                       | 0.0000000     |                              |                |                    |  |
| ≈ \$0.00                   |               |                              |                |                    |  |
|                            | _             |                              |                |                    |  |
| .↓ De                      | eposit        | <ul> <li>Withdraw</li> </ul> | 🔁 Transfe      | er                 |  |
|                            |               | i)                           |                |                    |  |
| 🛞 LB                       | 디파짓('         | /<br>입금) 클릭                  |                | Ð                  |  |
| Spot                       | Futures       | Earn                         |                |                    |  |
| <ul> <li>Assets</li> </ul> | s above 0     |                              | Q              | =                  |  |
| OXD<br>0xDAO               |               |                              | 0.00000000     | >                  |  |
| <b>1</b><br>just buy \$1   | worth of this | coin                         | 0.00000000     | Σ                  |  |
| <b>100XT</b><br>100X Toke  | n             |                              | 0.00000000     | ×                  |  |
| 10SET<br>10Set Toke        | en            |                              | 0.00000000     | >                  |  |
| 1INCH<br>1inch             |               |                              | 0.00000000     | >                  |  |
| 6<br>Home                  | <br>Markets   | ©<br>Trade                   | E<br>Futures V | <b>o</b><br>Vallet |  |

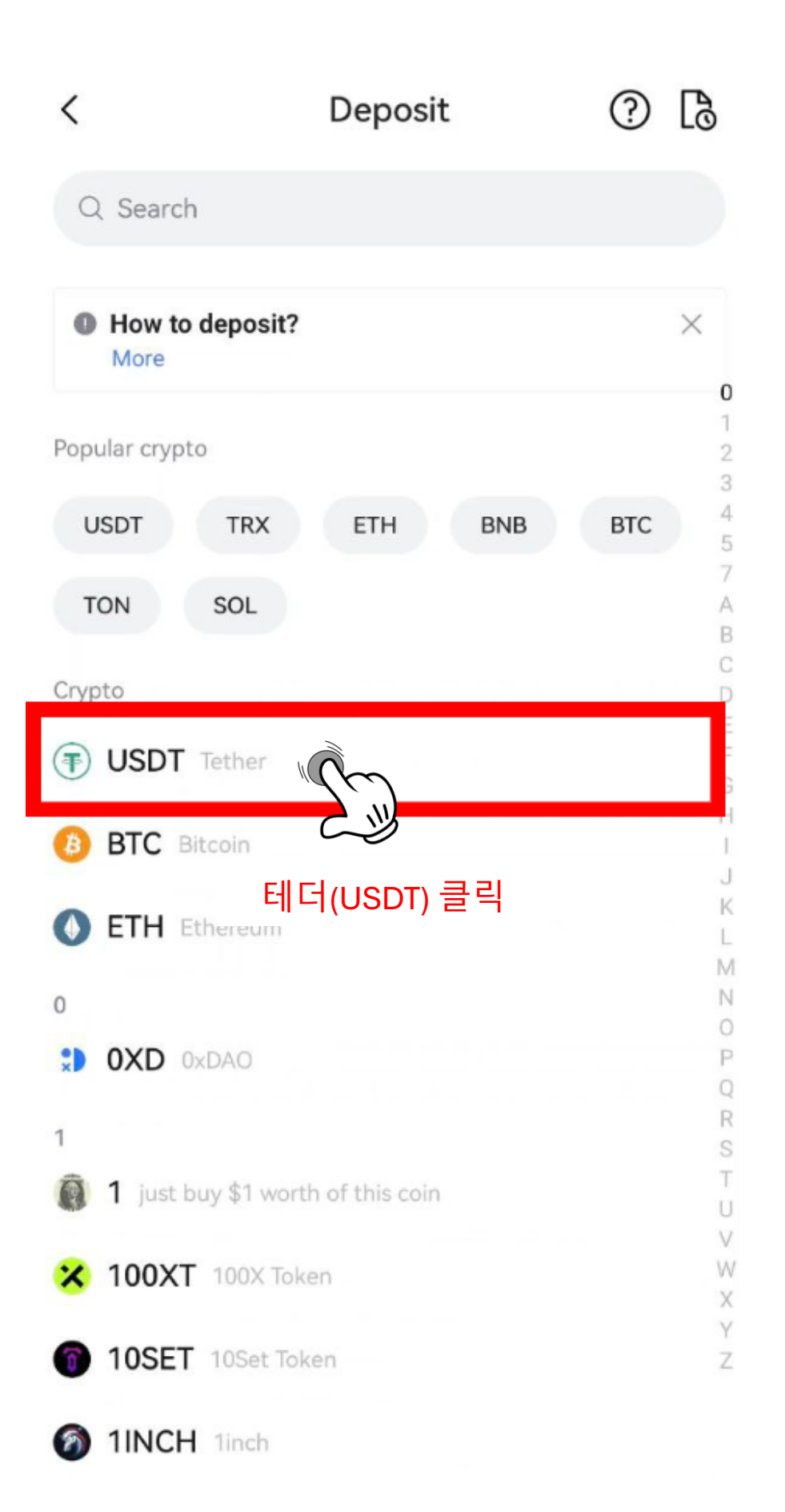

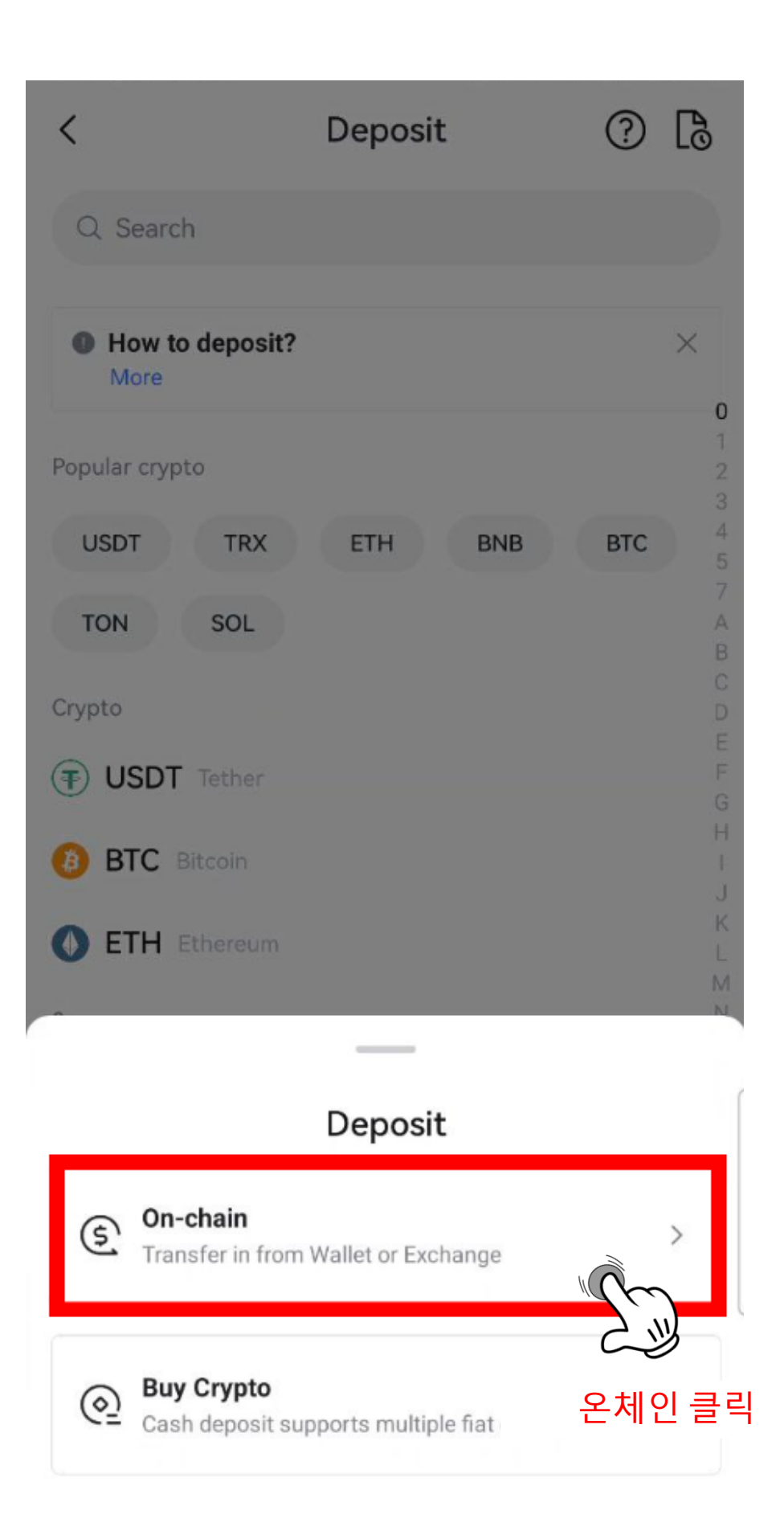

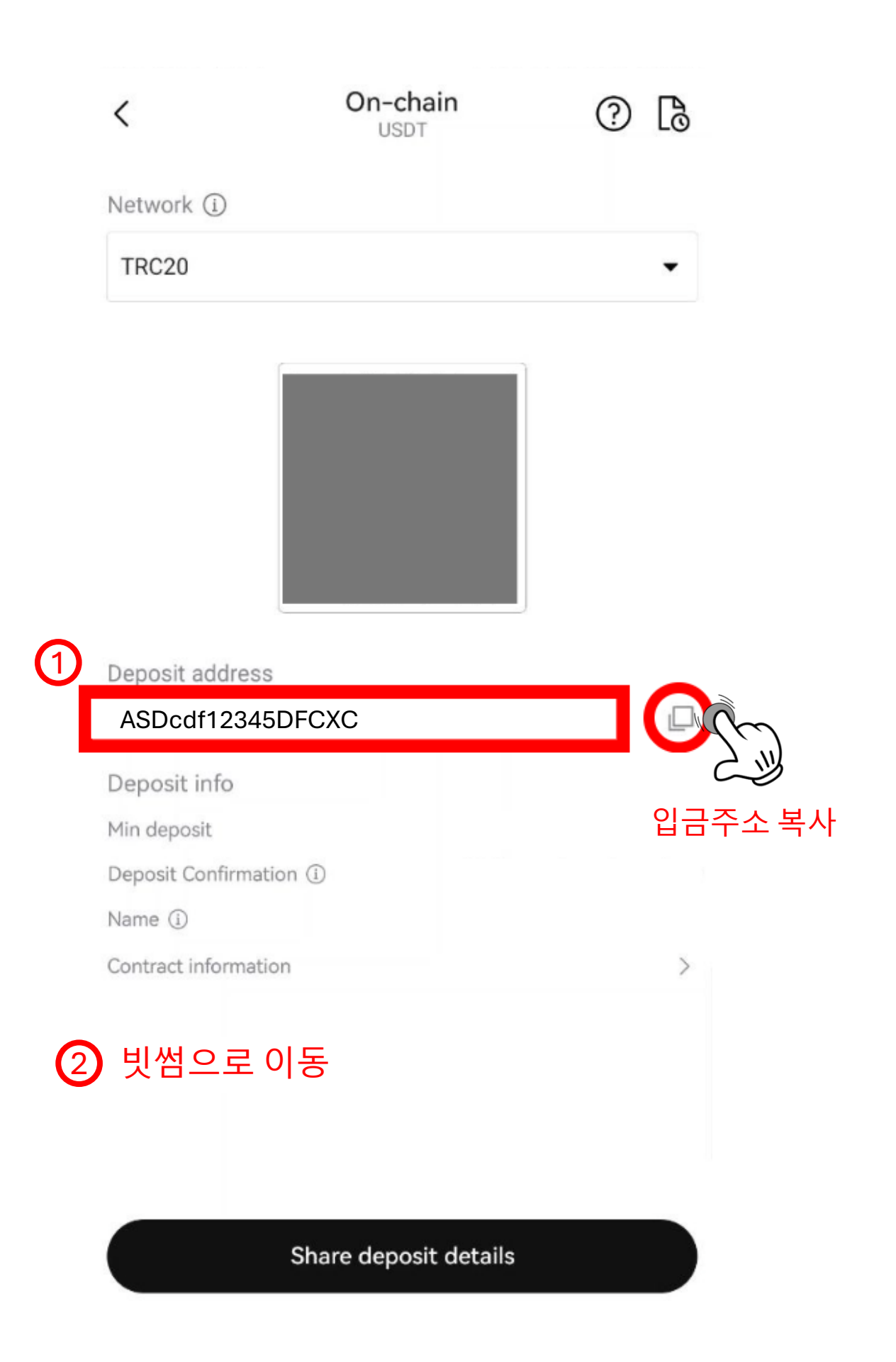

## USDT 출금

네트워크 🕐

 $\leftarrow$ 

Tron

비내 ㅈㅅ

| 모델 주소    |        |                     |            |
|----------|--------|---------------------|------------|
| 복사한 얼    | 실뱅크 계조 | ት 주소 입 <sup>록</sup> | 벽 寒        |
| ✓ 정상주소입니 | 다      |                     |            |
| 보낼 수량    |        |                     | USDT 가능 ?) |
|          |        |                     | USDT       |
|          |        |                     |            |
| 10%      | 25%    | 50%                 | 최대         |
| 수수료      |        |                     | 무료         |
| 총 출금     |        |                     |            |
|          |        |                     |            |
|          |        |                     |            |
|          | C      | 음                   |            |

## USDT 출금

네트워크 🕐

Tron

 $\leftarrow$ 

보낼 주소

흻

✓ 정상주소입니다

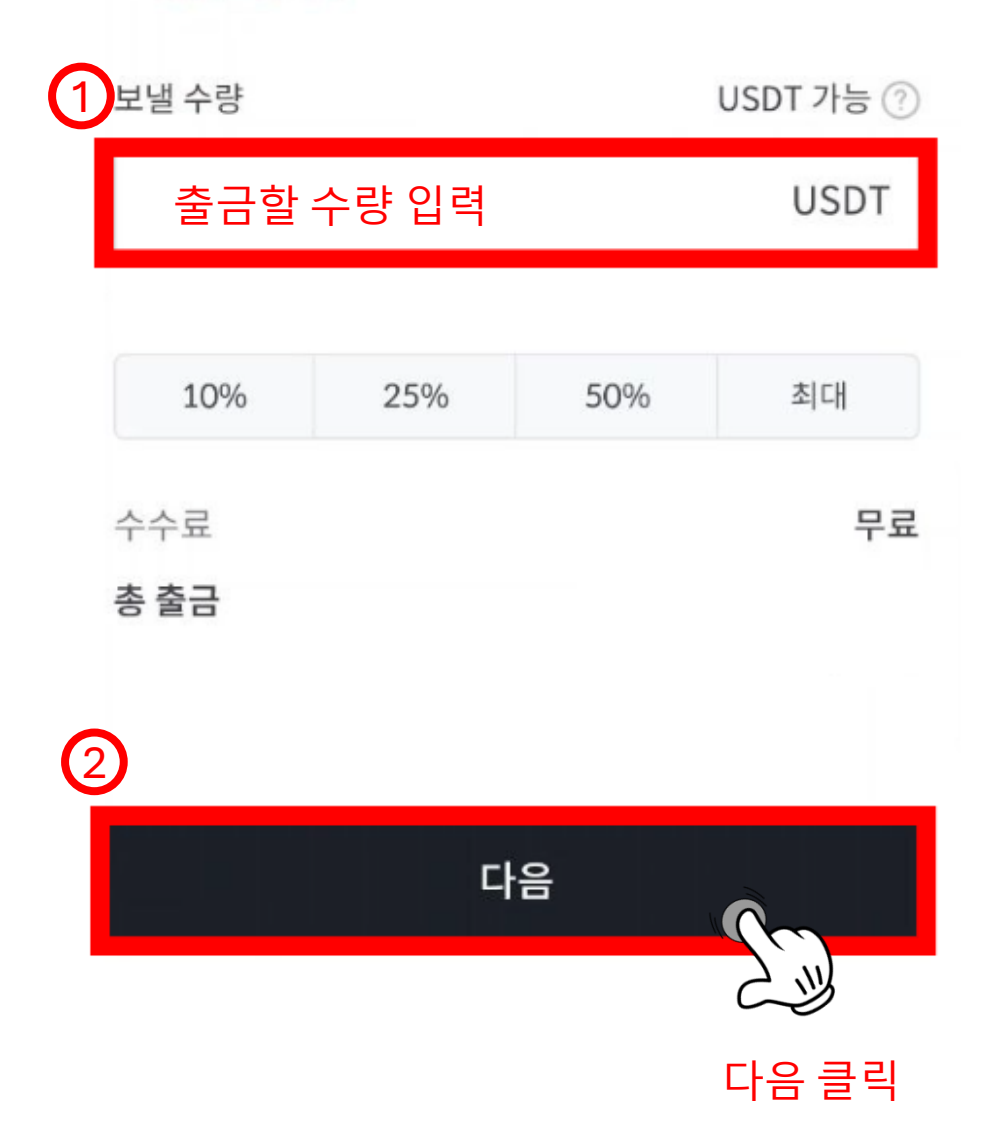

| $\leftarrow$                                                                                                    |                   |
|----------------------------------------------------------------------------------------------------|-------------------|
| USDT 출금                                                                                                    |                   |
| 네트워크 ⑦                                                                                                    |                   |
| Tron                                                                                                    |                   |
| 보낼 주소                                                                                                    |                   |
|                                                                                                    | 62                |
| ✓ 정상주소입니다                                                                                                    |                   |
| 보낼 수량                                                                                                    | USDT 가능 🕐         |
| <b>금융사기 &amp; 보이스피싱 예방 안내</b><br><b>혹시 의심스러운</b><br><b>출금 요청을 받으셨나요?</b><br>· 금융/공공기관, 검찰/경찰의 범죄수사 관<br>· 빗썸을 사칭한 이메일, 문자를 통한 출금<br>· 문자 메신저 등을 통한 가족, 지인의 부탁<br>· 출금 대행 수수료 제시 및 구매대행 업체 | -련 요청<br>요청<br>사칭 |
| ଖ                                                                                                    | 아니요               |

아니요 클릭

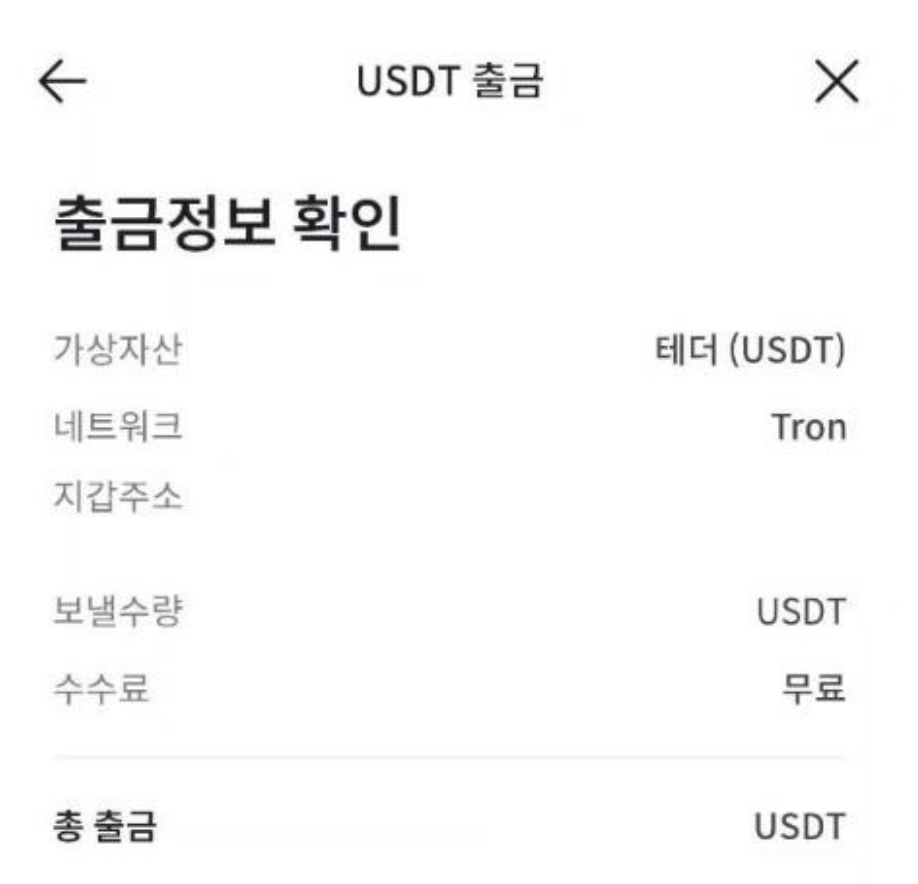

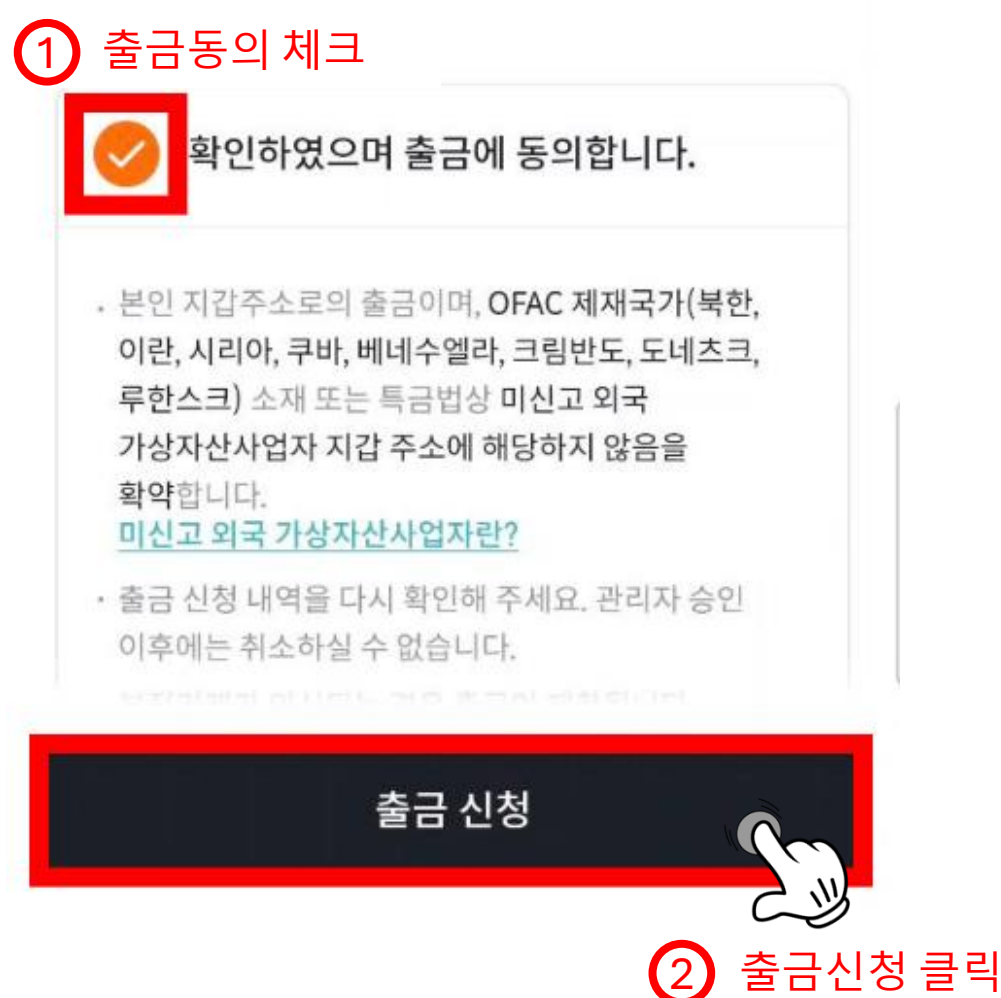

#### 휴대폰으로 전송된 인증번호 6자리 입력

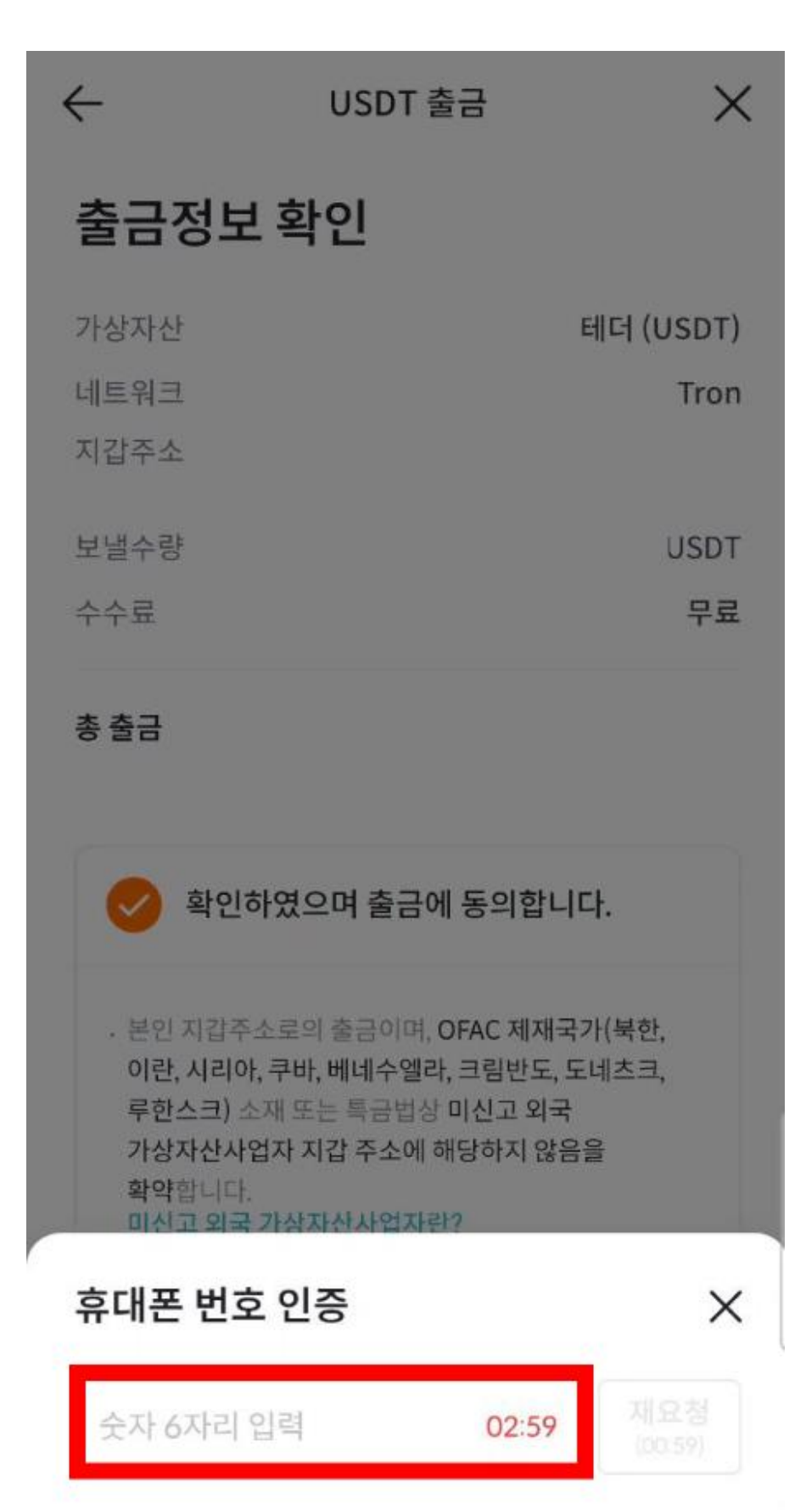

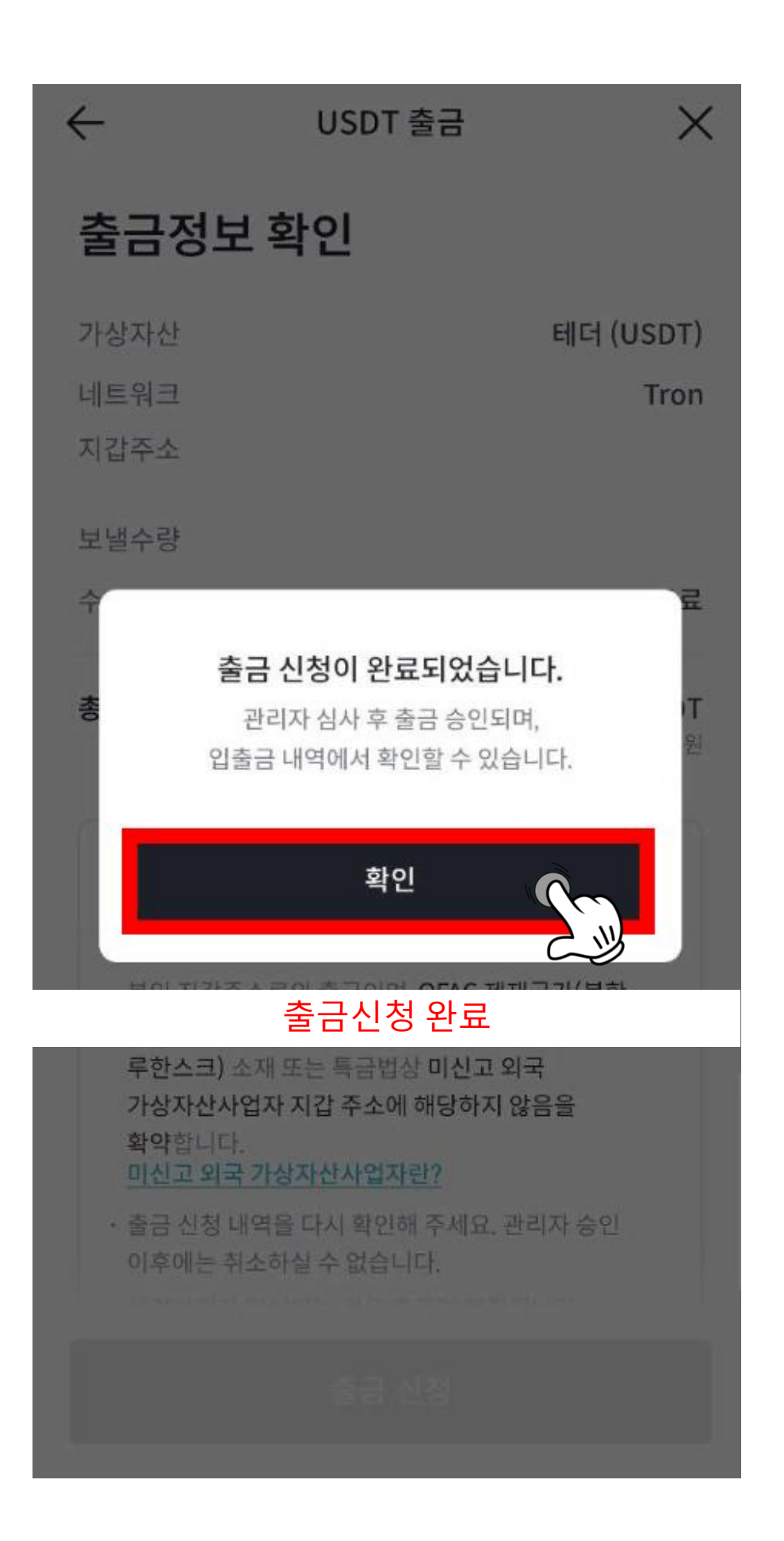

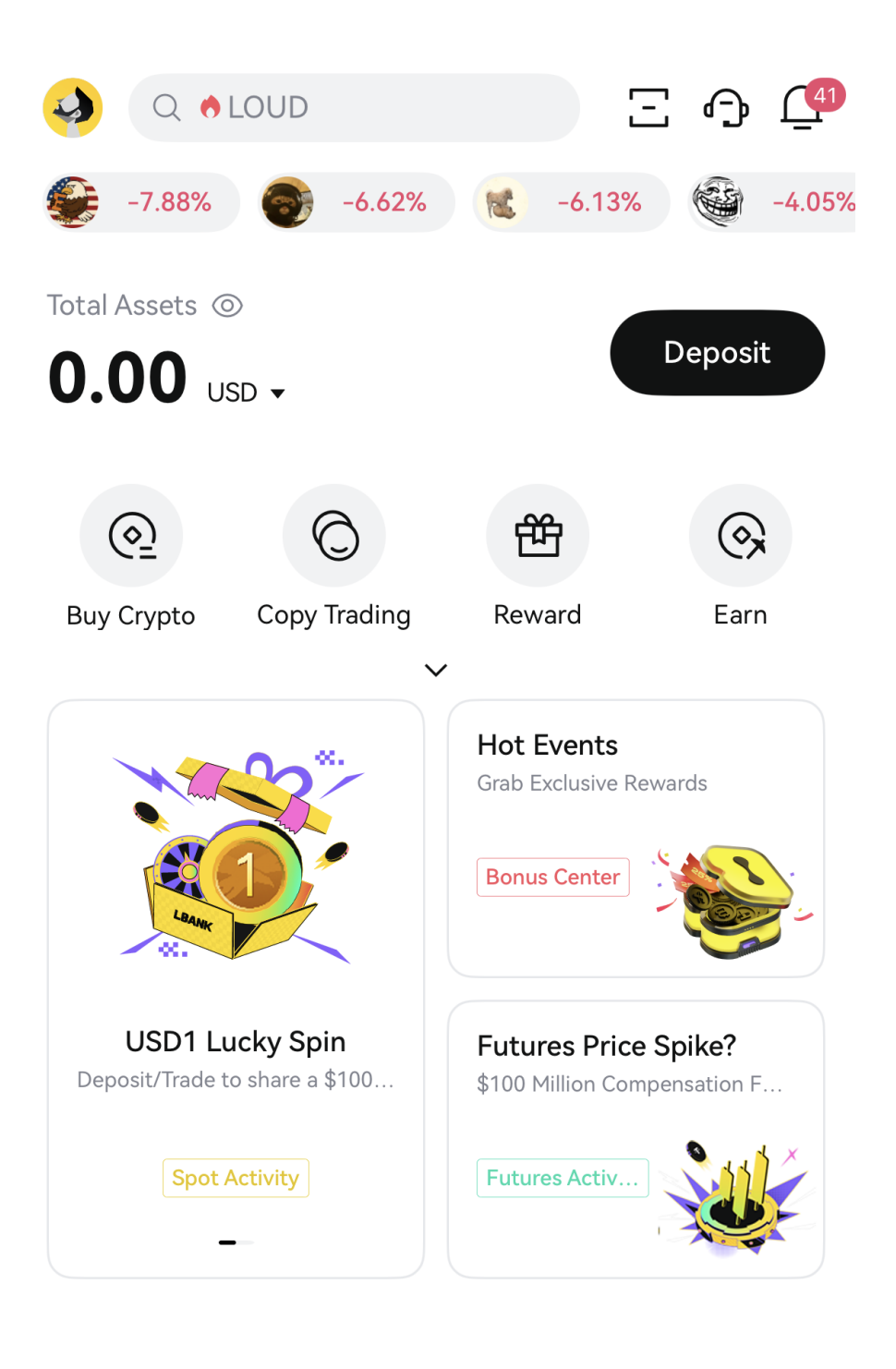

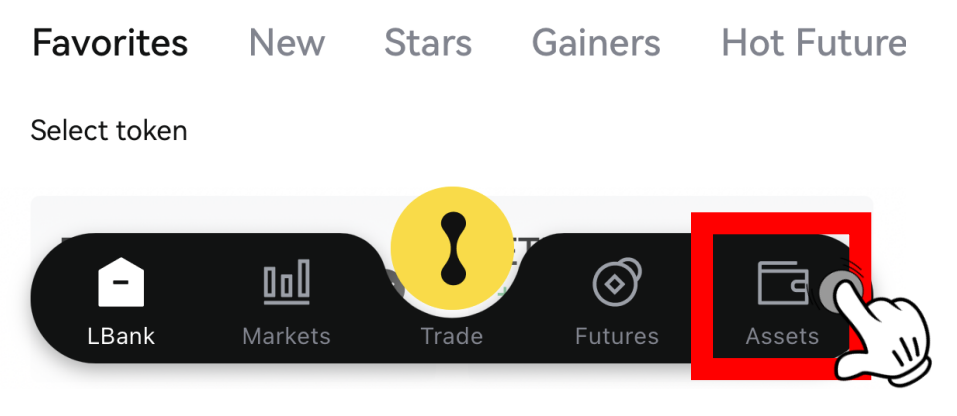

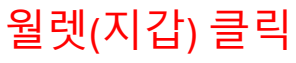

| Overview                    | Spot           | Futures            | Earn      |                      |
|-----------------------------|----------------|--------------------|-----------|----------------------|
| Est. total value            | 0              |                    |           |                      |
| <b>0.00</b> us              | D ▼            |                    |           |                      |
| $(\clubsuit)$               |                |                    |           | E                    |
| Deposit                     | Withdrav<br>축· | 다. Trans<br>그베트 크린 | fer<br>⊇l | History              |
| Account                     | 2              |                    |           |                      |
|                             |                |                    |           | -                    |
| Spot                        |                |                    |           | <b>\$0.0</b><br>0.00 |
| <ul> <li>Futures</li> </ul> |                |                    |           | <b>\$0.0</b><br>0.00 |
| Farn                        |                |                    |           | \$0.0                |
| Lann                        |                |                    |           | 0.00                 |
| Crypto                      |                |                    |           | C                    |
| Assets                      |                |                    |           | Amoui                |
|                             |                |                    |           |                      |
|                             |                |                    |           |                      |
|                             | ΠηΠ            |                    | <u>ି</u>  |                      |
| LBank                       | Markets        | Trade I            | Futures   | Assets               |

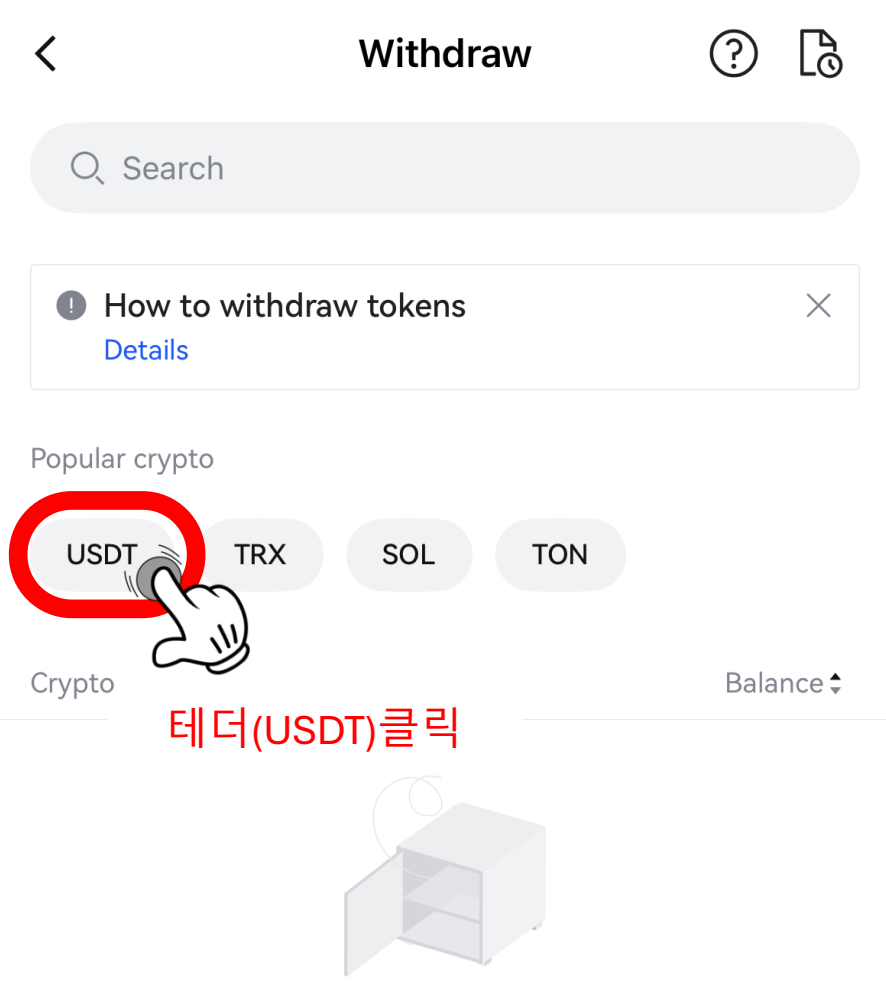

No currencies available for withdrawal

| <                                                     | Withdraw                                              | ? 🖪                     |
|-------------------------------------------------------|-------------------------------------------------------|-------------------------|
| Q Search                                              |                                                       |                         |
| How to withdra<br>Details                             | aw?                                                   | ×                       |
| Popular crypto                                        |                                                       |                         |
| SOL BNB                                               | ETH USDT                                              |                         |
| Crypto                                                |                                                       | Balance 🕏               |
| USDT<br>Tether                                        |                                                       | >                       |
|                                                       |                                                       |                         |
| W                                                     | ithdrawal Method                                      |                         |
| (S) On-chain<br>Transfer cryp                         | to from wallet or exch                                | >                       |
| Internal (Fre<br>One Instant crypto<br>users at no co | 온체인<br>ee)<br>ocurrency transfers to other Li<br>ost. | 클릭<br><sub>Bank</sub> > |
| Fiat withdra                                          | wal<br>rency for cash.                                | >                       |

| <                     | On-chain<br>USDT | ? 🖪       |
|-----------------------|------------------|-----------|
| Withdrawal Address    |                  |           |
| 입금할 BITTWC            | RLD 지갑주소         | I 8       |
| Network 🛈             |                  |           |
| TRC20                 |                  | •         |
| Withdrawal Amount     |                  |           |
| 출금할 테더(U              | SDT)수량 입력        | SDT   All |
| Withdrawable          |                  |           |
| User type             |                  |           |
| Individual O L        | egal Entity      |           |
| Recipient's Name (i)  |                  |           |
| 영문 성                  | 영문 이름            |           |
| Exchange Name for Red | ceiving Funds    |           |
| BITTWORLD             |                  | •         |
| Note (optional)       |                  |           |
| BITTWORLD             |                  | 8         |
|                       |                  |           |
| Received Amount       |                  | USDT      |
| Fee                   |                  | USDT      |
|                       | Submit           |           |

## 입금주소 복사를 위해 BITTWOLRD로 이동

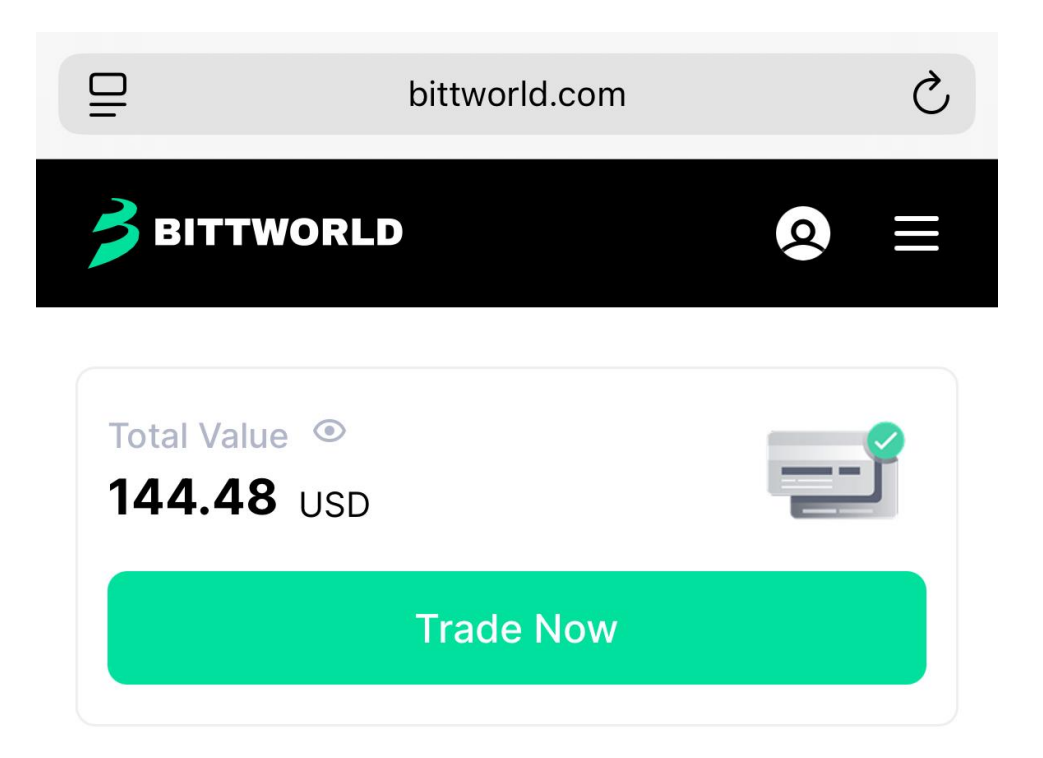

Up & Down will soon launch grandly on Bittworld.

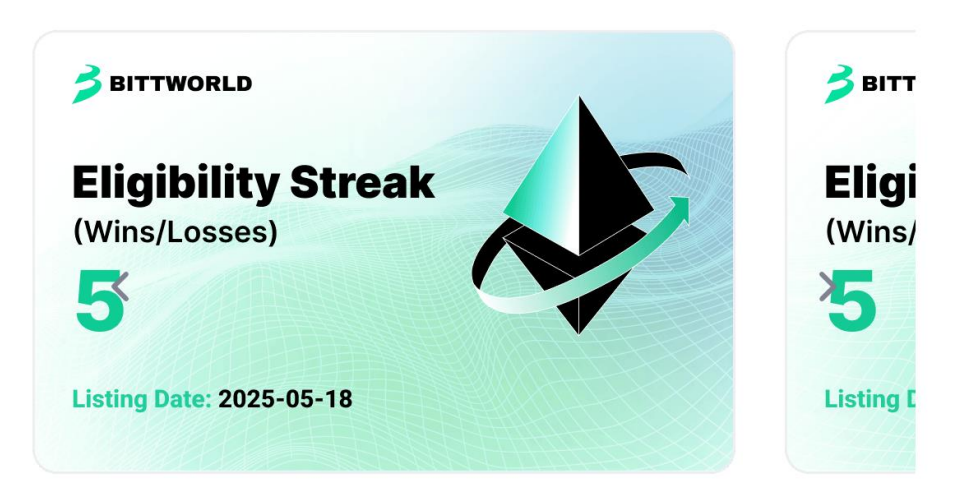

**A** 

### **Markets**

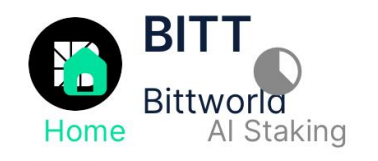

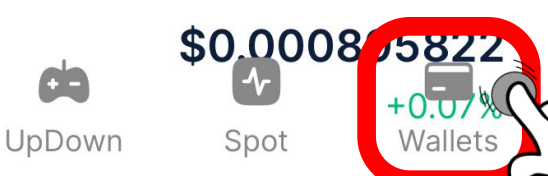

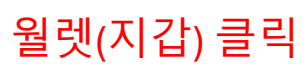

| ⊒                    | bittworld.  | com         |           | S     |
|----------------------|-------------|-------------|-----------|-------|
| 🔰 ВІТТЖОІ            | RLD         |             | Q         |       |
| Overvi               | ew 📀        | Spot        | <u>}_</u> | UpDov |
| Overvie              | N           |             |           |       |
| Deposit              | Withdraw    | Capital Flo | w         |       |
| 디파짓(입<br>iotal Value | ↓금) 클릭<br>◎ |             |           |       |
| 144.48               | USD 🗸       |             |           |       |
| ≈ 0.001379           | 08 BTC      |             |           |       |

#### My Asset

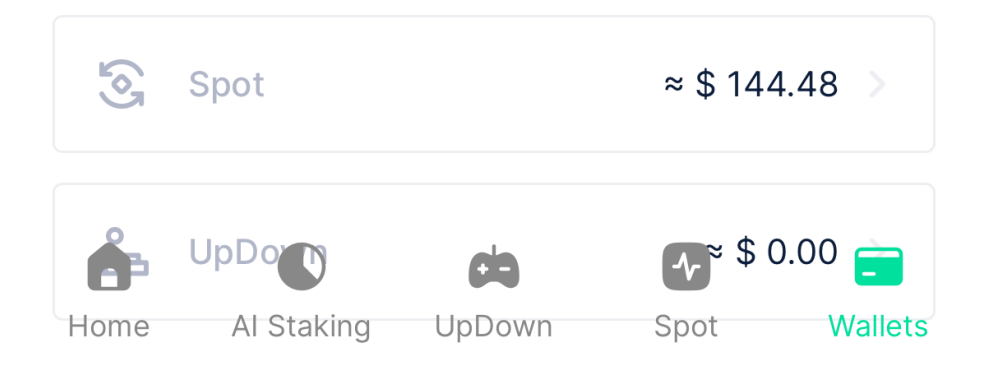

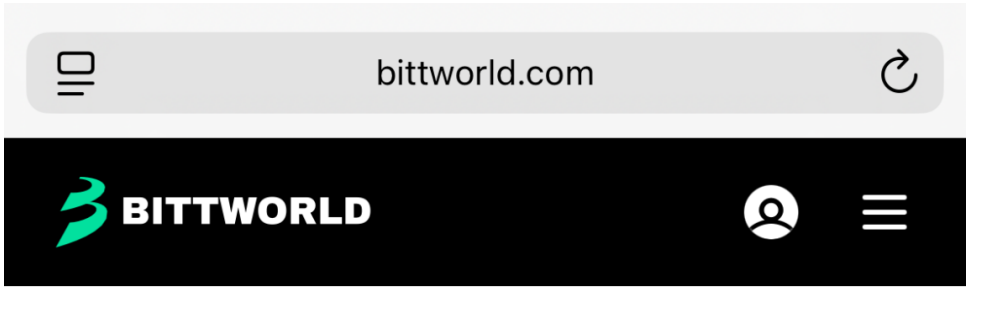

< Wallet

# **Deposit Crypto**

| Crypto  |        |             |   |   |
|---------|--------|-------------|---|---|
| Ð       | USDT   | Tether USD  | - |   |
| Network |        |             |   |   |
| Select  | Networ | k M         | • | ) |
|         | Ŀ      | (네트워크 선택 클릭 |   |   |

# Recent Deposits History

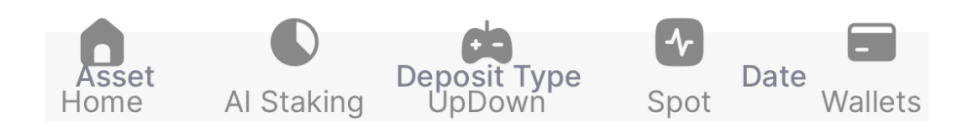

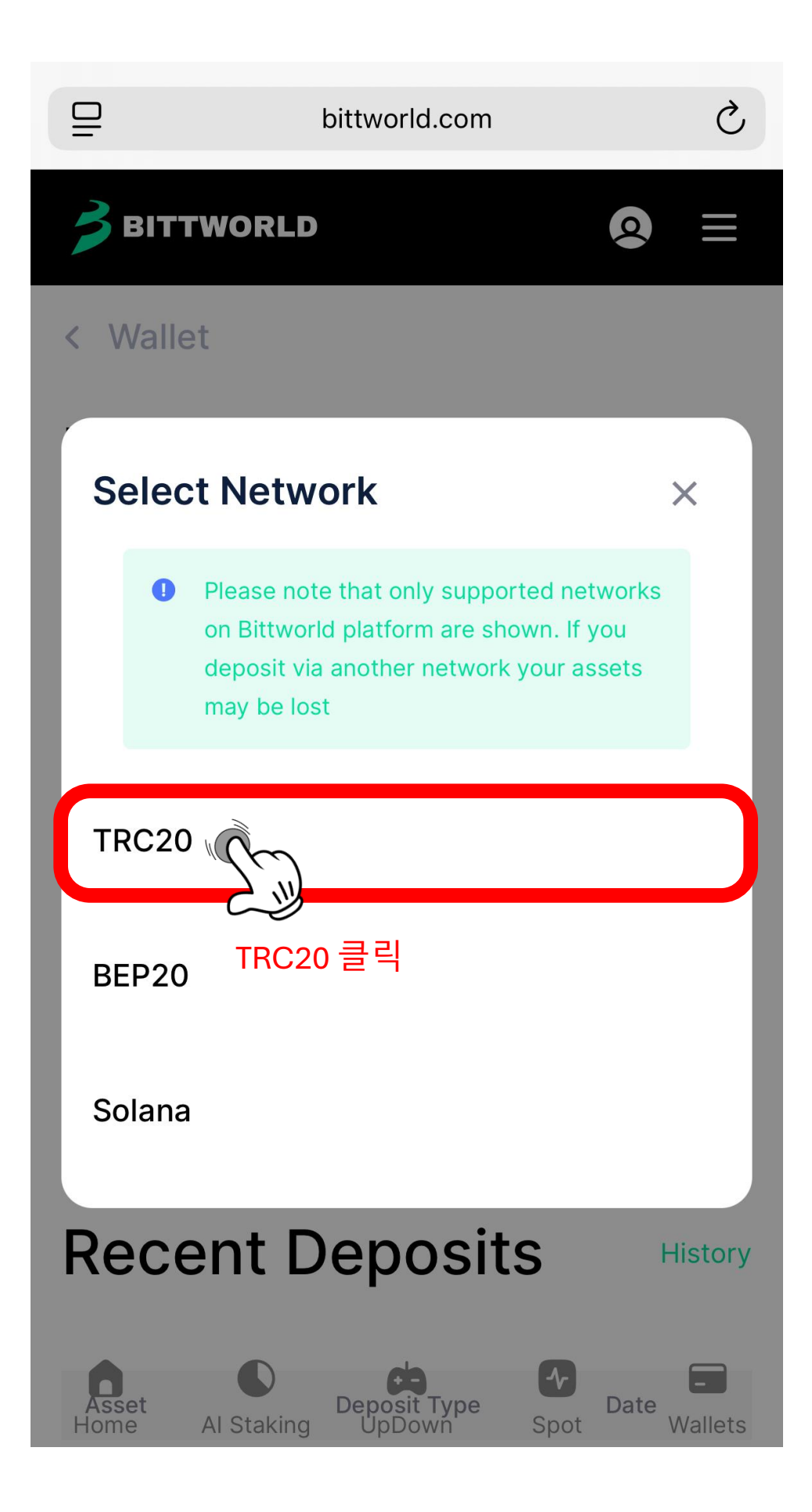

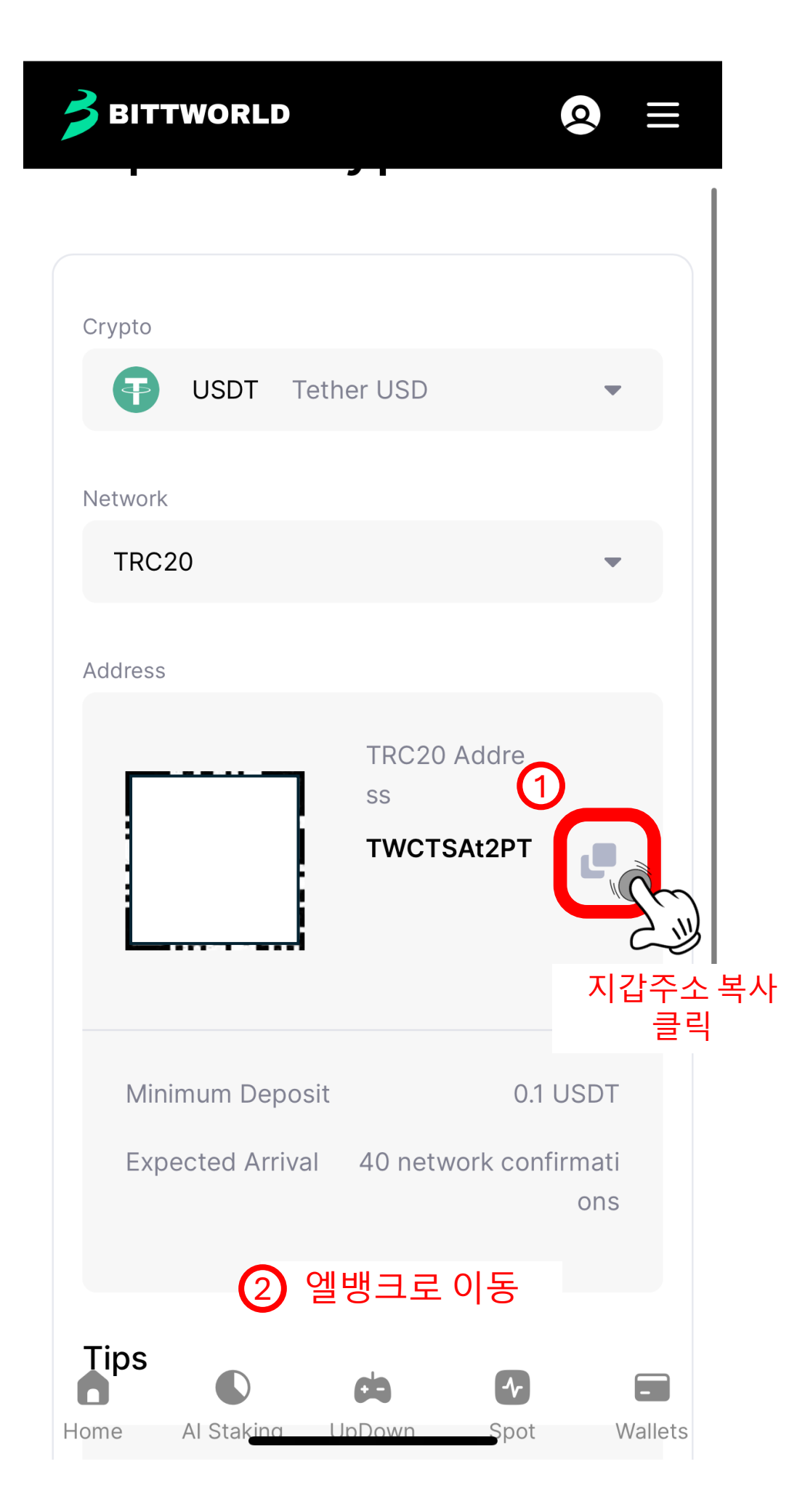

| <                | On-chain<br>USDT    | 0 6       |         |
|------------------|---------------------|-----------|---------|
| Withdrawal Addr  | ess                 |           |         |
| 복사한 BIT          | TWORLD 지갑주소         | 28        |         |
| Network (i)      |                     |           |         |
| TRC20            |                     | •         |         |
| Withdrawal Amo   | unt                 |           |         |
| 입금할 테            | 더(USDT)수량 입력        | SDT   All |         |
| Withdrawable     |                     | (#)       |         |
| User type        |                     |           |         |
| Individual       | ○ Legal Entity      |           |         |
| Recipient's Name | e (j)               |           |         |
| 영문 성             | 영문 이                | 름         |         |
| Exchange Name    | for Receiving Funds |           |         |
| BITTWOR          | LD                  | •         |         |
| Note (optional)  |                     |           |         |
| BITTWOR          | LD                  | 8         |         |
|                  |                     |           |         |
| Received Amoun   | it                  | USDT      |         |
| Fee              |                     | USDT      |         |
|                  | Submit              | Ŵ         |         |
|                  |                     | 2         | ý       |
|                  | 위의 내용               | - 작성후 획   | ·인버튼 클릭 |

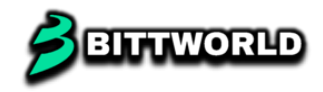

# 출금

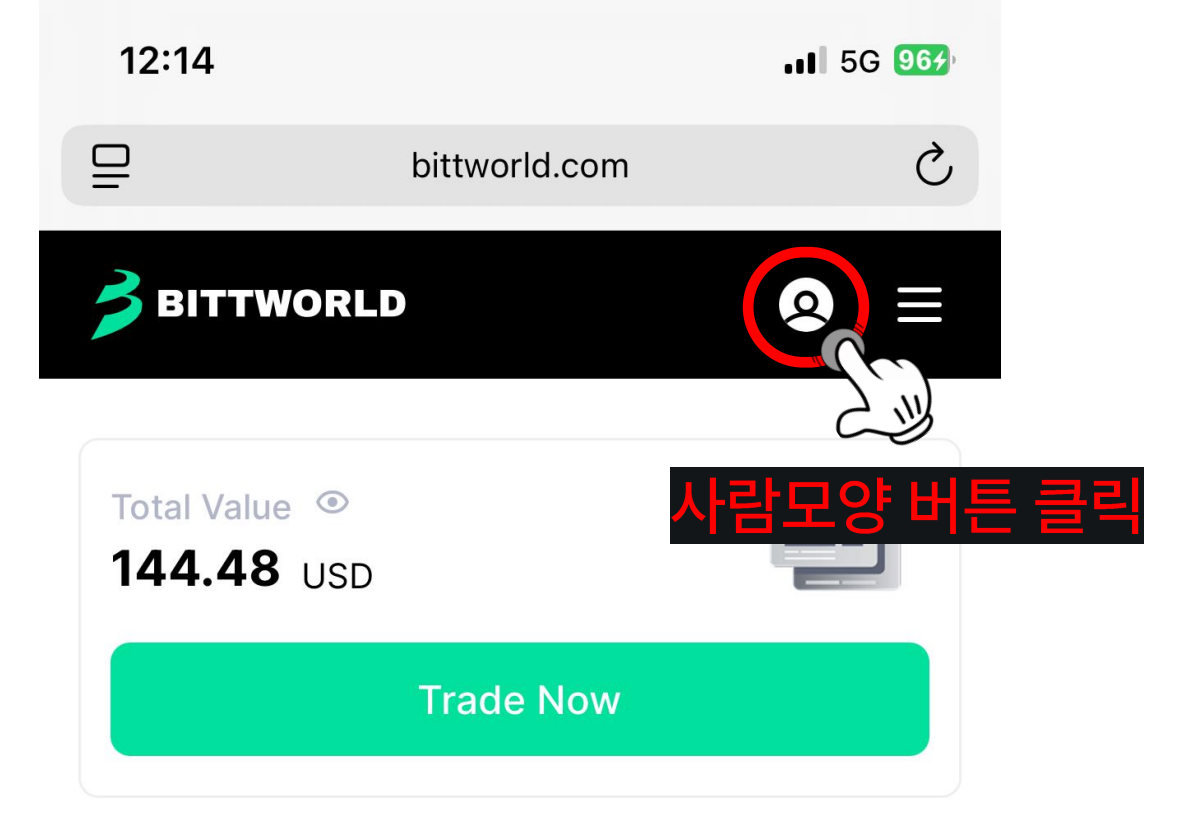

Up & Down will soon launch grandly on Bittworld.

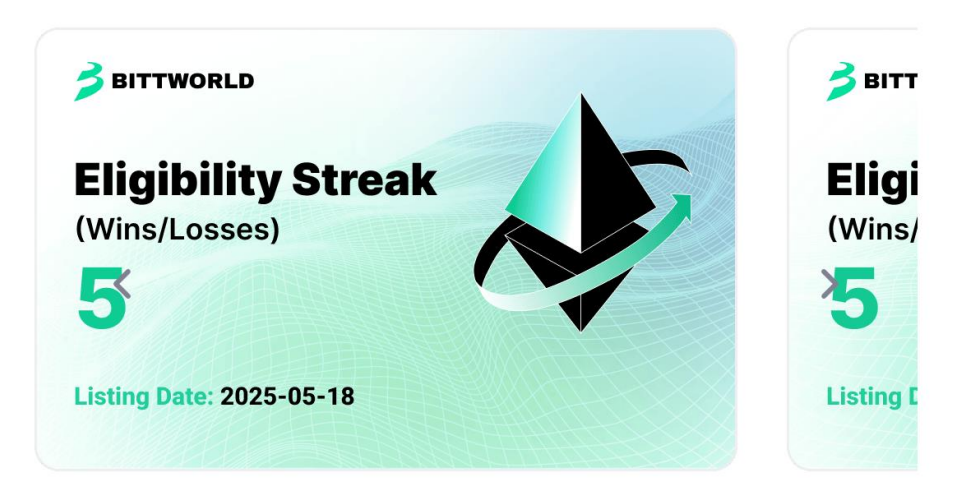

### Markets

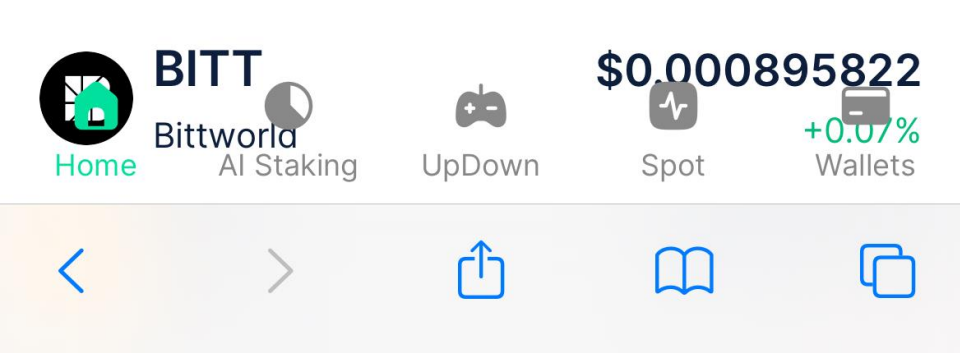

| 10:33       | <b>(72</b> )             |  |  |  |  |
|-------------|--------------------------|--|--|--|--|
| ⊒           | bittworld.com            |  |  |  |  |
| <b>B</b> IT | ×                        |  |  |  |  |
| •••         | UID: 802380 Under Review |  |  |  |  |
| Over        | Orders Unverified 클릭     |  |  |  |  |
| Depos       | Wallet -                 |  |  |  |  |
|             | Profile                  |  |  |  |  |
| 160         | Identification           |  |  |  |  |
| ≈ 0.0       | Security Center          |  |  |  |  |
| My As       | Referral Rewards         |  |  |  |  |
| 3           |                          |  |  |  |  |
| Home        | Log out                  |  |  |  |  |
| <           |                          |  |  |  |  |

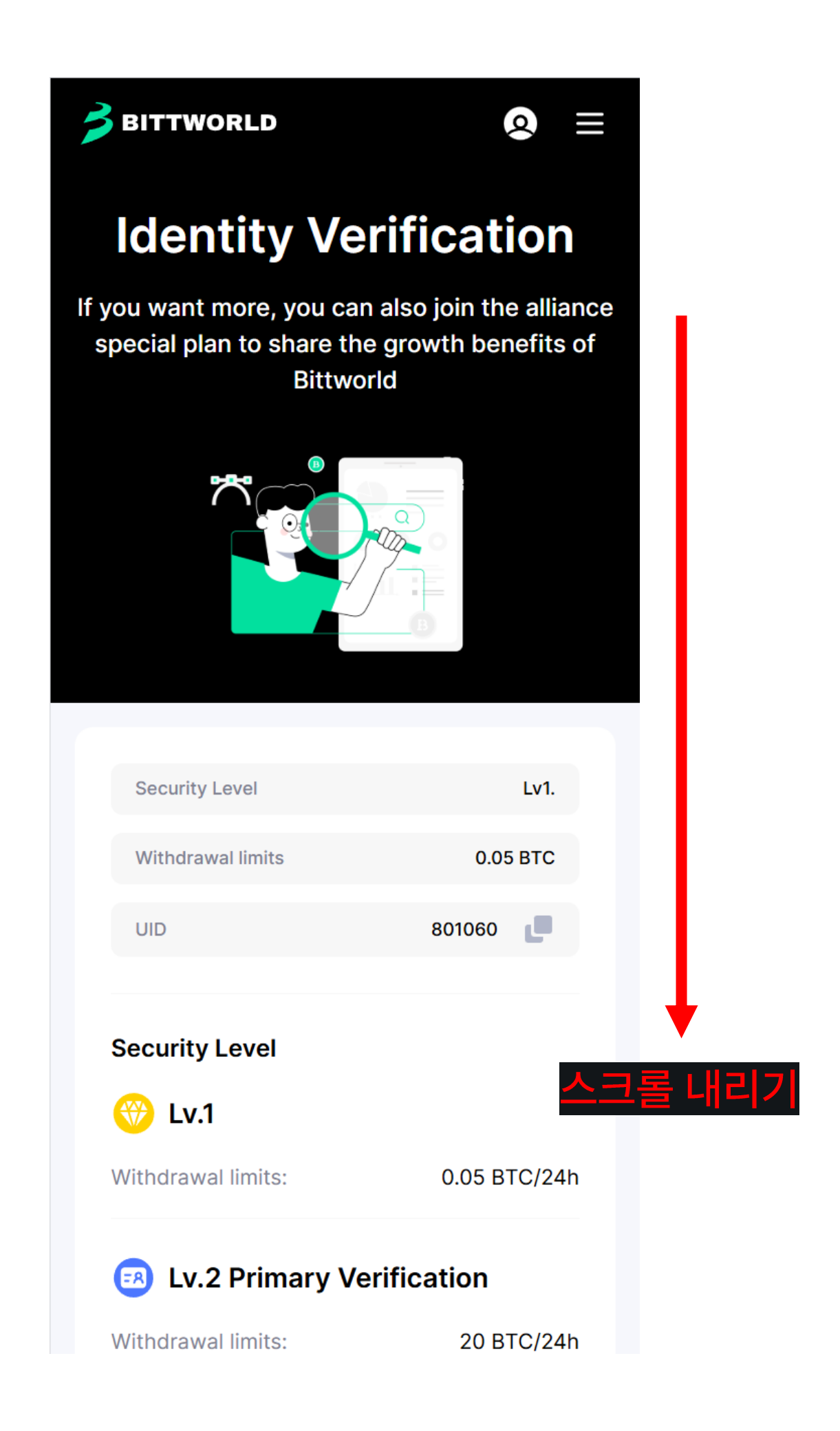

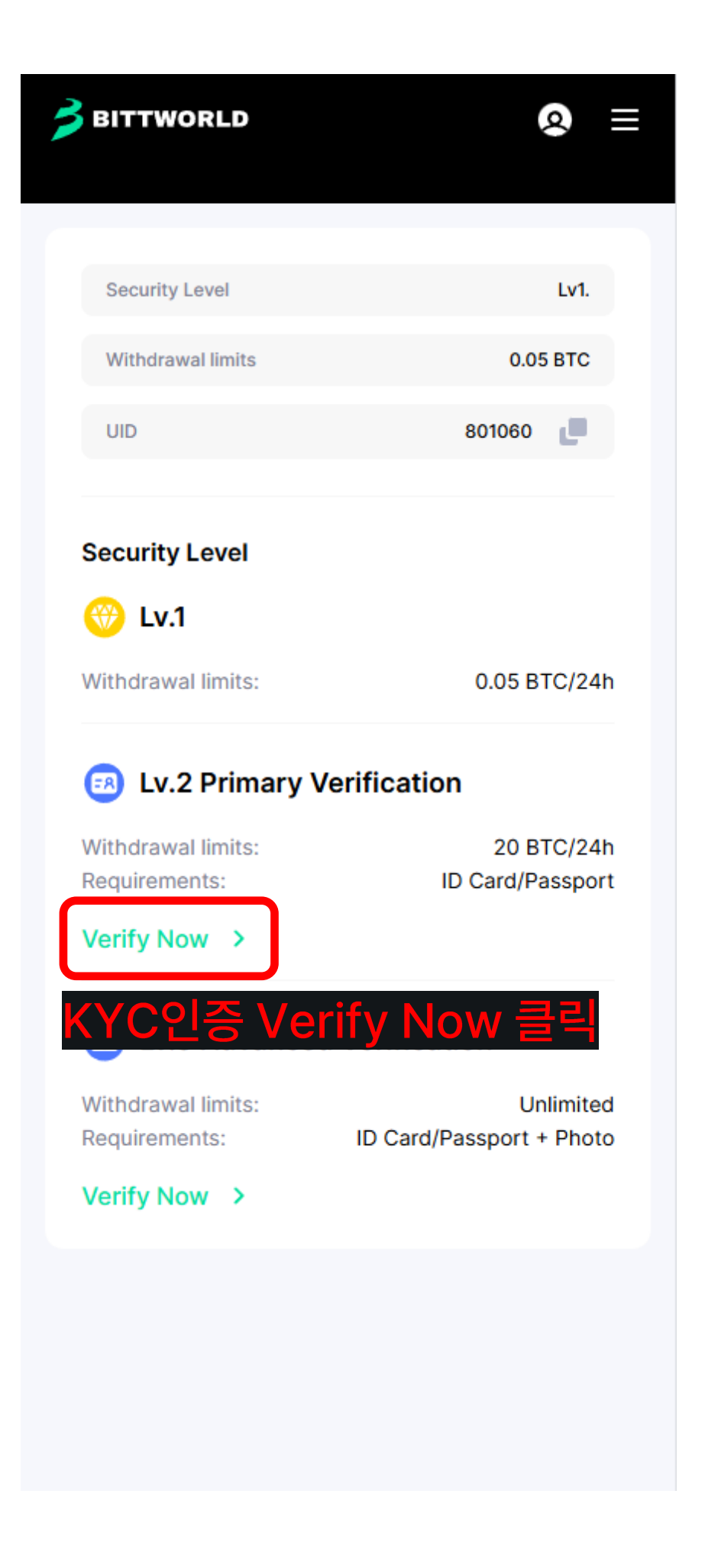

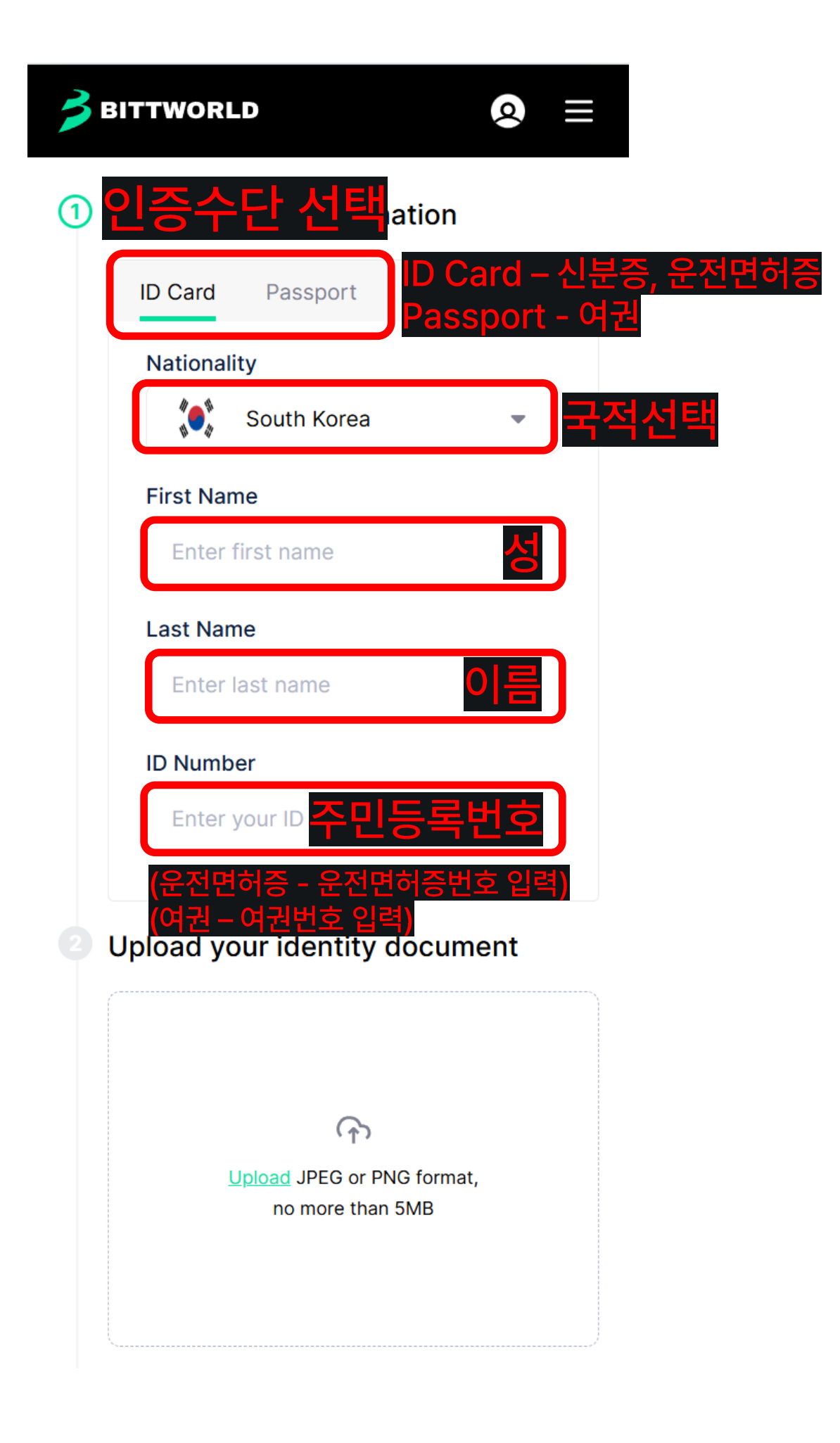
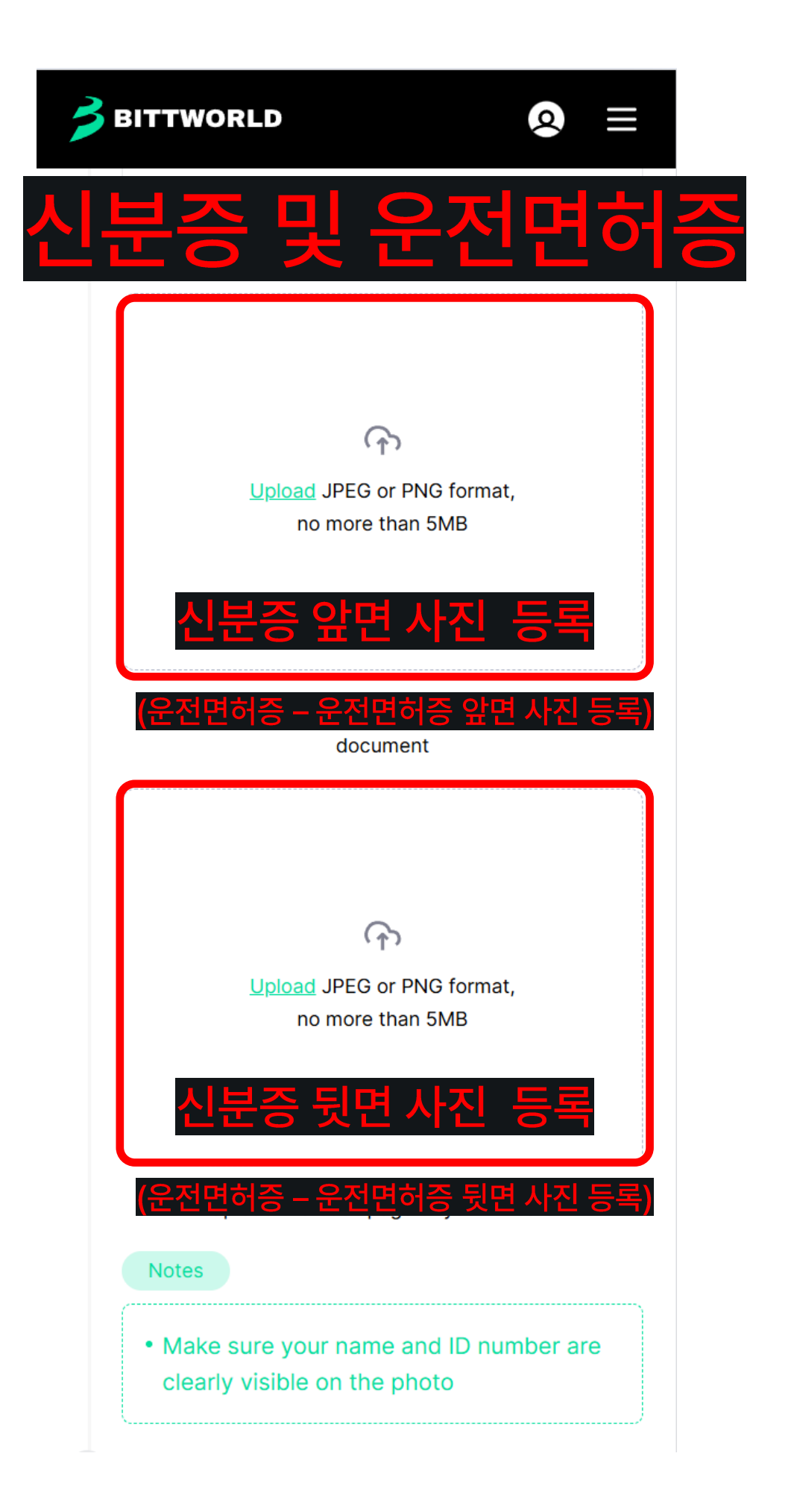

|   | Enter first name           |
|---|----------------------------|
|   | Last Name                  |
|   | Enter last name            |
|   | Passport number            |
|   | Enter your passport number |
|   |                            |
|   | pload your pa              |
|   | pload your pa              |
|   | pload your pa              |
| 0 | pload your pa              |
|   | pload your pa              |

 Make sure your name and passport number are clearly visible on the photo

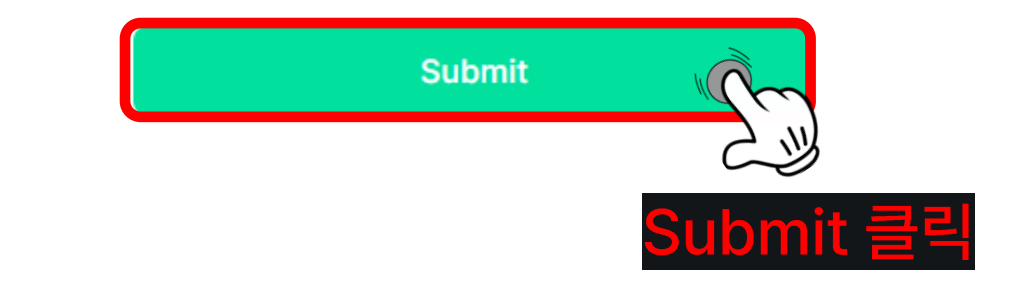

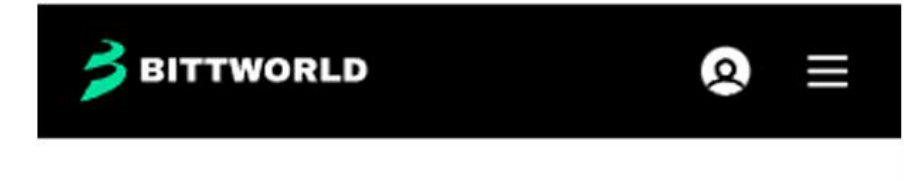

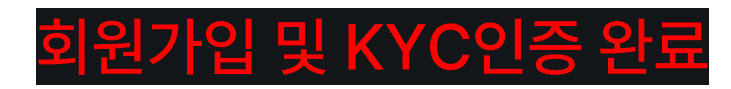

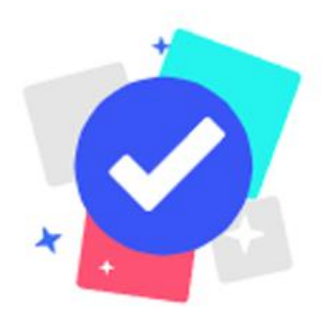

## Submitted successfully

Advanced Verification submitted successfully. Verification is expected to be completed within 1-2 business days. Thank you for your understanding!

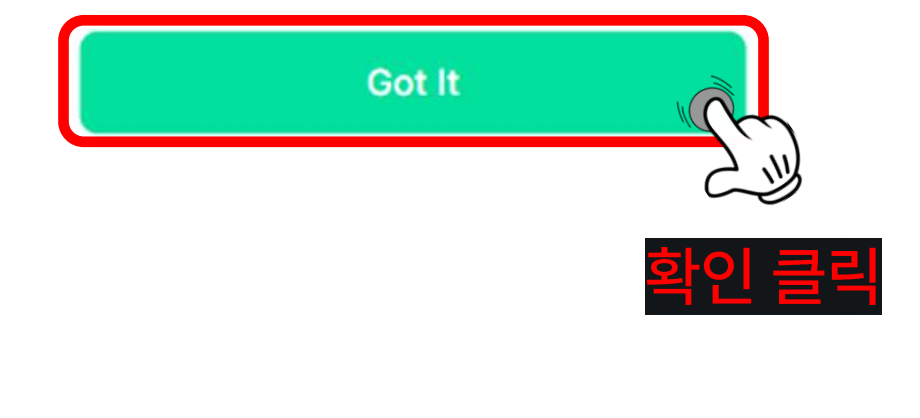

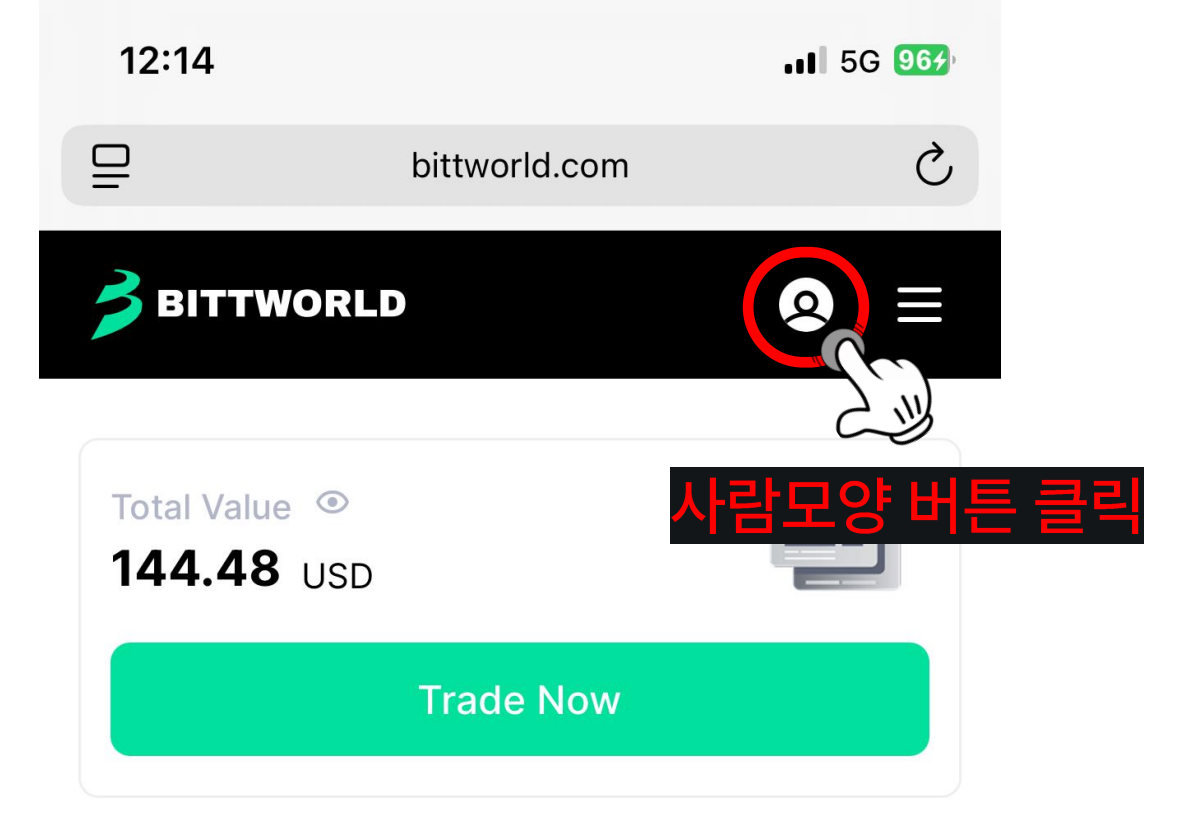

Up & Down will soon launch grandly on Bittworld.

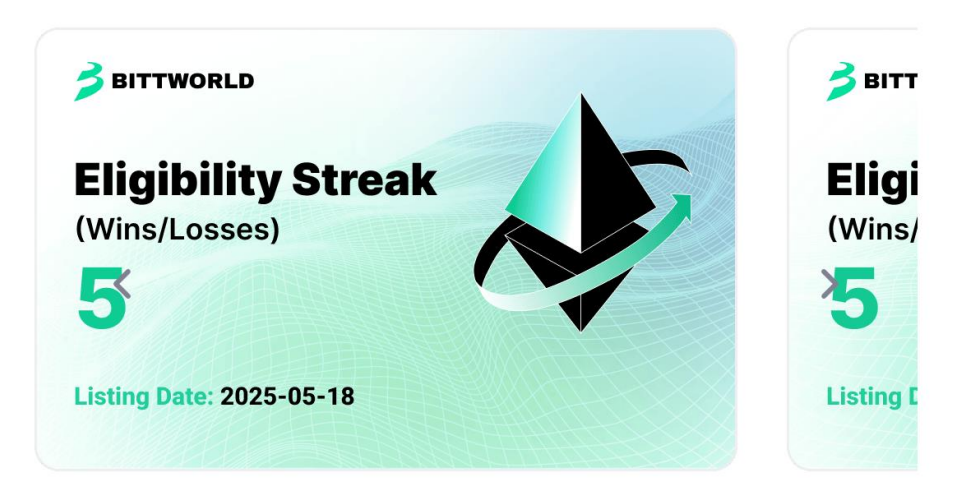

# Markets

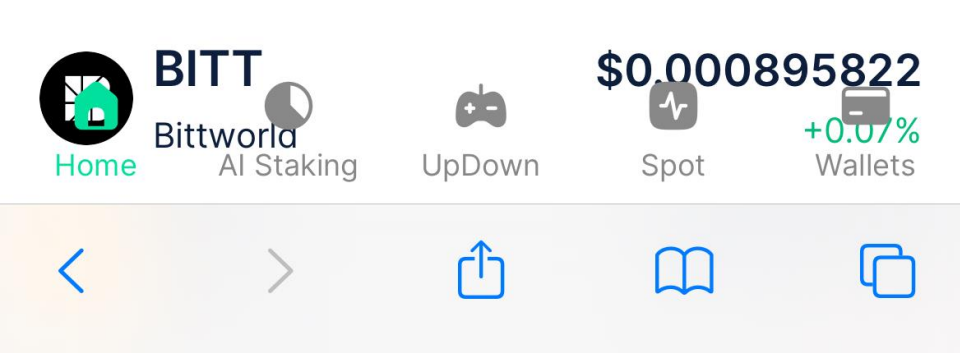

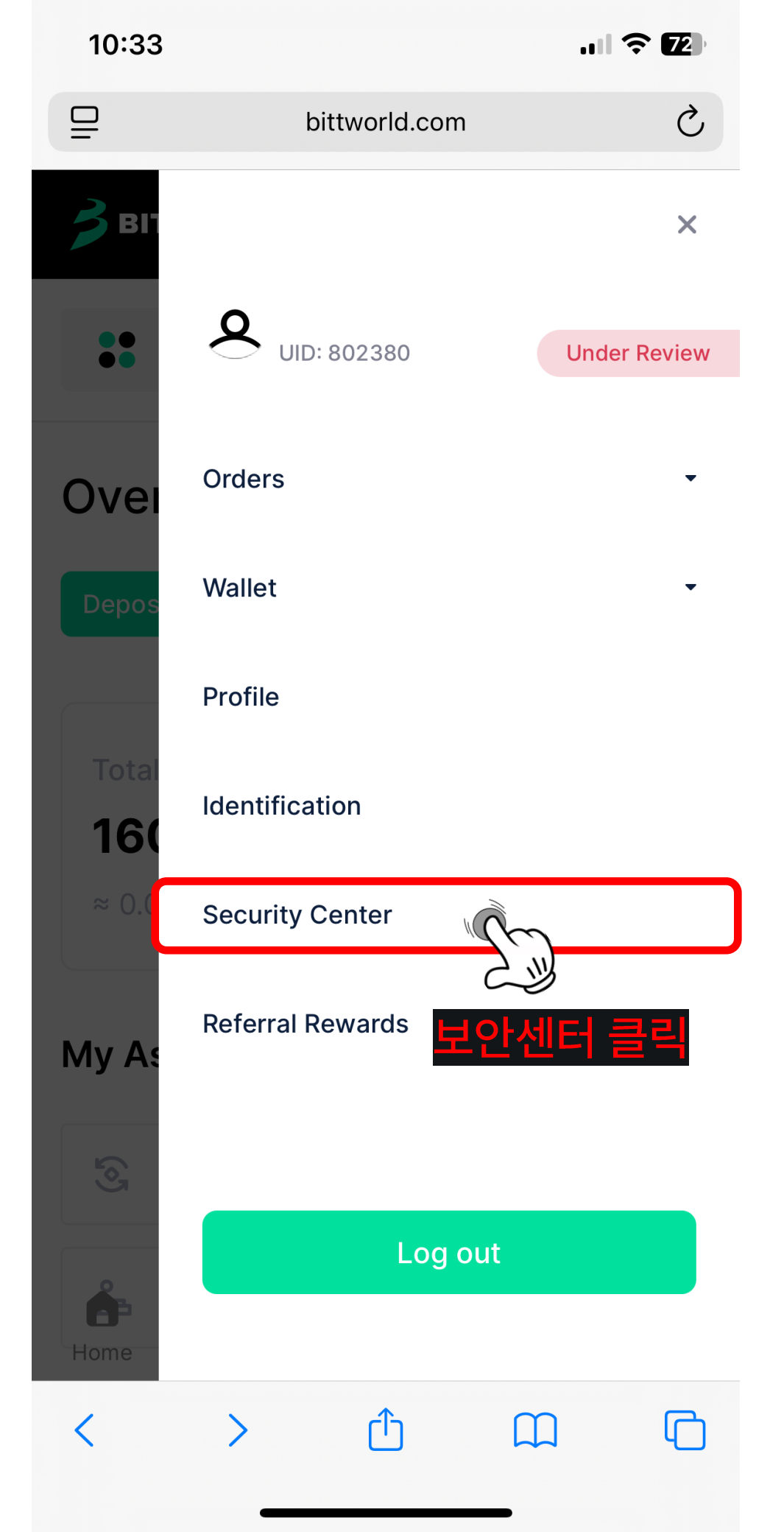

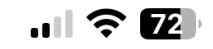

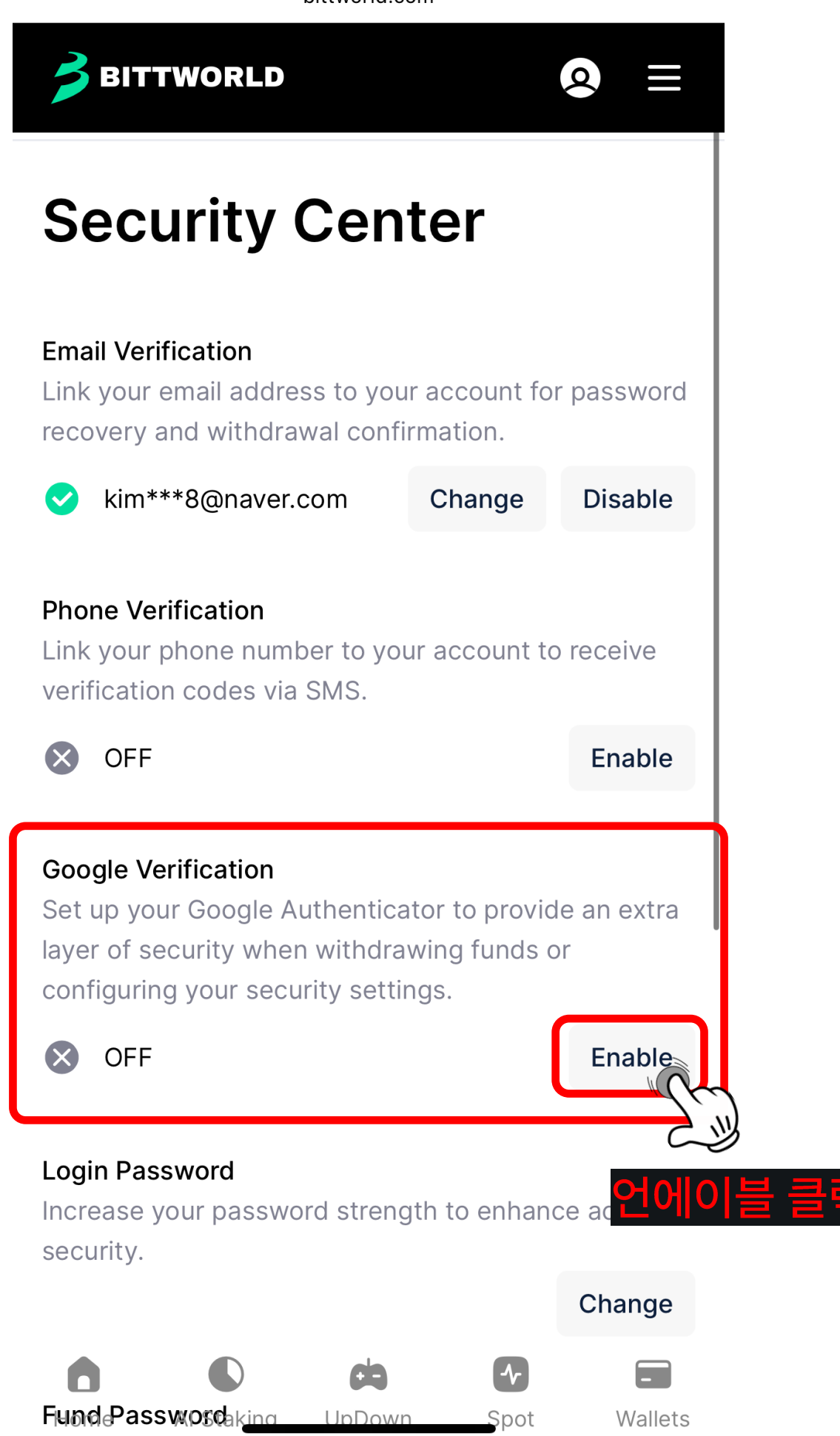

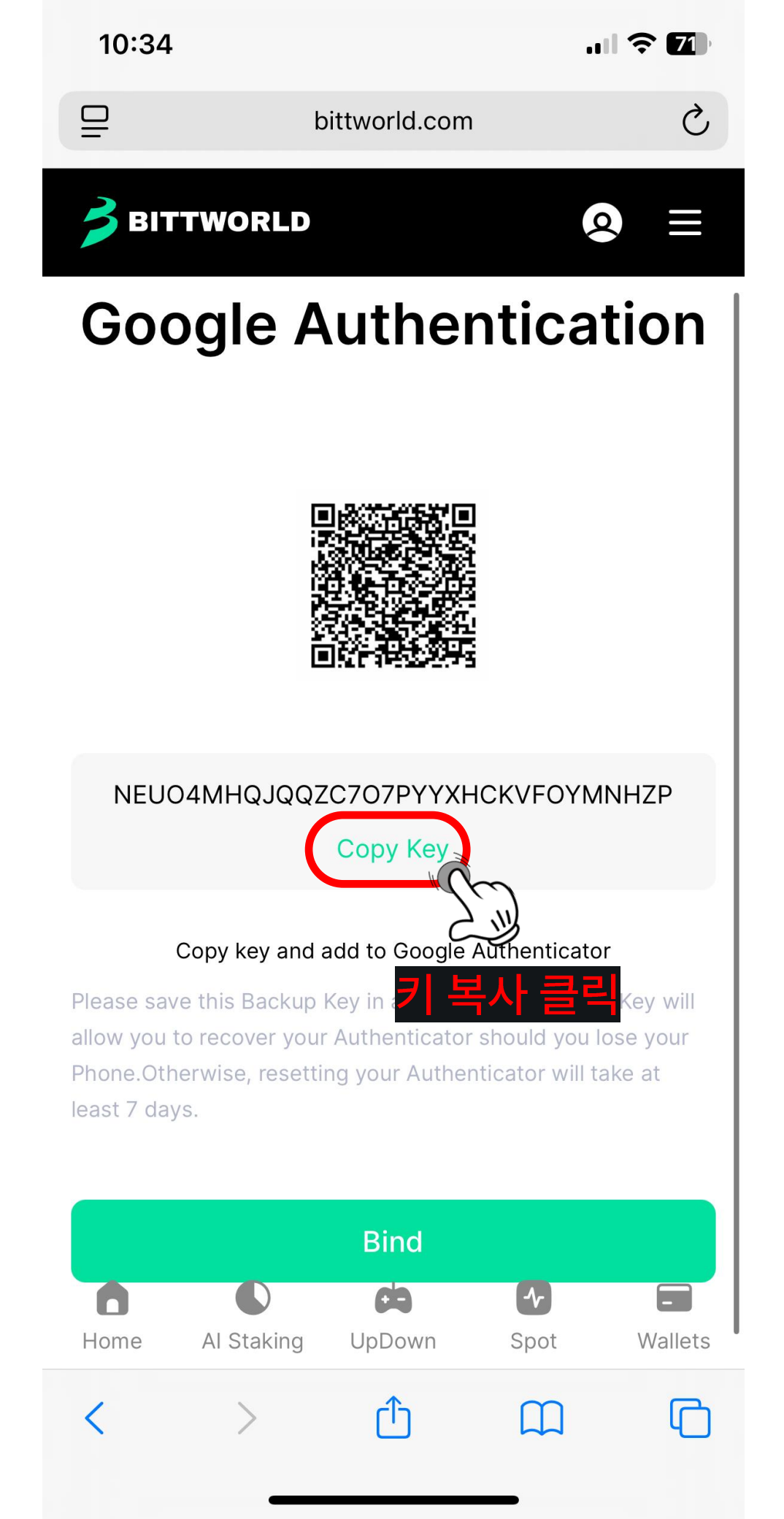

| < 검색             |        |              |     |
|------------------|--------|--------------|-----|
|                  | Google | Authenticato | r   |
|                  | 열기     |              | Û   |
| 5.1만개의 평가        | 연려     | ᅕᅄᆀᆋᄘ        | 개빌  |
| 4.9              |        |              |     |
| <b>* * * * *</b> |        | ㅠㄹ니니         | 600 |

# 새로운 소식 >

버전 4.2.1

11개월 전

• 버그 수정 및 개선

## 미리 보기

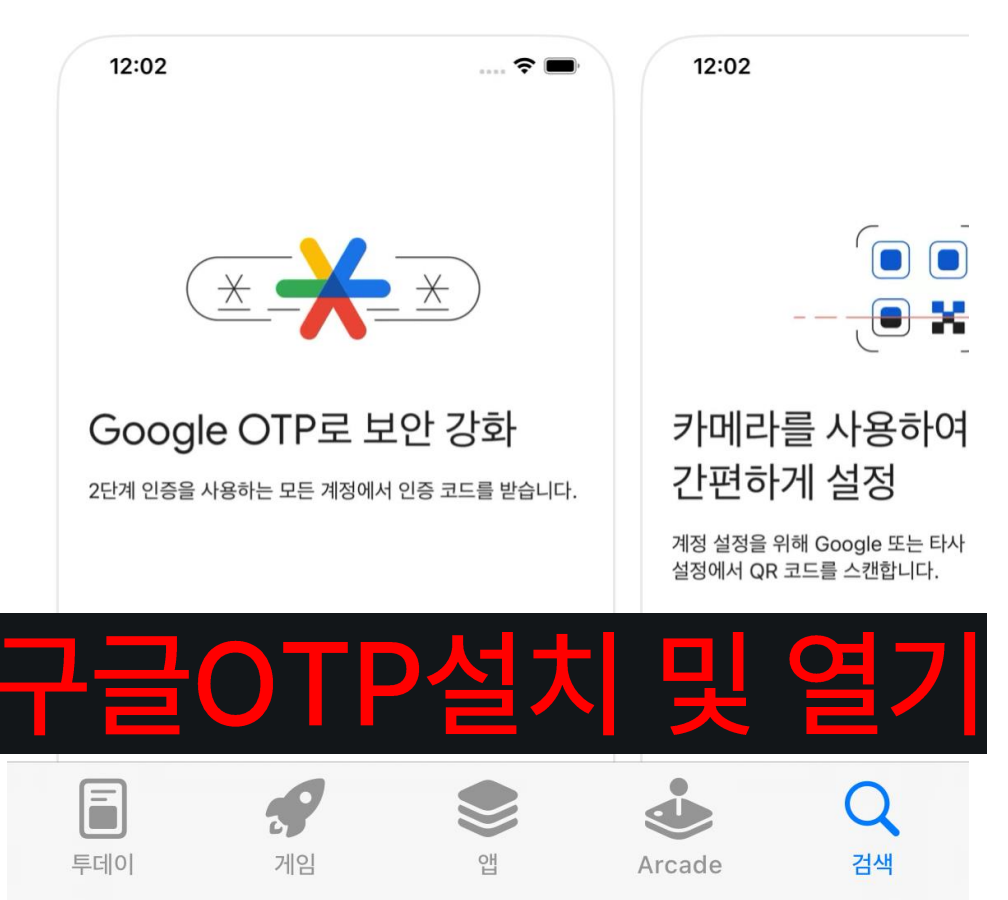

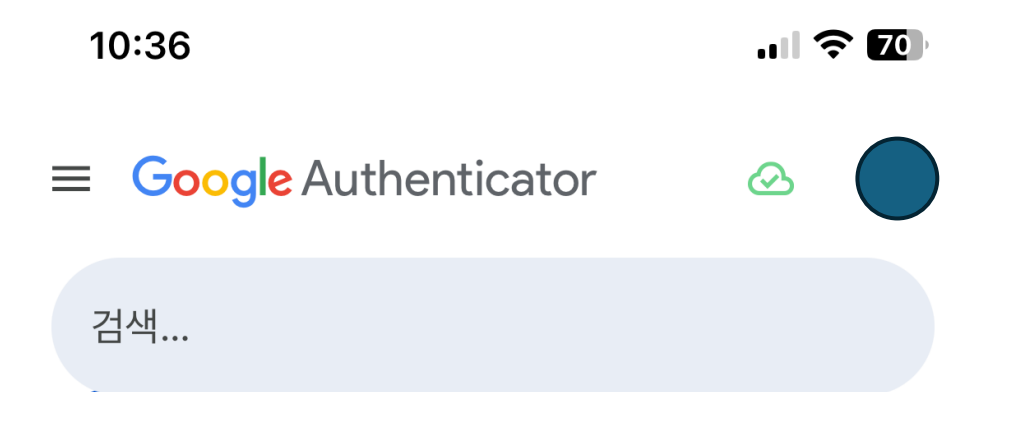

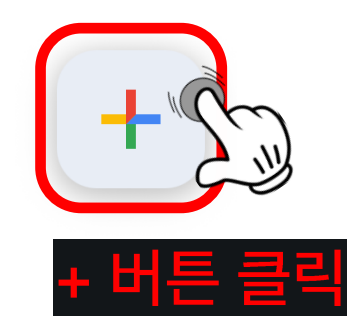

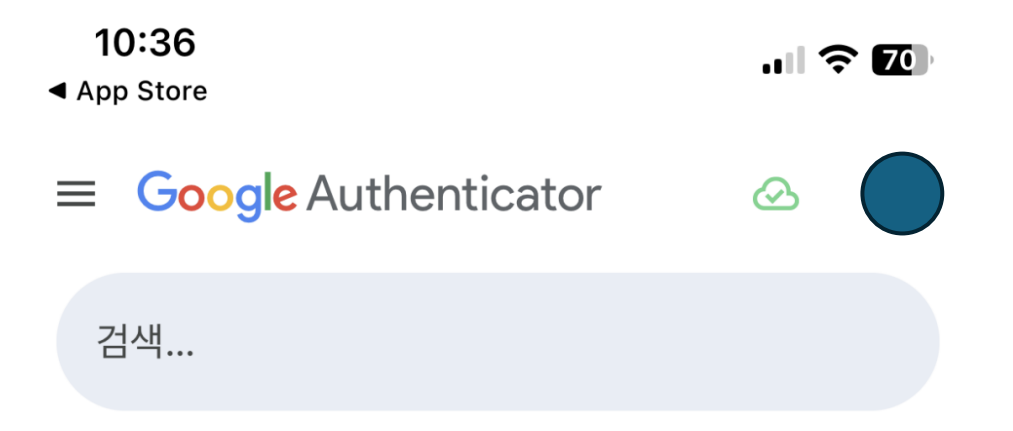

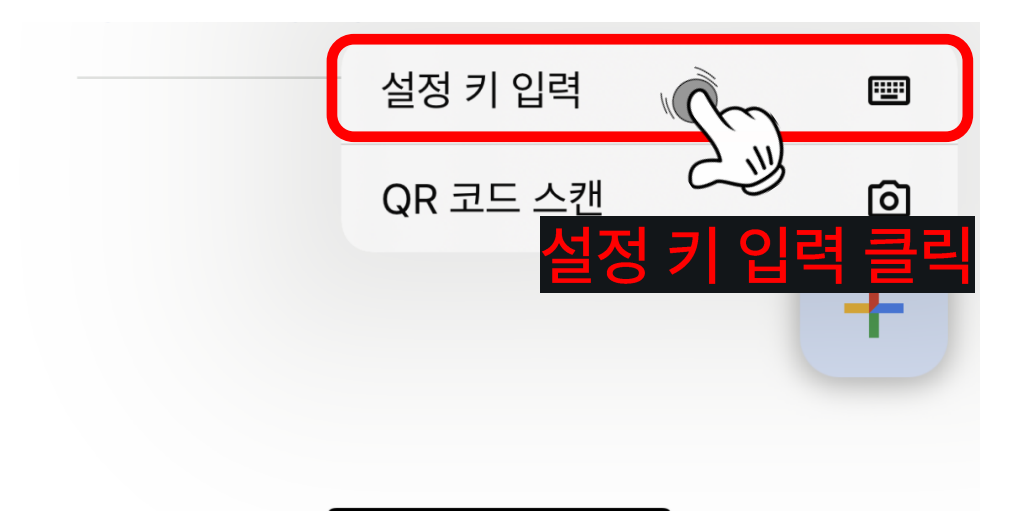

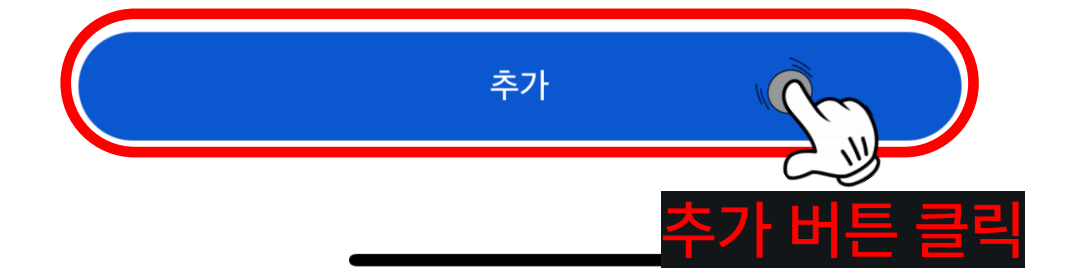

| 계정 이름                            |      |
|----------------------------------|------|
| BITTWORLD                        |      |
| 내키                               |      |
| NEUO4MHQJQQZC7O7PYYXHCKVFOY      |      |
| <sub>키유형</sub> BITTWORLD에서 복사한 키 | 붙여넣기 |
| 시간 기준                            |      |

.... 🗢 70

10:36

✔ 뒤로 계정 세부정보 입력

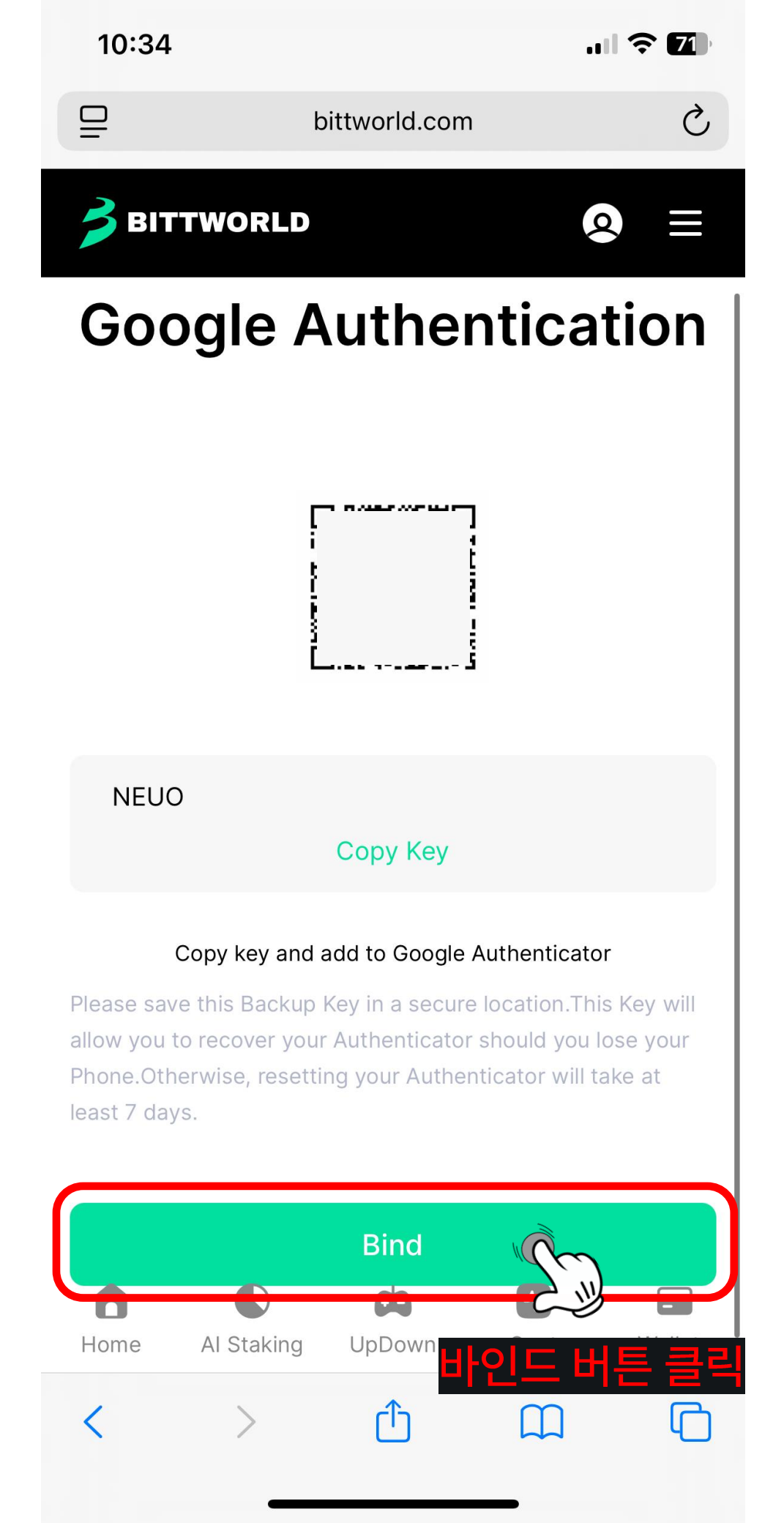

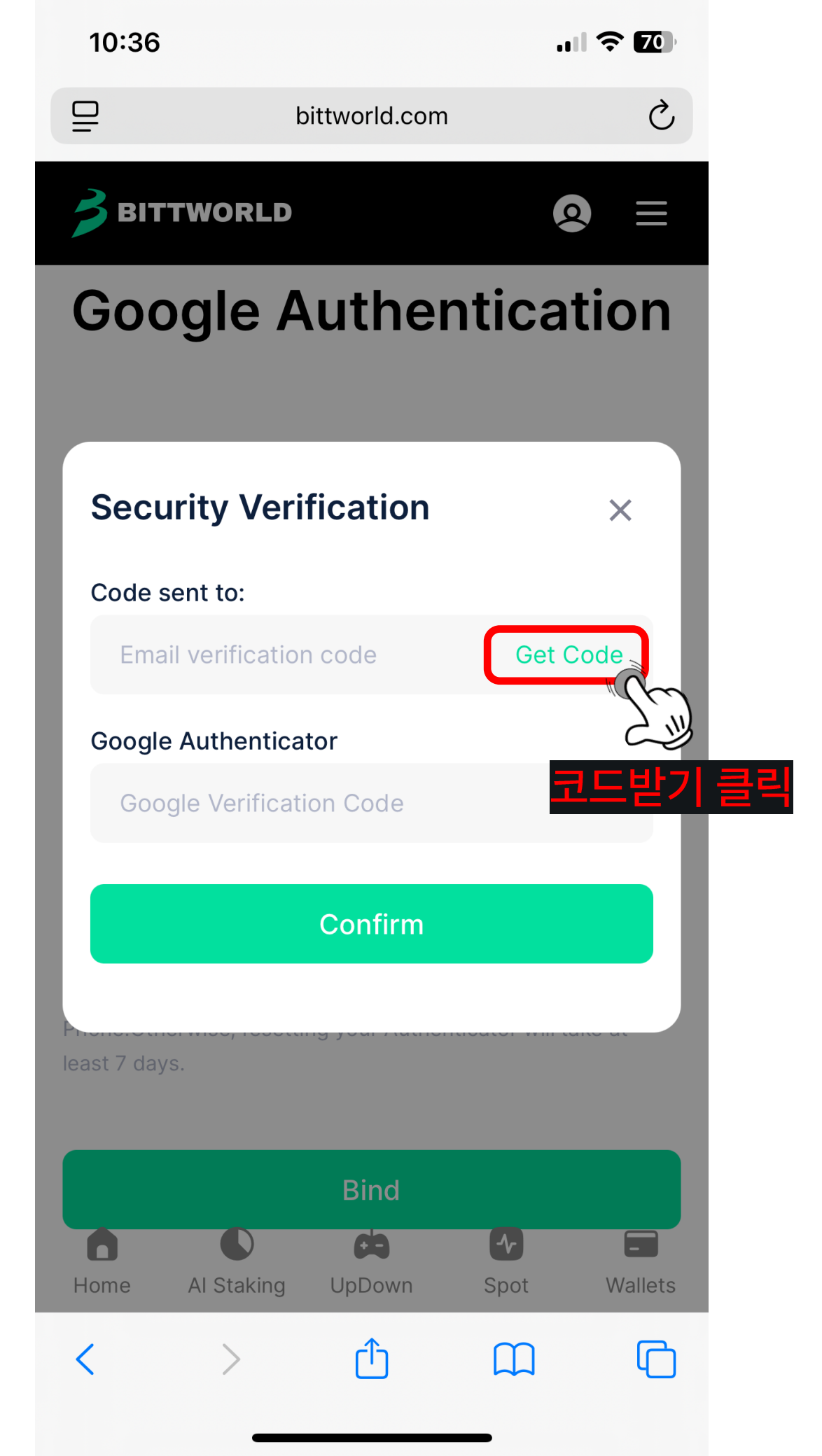

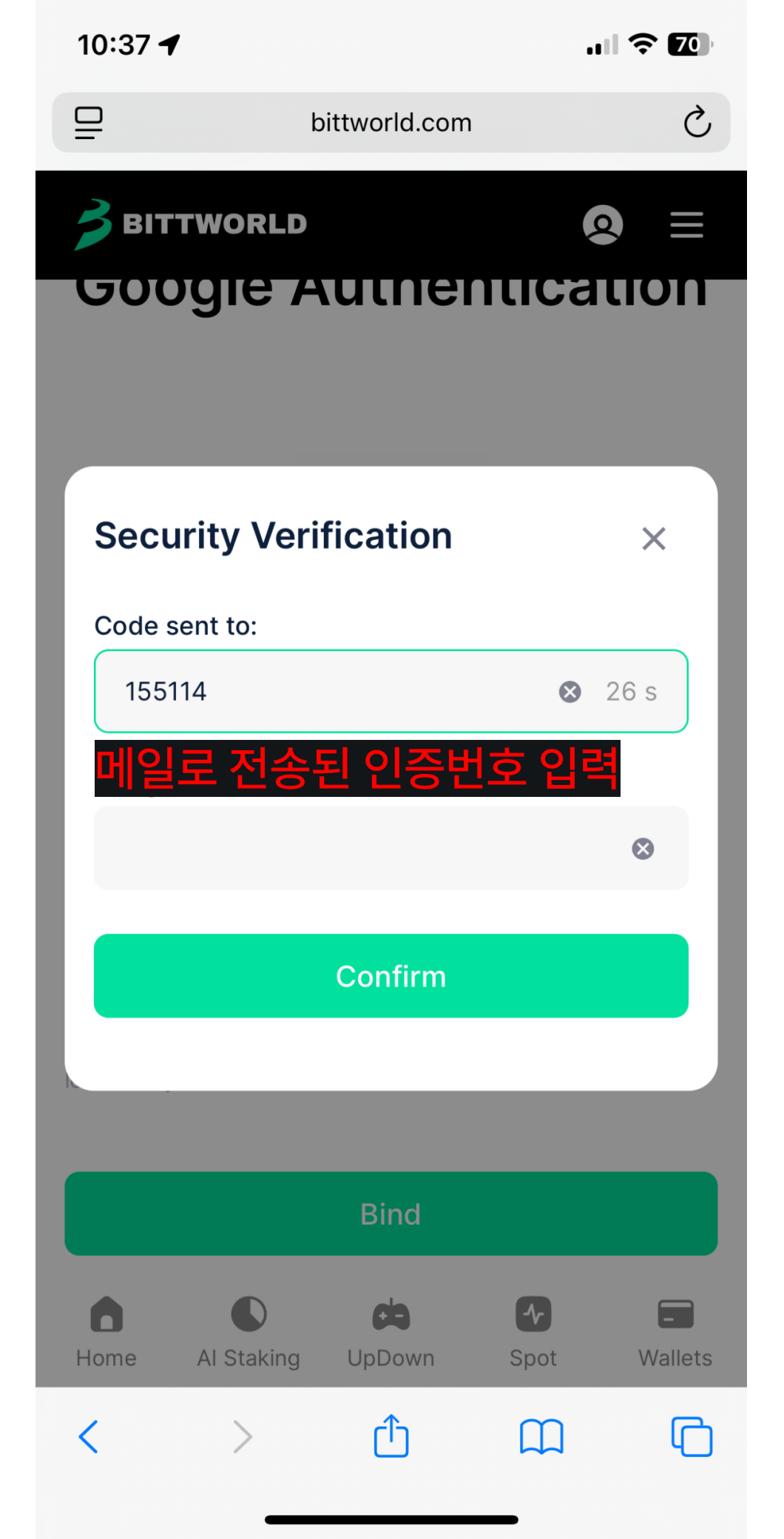

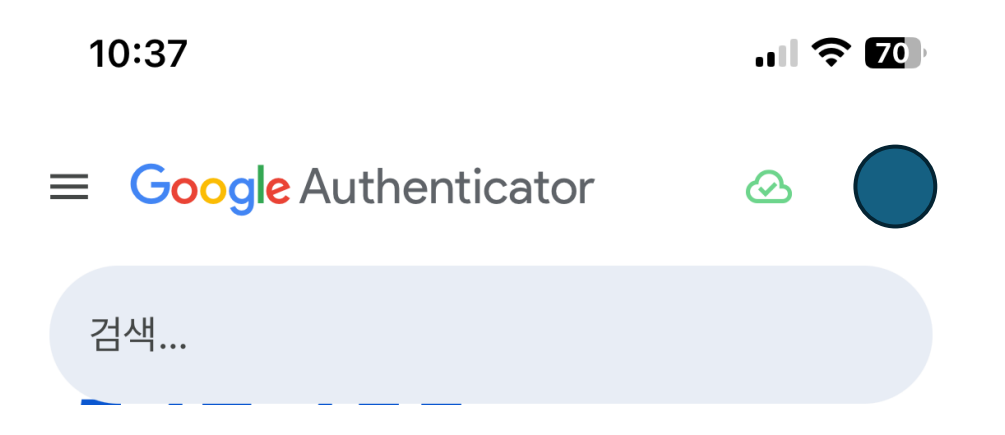

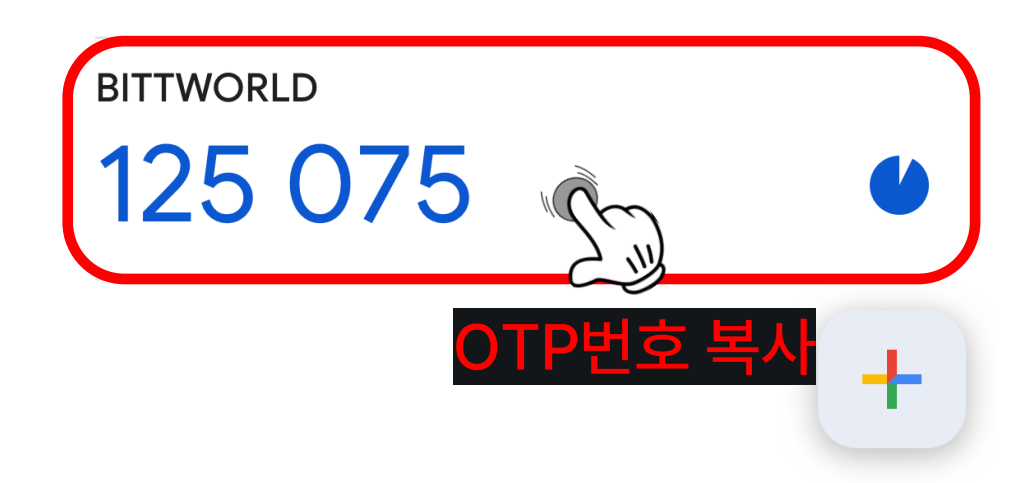

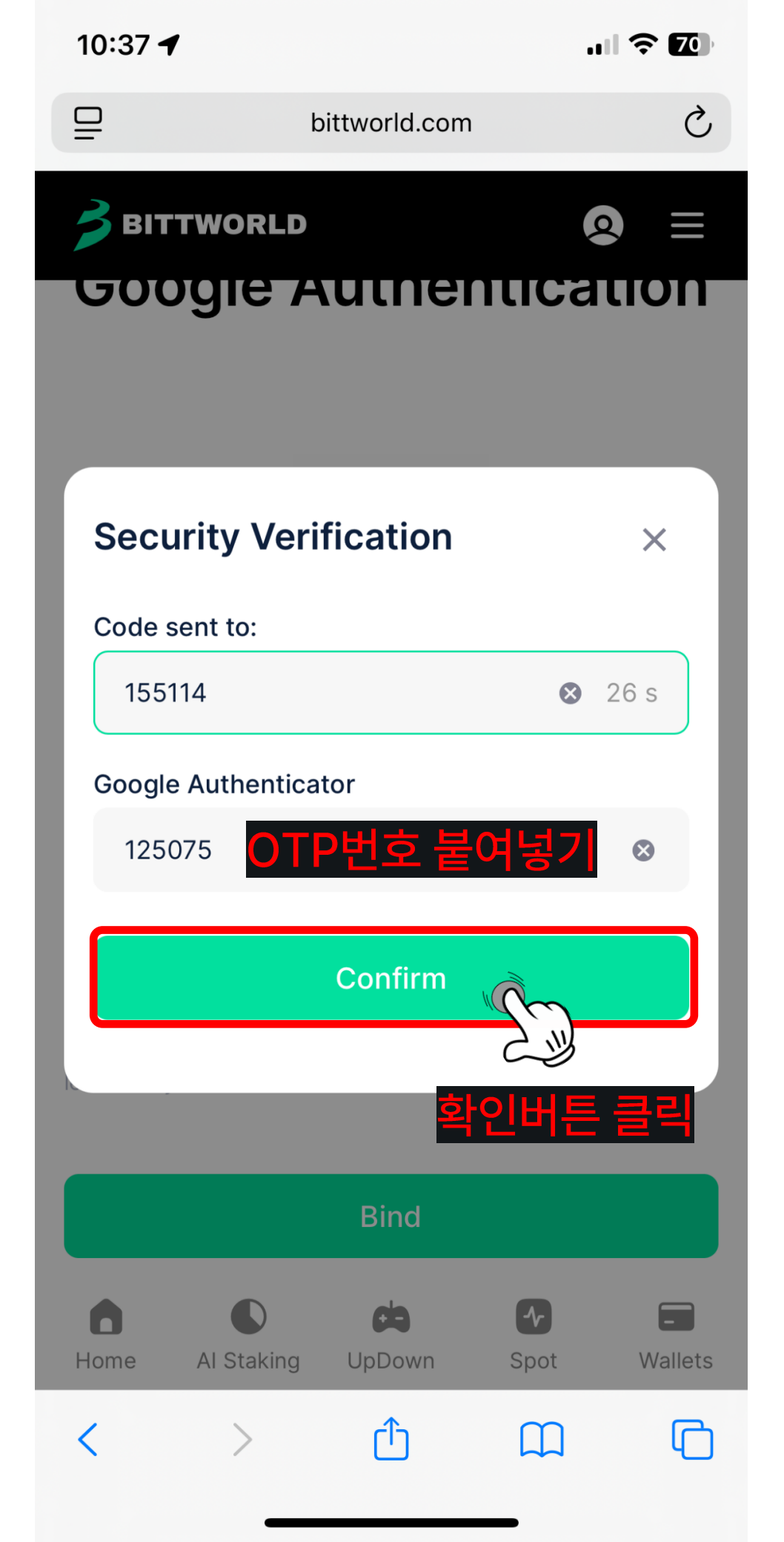

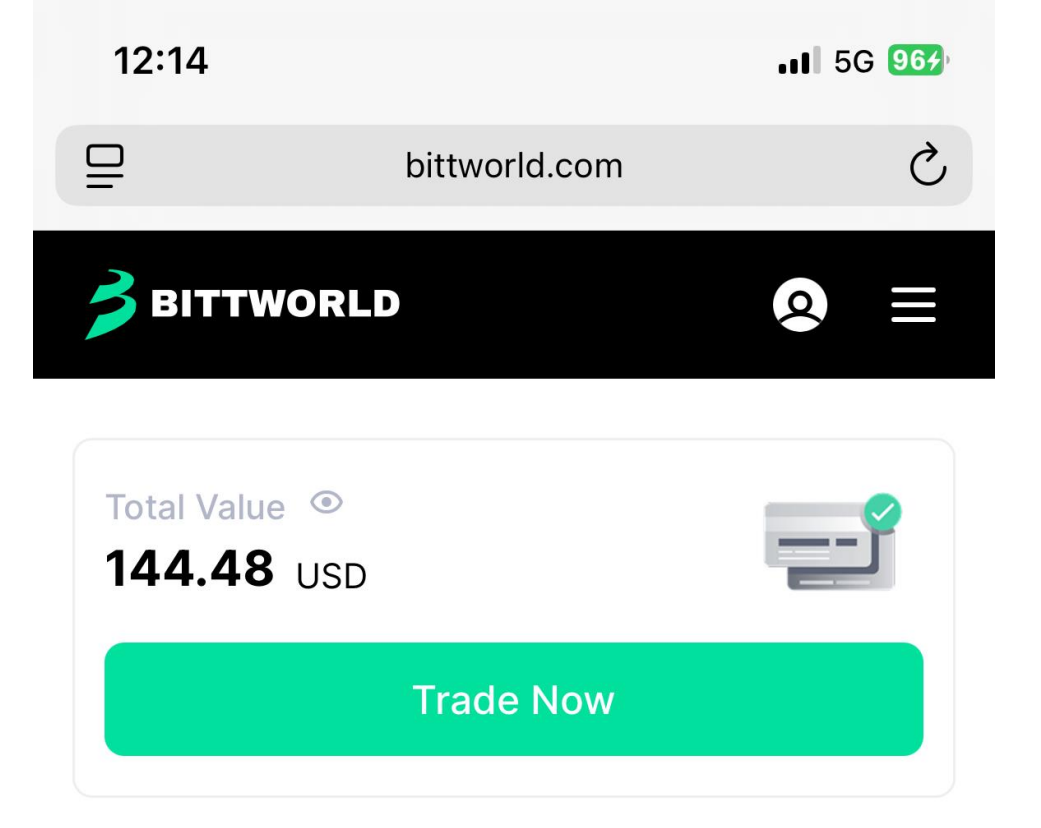

Up & Down will soon launch grandly on Bittworld.

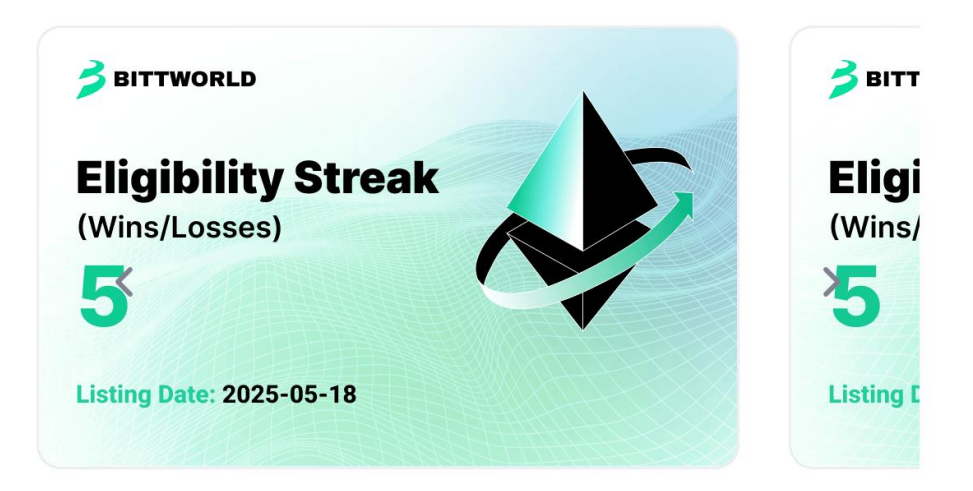

# Markets

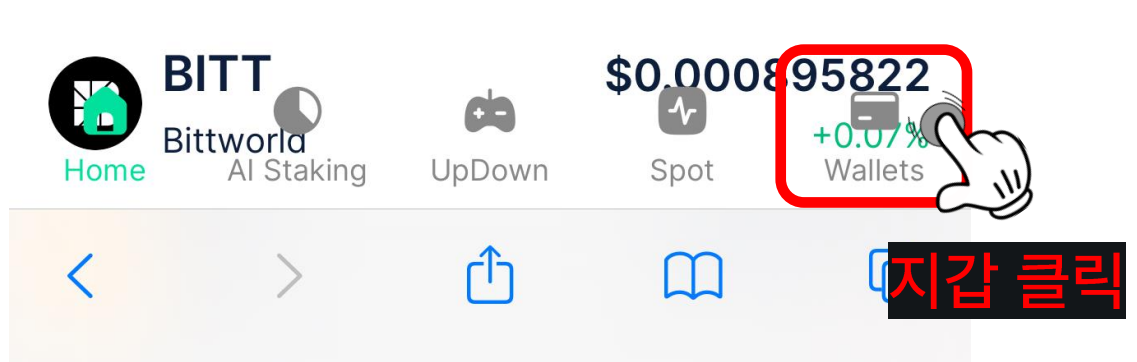

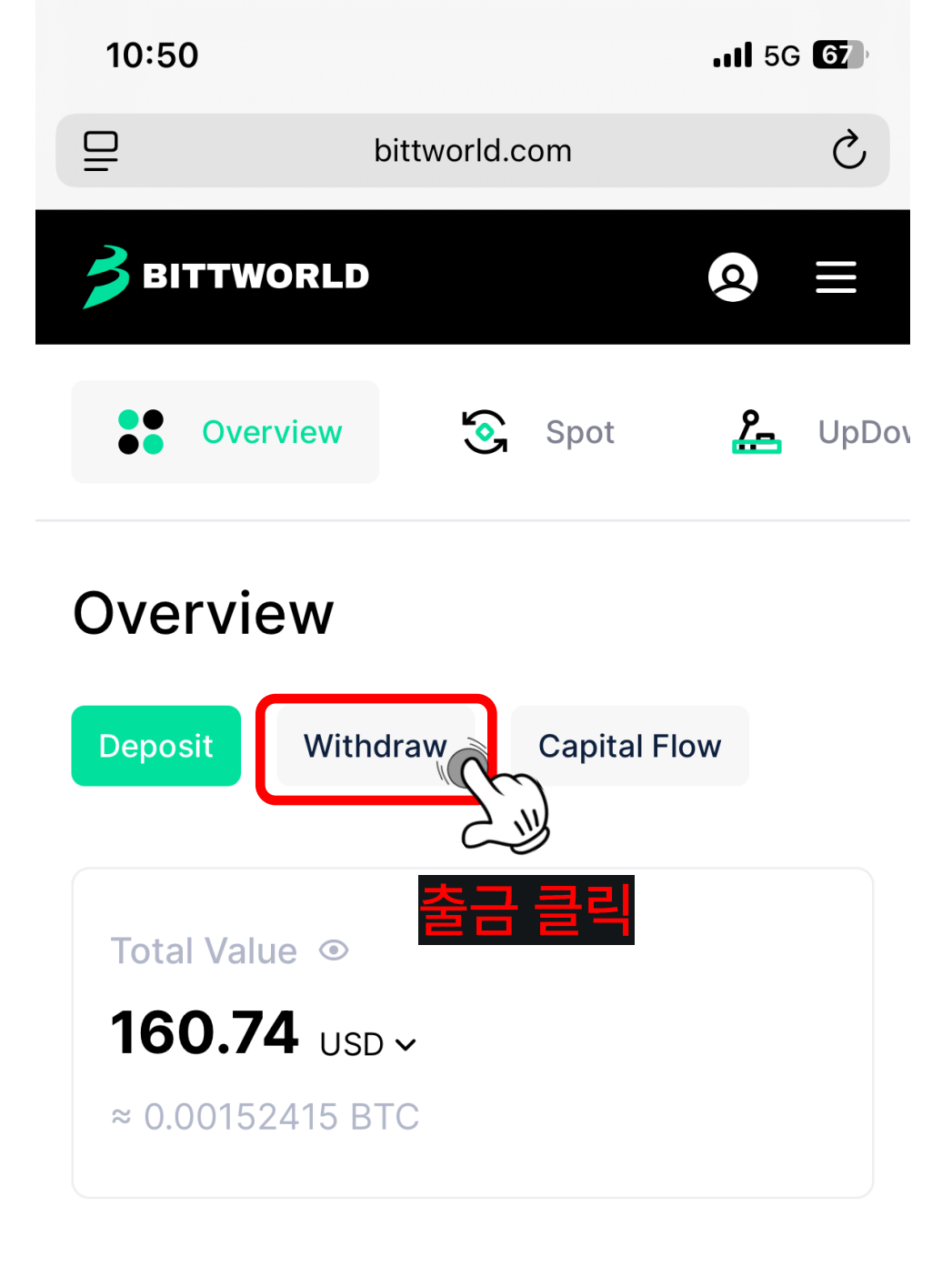

# My Asset

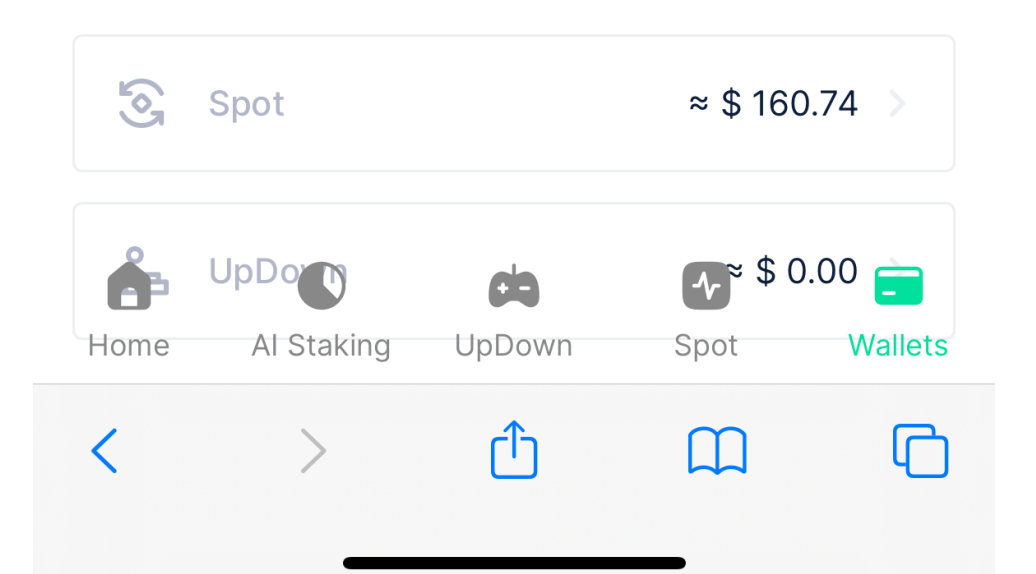

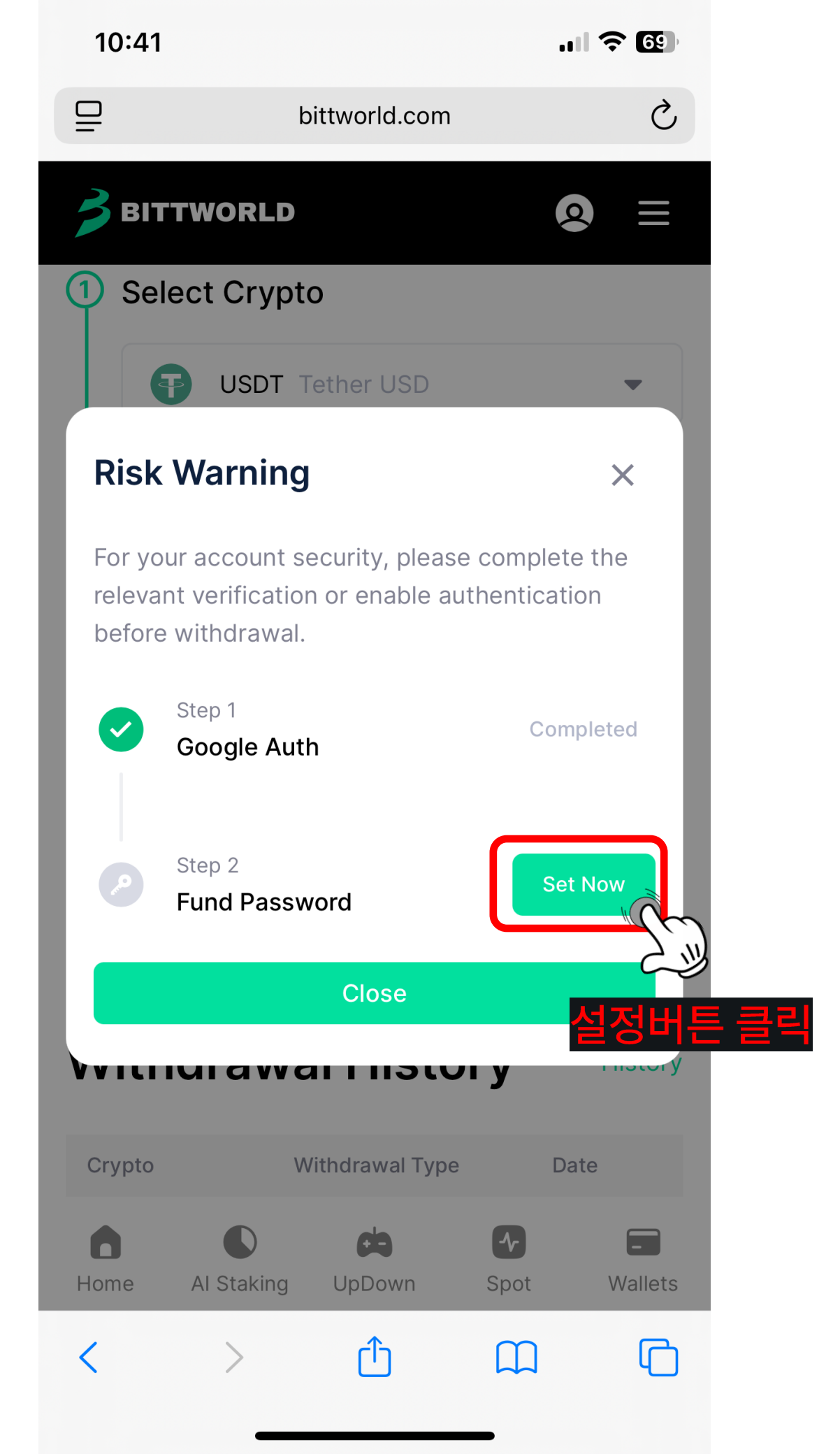

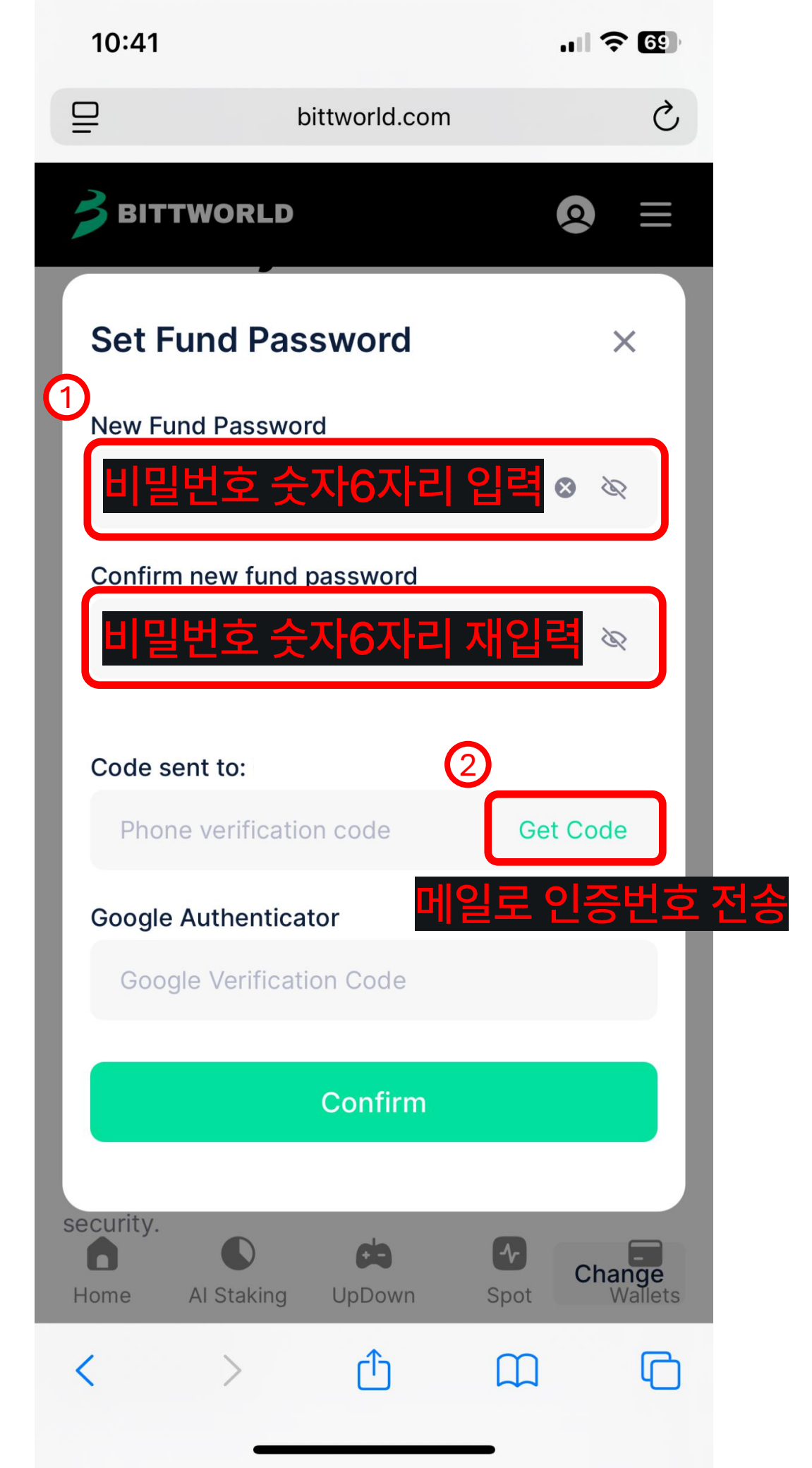

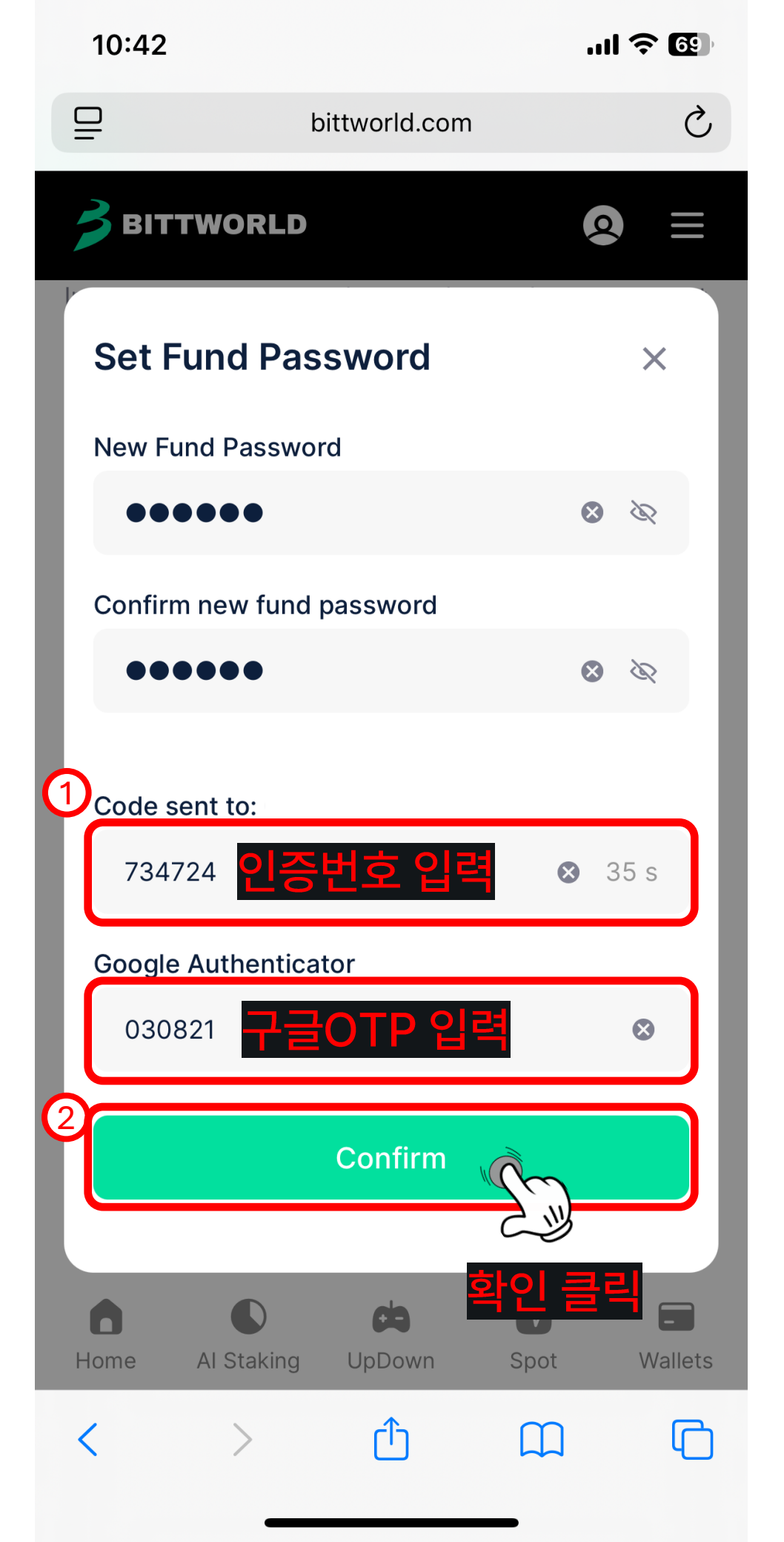

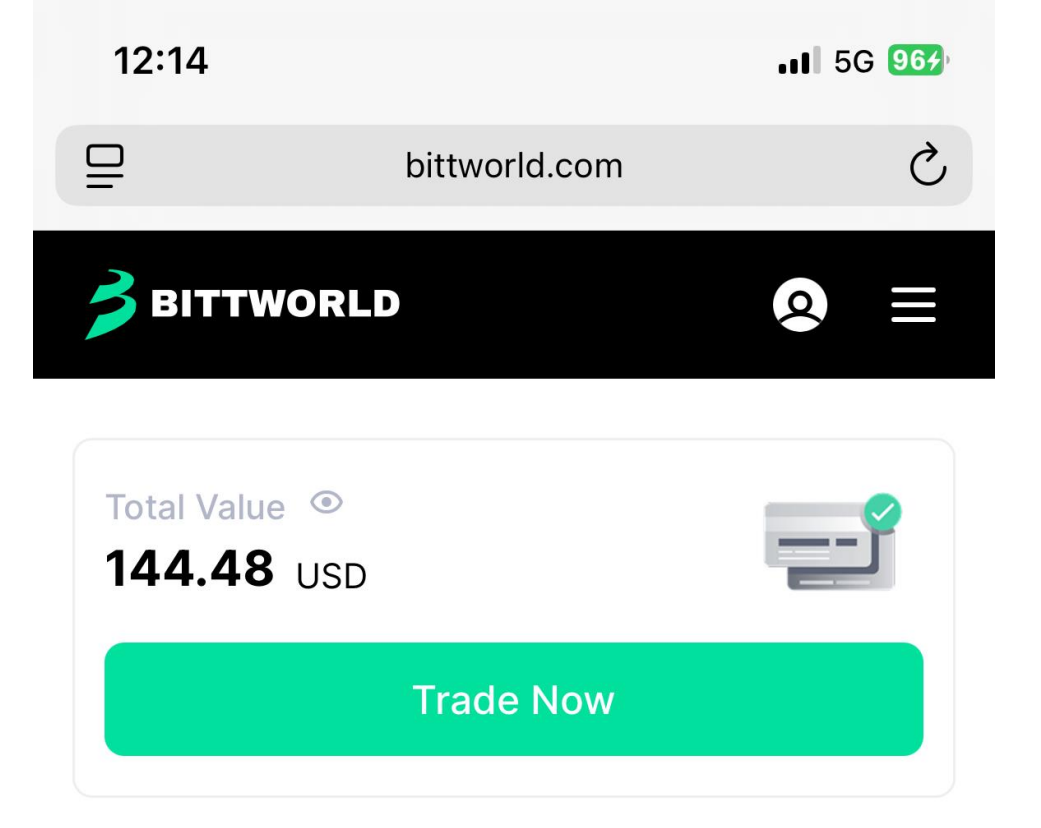

Up & Down will soon launch grandly on Bittworld.

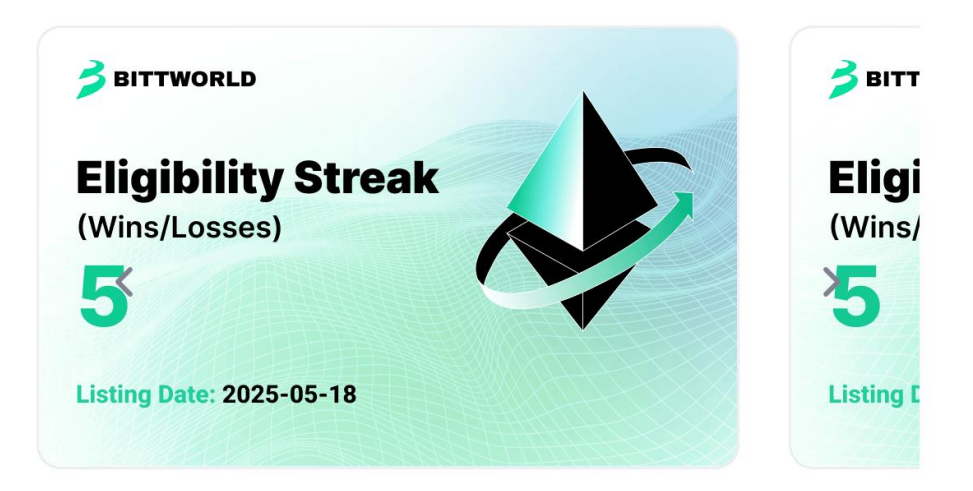

# Markets

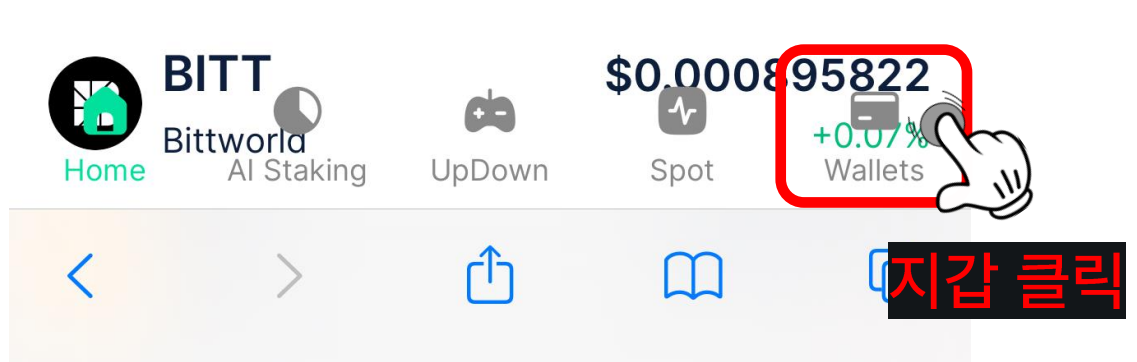

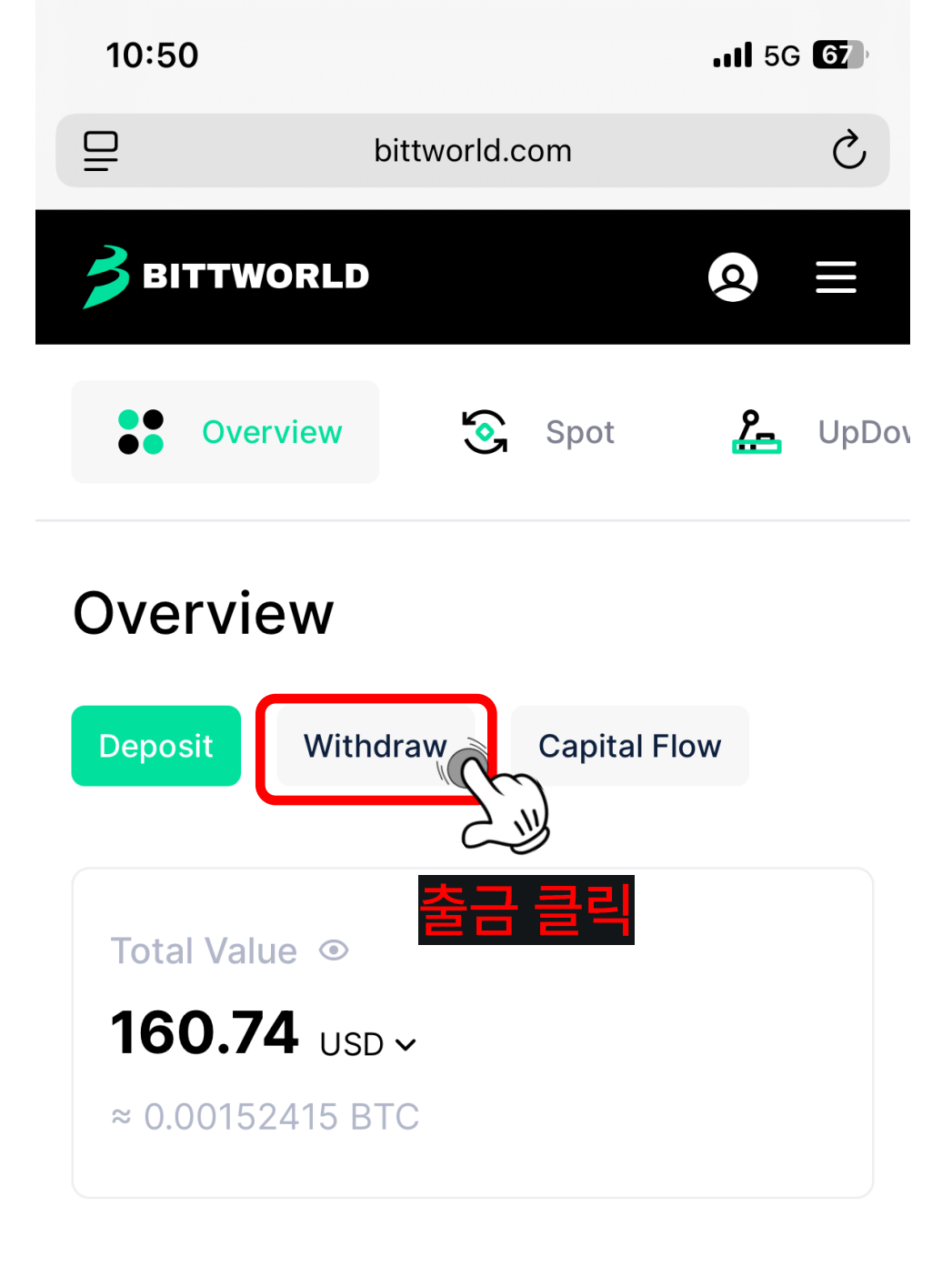

# My Asset

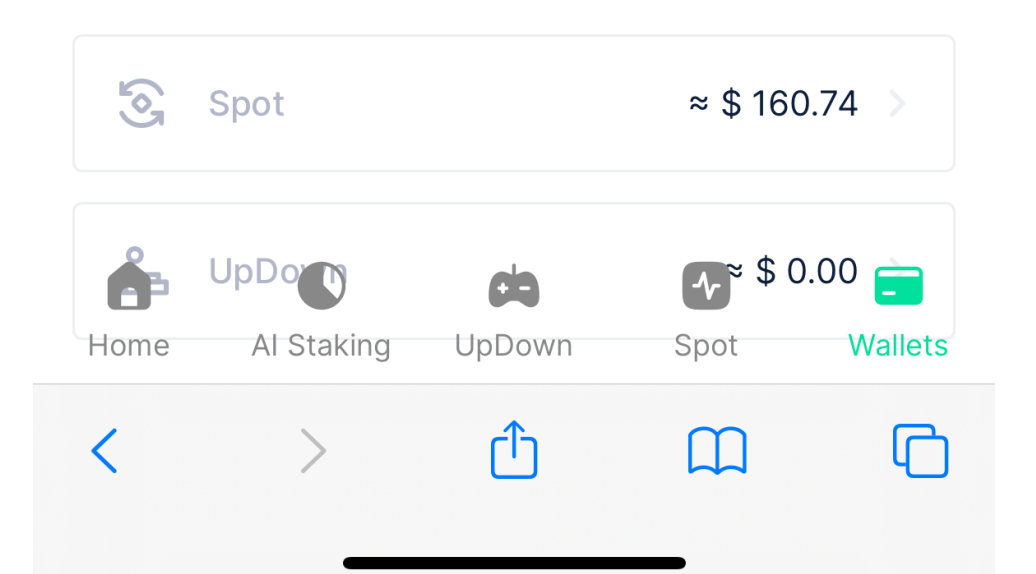

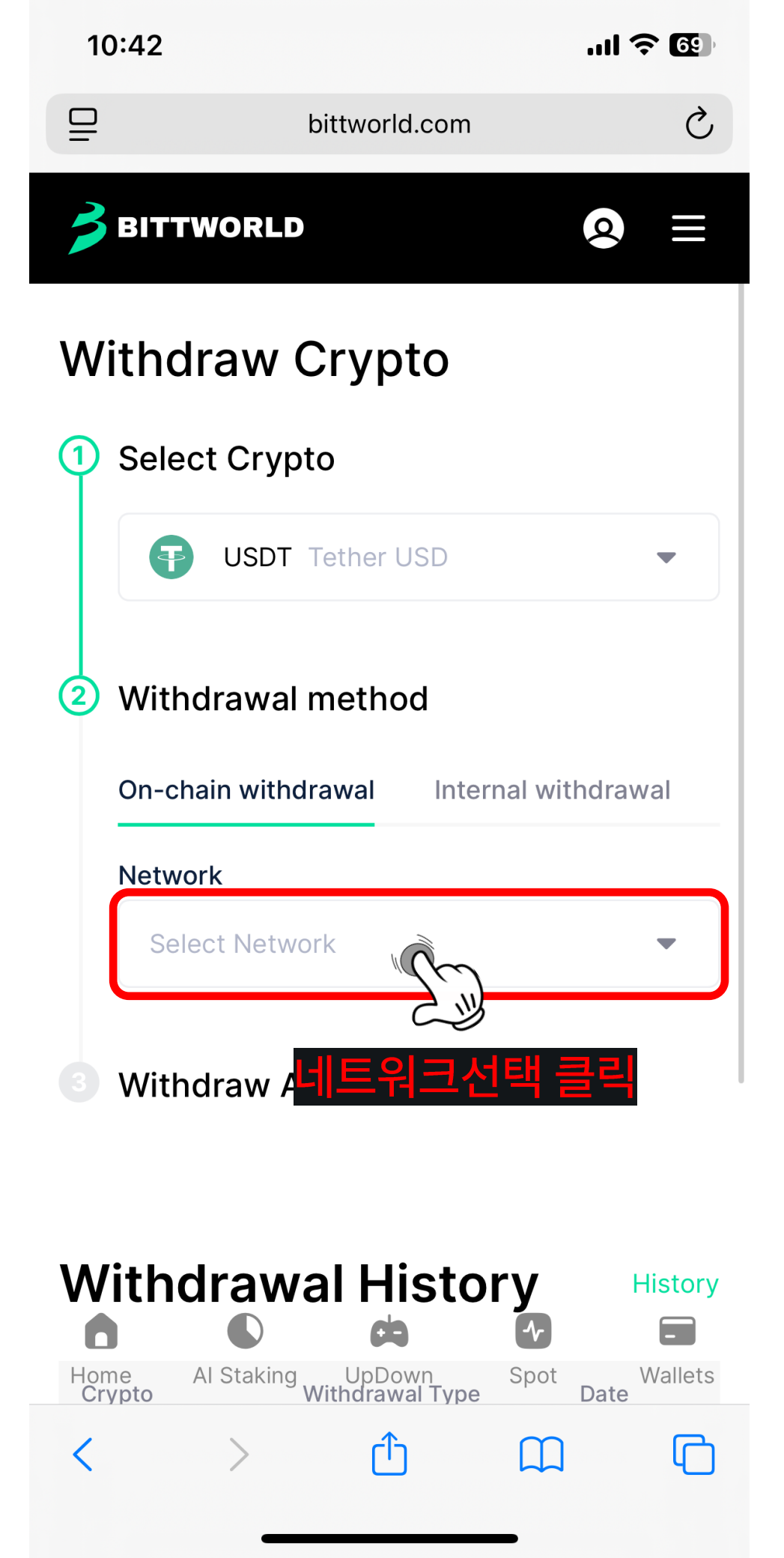

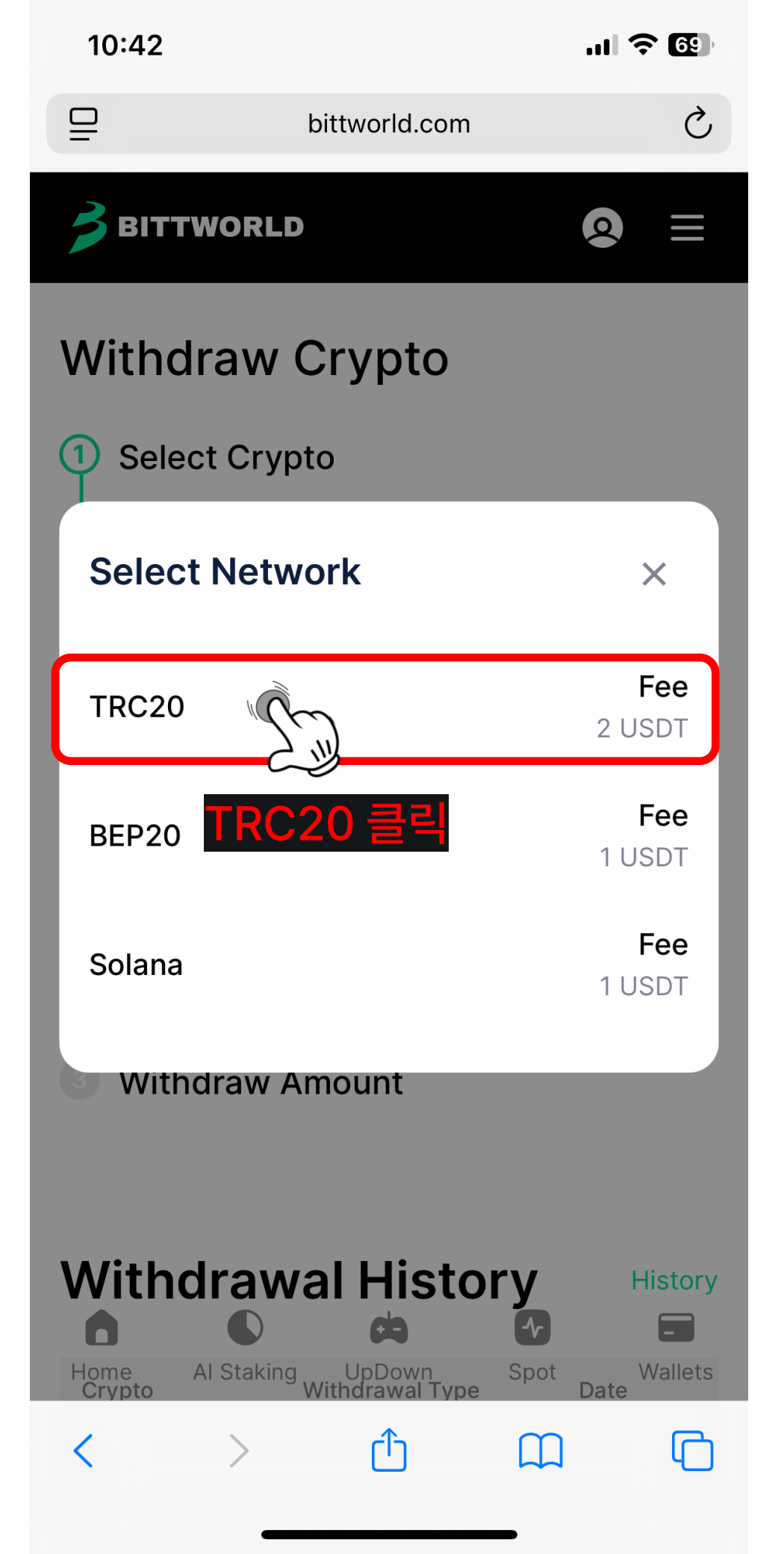

.11 ᅙ 🚳

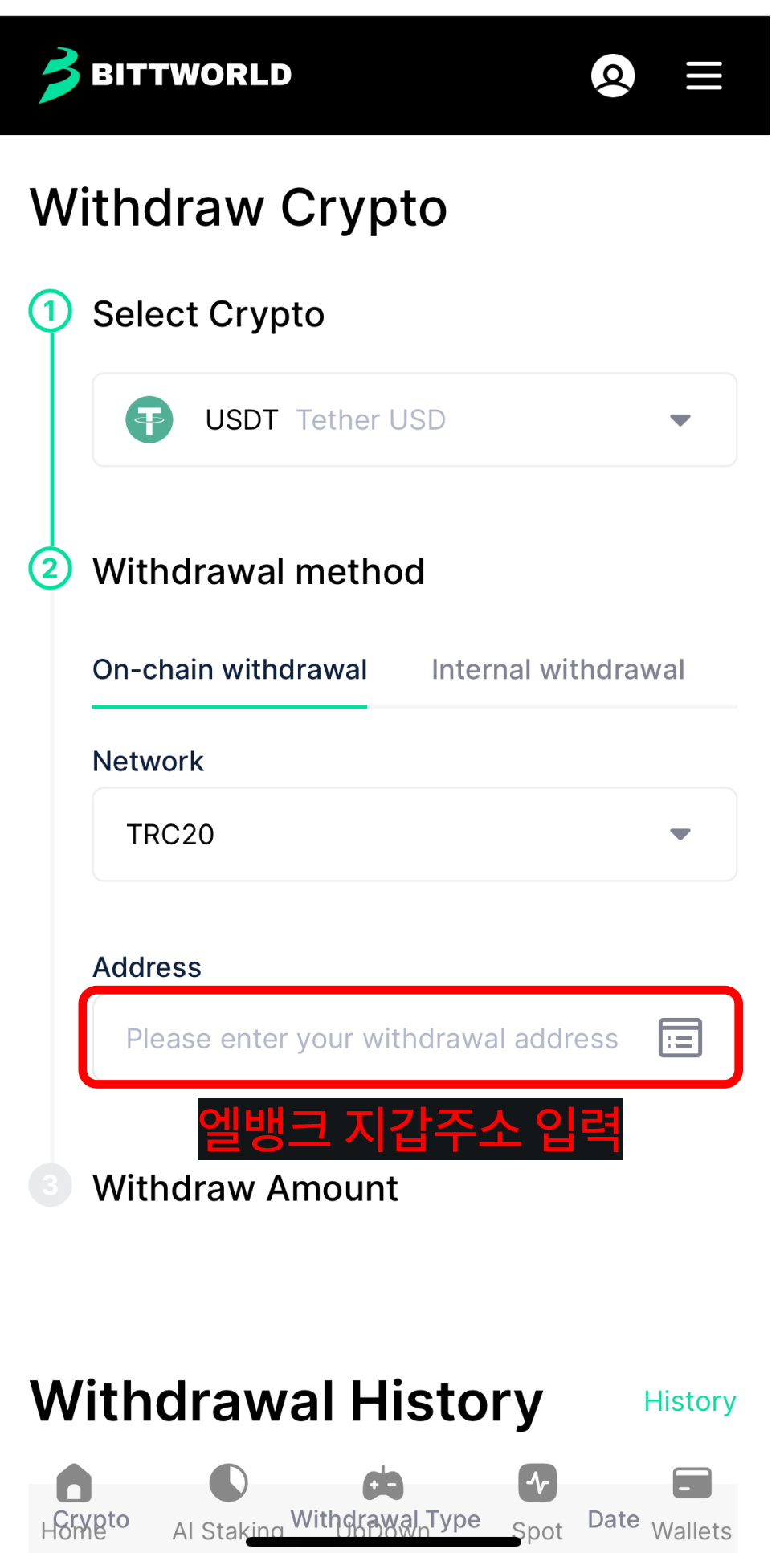

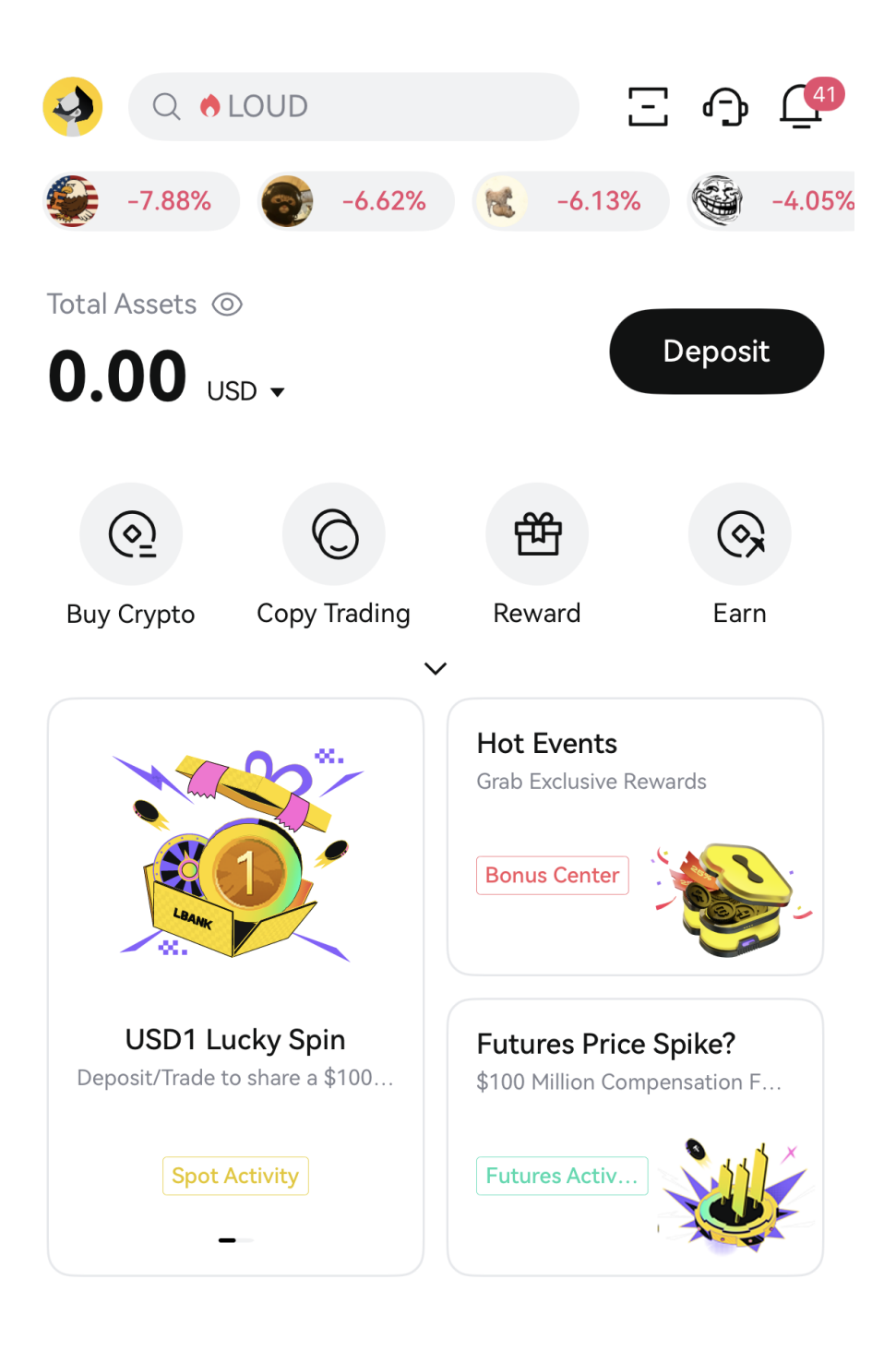

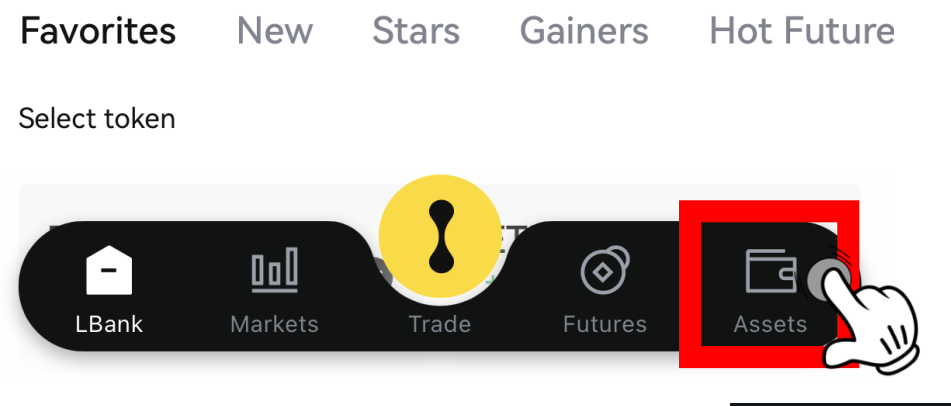

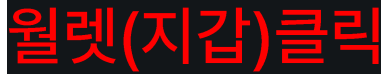

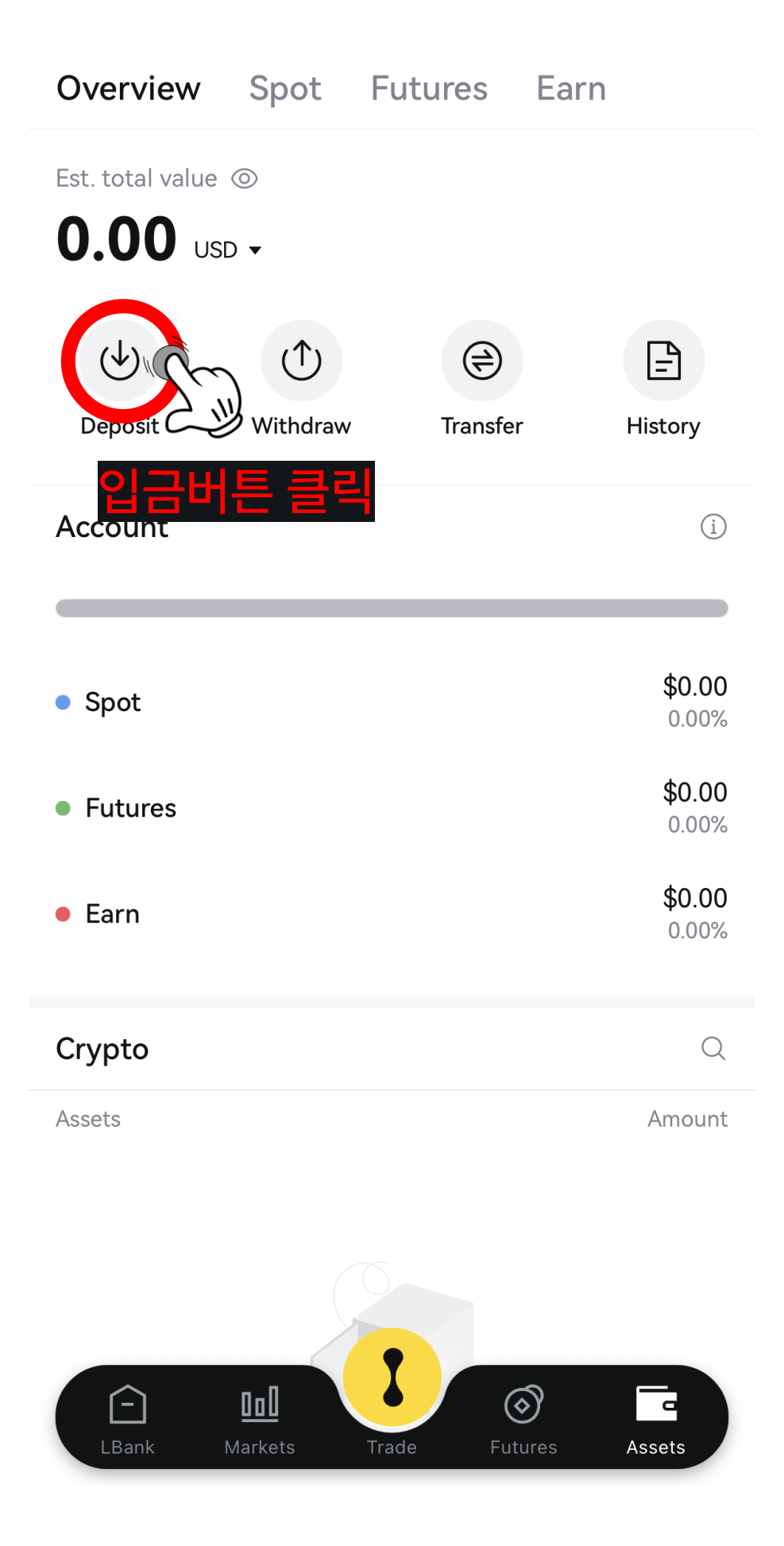

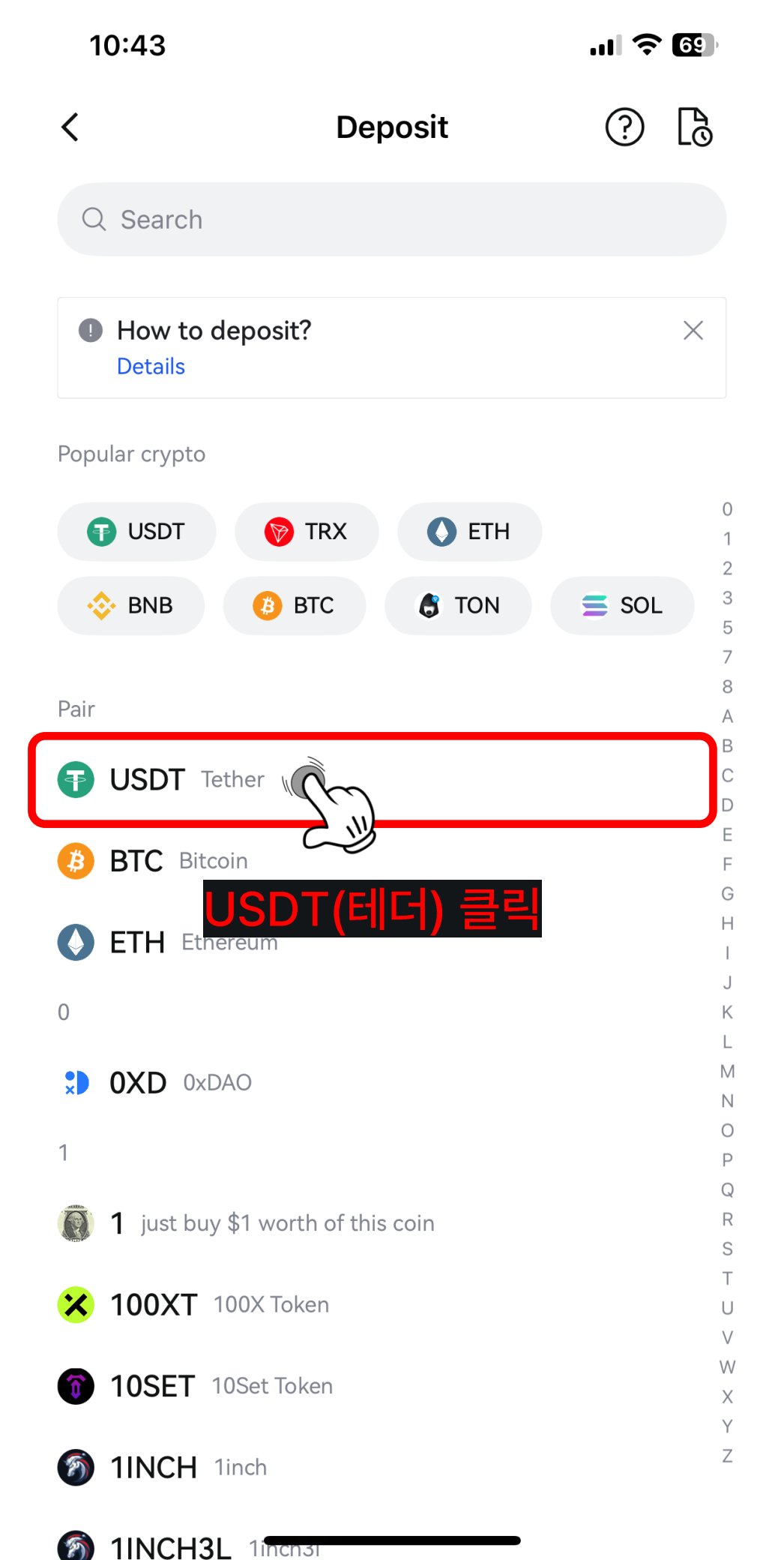

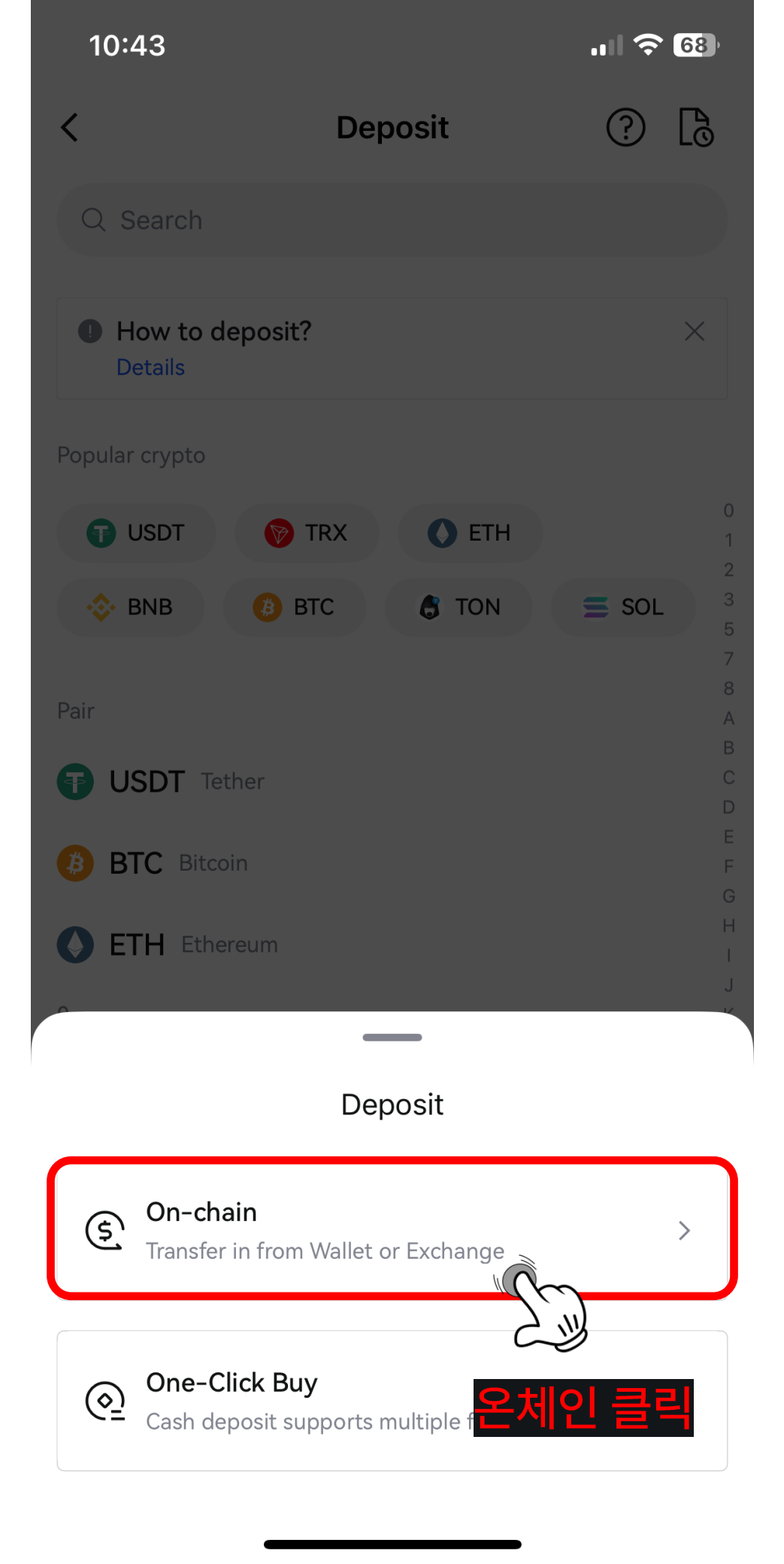

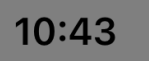

6

### Select Deposit Network

Х

The network must match the withdrawal platform to ensure successful deposit

BEP20(BSC)

15 Network confirmations Min deposit 0.0001 USDT

TRC20

6 Network confirmations Min deposit 0.01 USDT

#### ERC20

TRC 12 Network confirmation Min deposit 0.0001 USDT

#### POLYGON 100 Network confirmations

Min deposit 0.0001 USDT

### **ARBITRUM ONE**

101 Network confirmations Min deposit 0.0001 USDT

### SOLANA

20 Network confirmations Min deposit 0.0001 USDT

### TON

20 Network confirmations Min deposit 0.0001 USDT

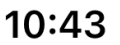

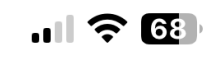

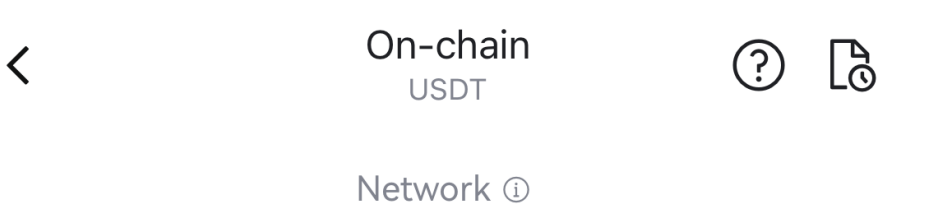

TRC20 -

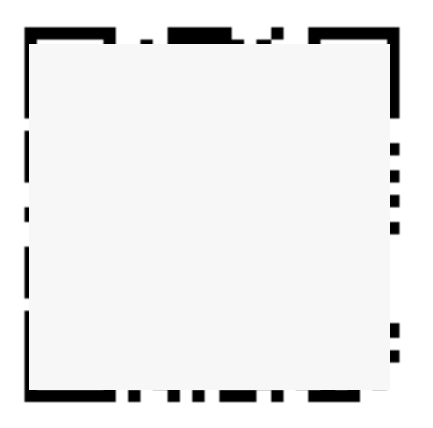

Deposit address >

Min deposit

Deposit Confirmation (i)

Name 🛈

Contract Info.

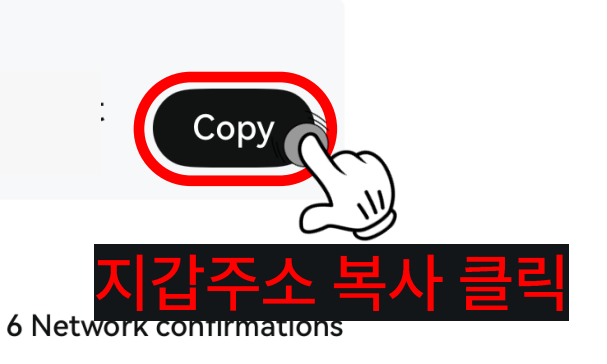

Ending in gjLj6t >

## Share deposit details

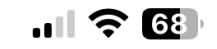

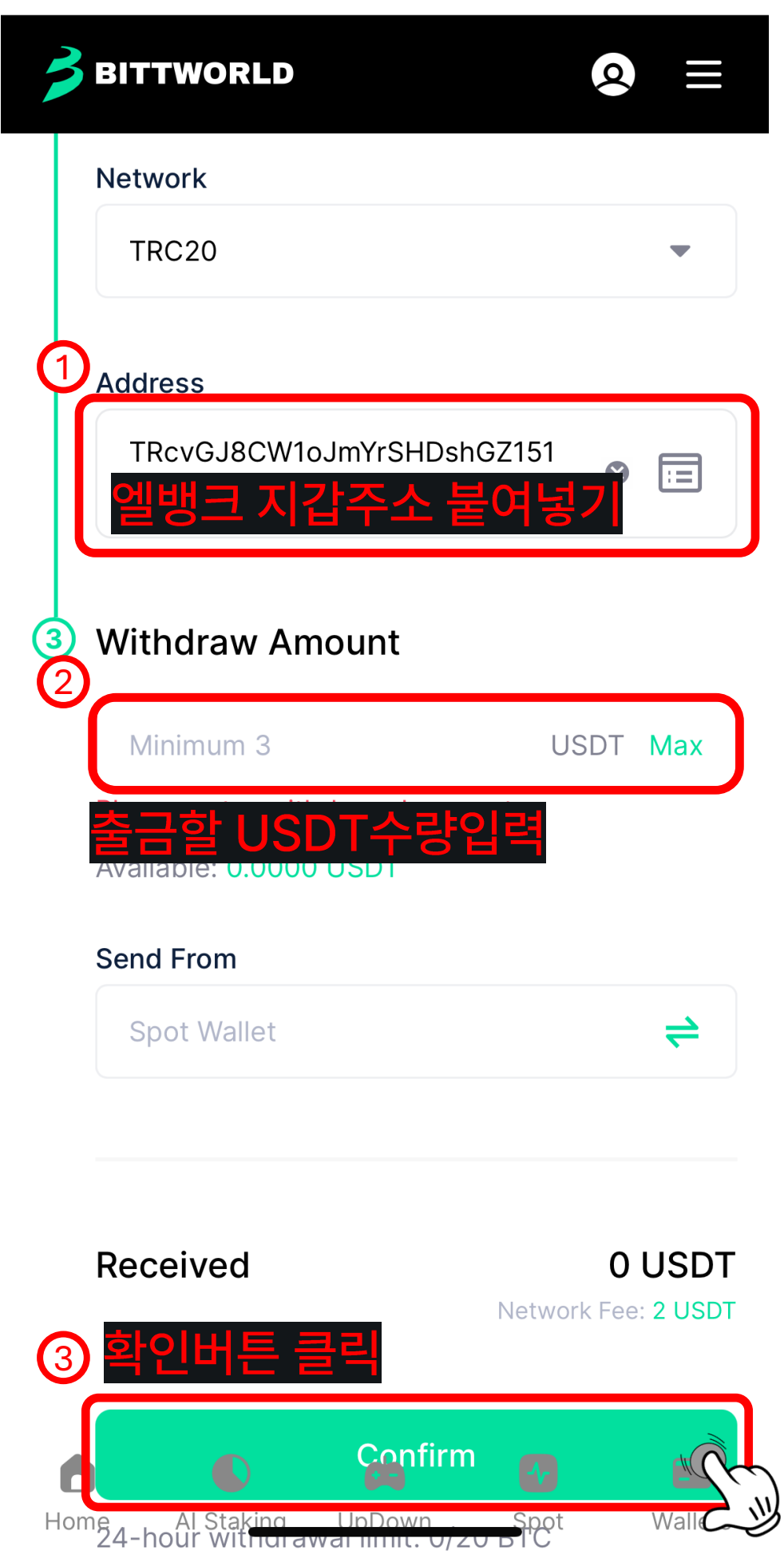

#### ...II 5G **100**,

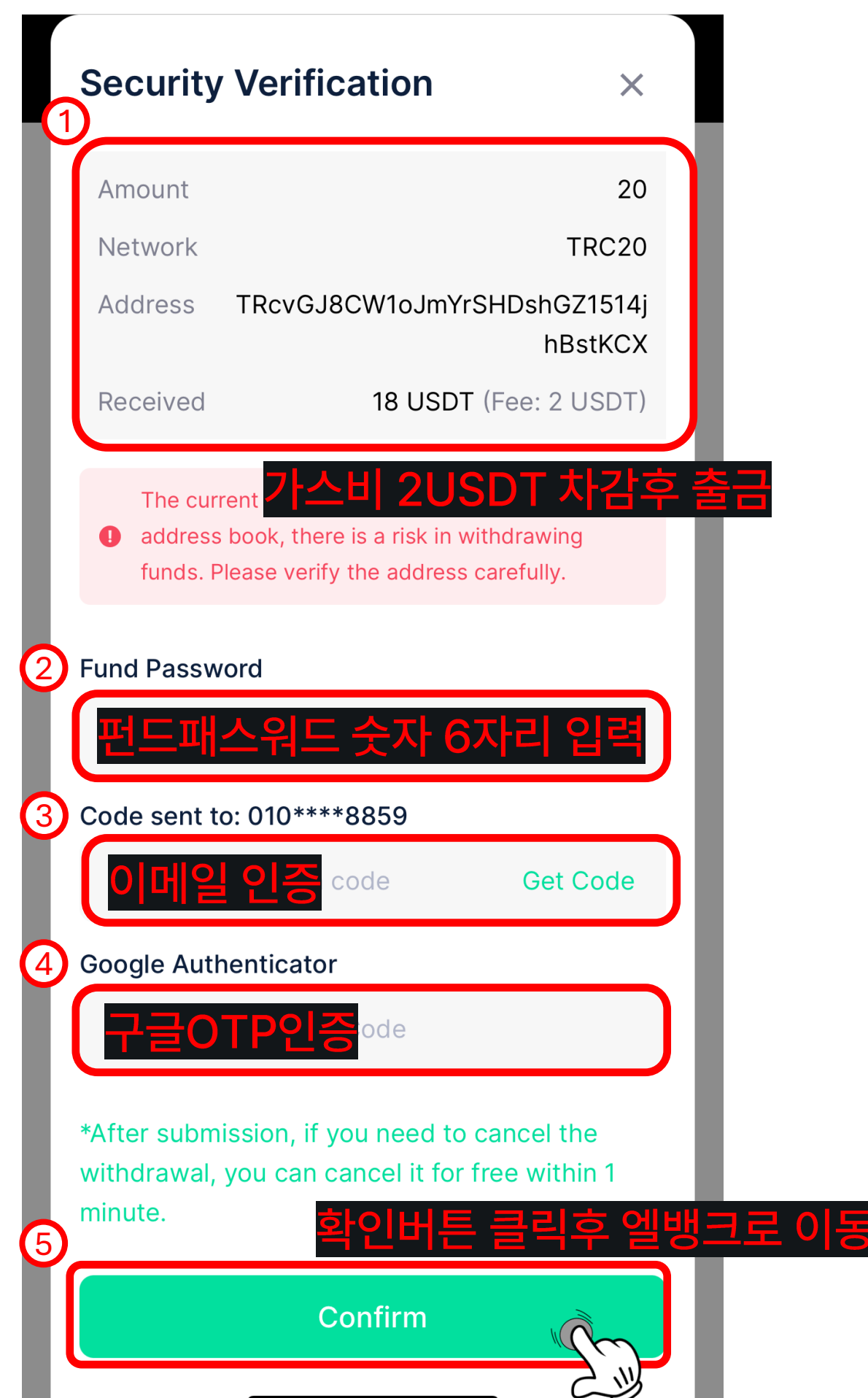

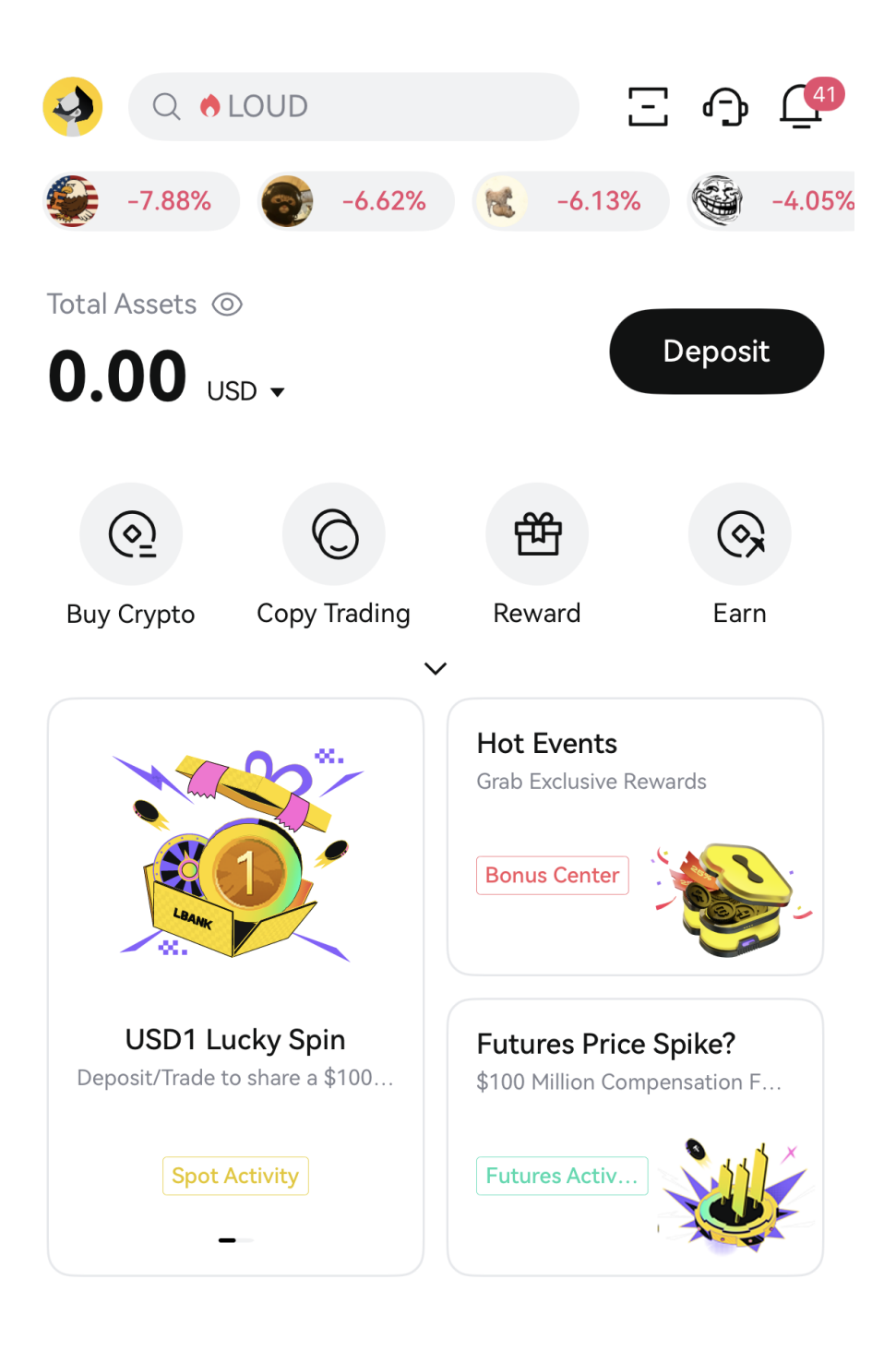

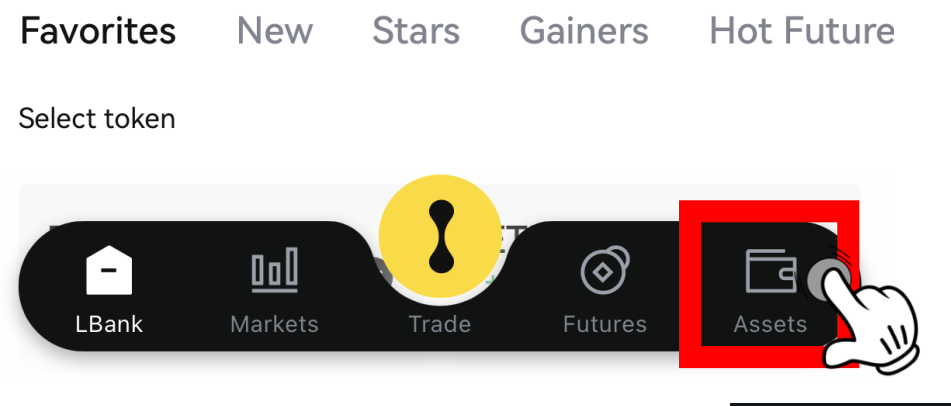

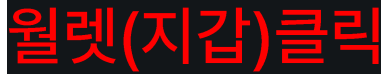

| Overview                    | Spot          | Futures            | Earn   |                      |
|-----------------------------|---------------|--------------------|--------|----------------------|
| Est. total value            | 0             |                    |        |                      |
| <b>0.00</b> us              | D V           |                    |        |                      |
| $(\clubsuit)$               |               |                    |        | F                    |
| Deposit                     | Withdrav<br>축 | 다. Trans<br>그버트 클리 | fer    | History              |
| Account                     | 2             | ㅁ미근 ㄹ-             | 7      | (                    |
|                             |               |                    |        |                      |
| • Spot                      |               |                    |        | <b>\$0.0</b><br>0.00 |
| <ul> <li>Futures</li> </ul> |               |                    |        | <b>\$0.0</b>         |
| • Forn                      |               |                    |        | \$0.0                |
|                             |               |                    |        | 0.00                 |
| Crypto                      |               |                    |        | (                    |
| Assets                      |               |                    |        | Amoui                |
|                             |               |                    |        |                      |
|                             |               |                    |        |                      |
|                             | 0.0           |                    | Â      |                      |
| LBank                       | Markets       | Trade F            | utures | Assets               |
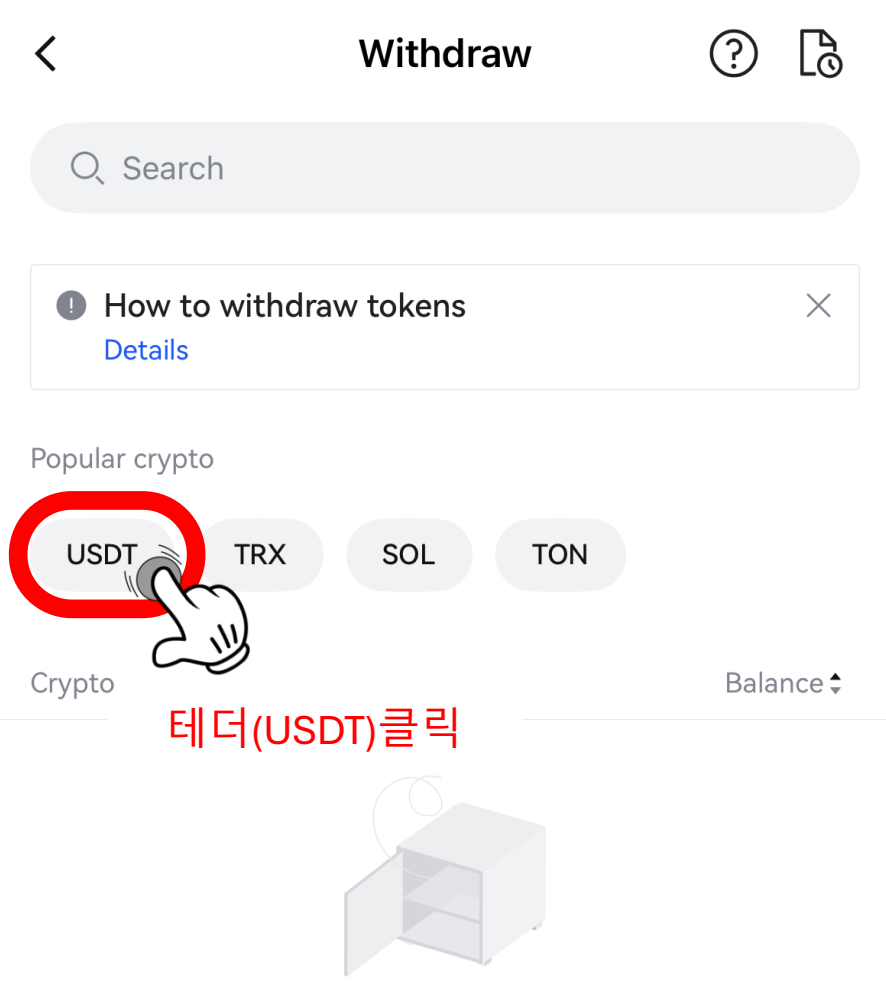

No currencies available for withdrawal

| <                 | Withdraw                                                                                                    | ?                       | 6                 |  |  |  |
|-------------------|----------------------------------------------------------------------------------------------------|-------------------------|-------------------|--|--|--|
| Q                 | Search                                                                                                    |                         |                   |  |  |  |
| O He              | ow to withdraw?<br>Italis                                                                                   |                         | ×                 |  |  |  |
| Popular           | crypto                                                                                                    |                         |                   |  |  |  |
| SOL               | BNB ETH USDT                                                                                                |                         |                   |  |  |  |
| Crypto            |                                                                                                    | Balar                   | nce 🕏             |  |  |  |
| (T) U             | SDT<br>ether                                                                                                |                         | >                 |  |  |  |
| Withdrawal Method |                                                                                                    |                         |                   |  |  |  |
| ٢                 | On-chain<br>Transfer crypto from wallet or exchange                                                         |                         | >                 |  |  |  |
| 0                 | Internal (Fre <mark>온체인 클릭후 빗</mark><br>Instant cryptocurrency transfers to other LBan<br>users at no cost. | <mark>. 썸</mark> .<br>ĸ | <u>으로 이동</u><br>〉 |  |  |  |
| [10]              | Fiat withdrawal<br>Sell cryptocurrency for cash.                                                            |                         | >                 |  |  |  |

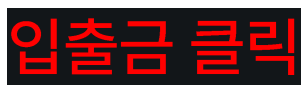

|   | 5:20                                    | <b>.</b> 11 5G 90           |
|---|-----------------------------------------|-----------------------------|
|   | 입출금 내역                                  | Q <u>Ď</u>                  |
|   | <sup>총 보유</sup><br><b>12,020</b> 원      | 주소록                         |
|   | 보유 및 관심                                 |                             |
| 2 | ₩ 원화                                    | 11,753원                     |
|   | ♦ 이더리움                                  | <b>0.0000729</b><br>≈ 267원  |
|   | ≫ 소닉                                    | 0<br>≈ 0ମ                   |
|   | 리 에이피엠 코인                               | <b>0</b><br>≈ 0원            |
|   | 😂 엘리시아                                  | 0<br>≈ 0원                   |
|   | 태더                                      | 0<br>≈ ୦원                   |
|   | ⊙ 폴라리스 쉐어                               | <i>근 ୬</i> 。<br>테더(USDT) 클릭 |
|   | 전체                                      |                             |
|   | 다 가스                                    | (1)<br>≈ 0원                 |
|   | ✓ ☐ ☐ ☐ ☐ ☐ ☐ ☐ ☐ ☐ ☐ ☐ ☐ ☐ ☐ ☐ ☐ ☐ ☐ ☐ | ▶<br>자산현황 입출금() 대보기         |
|   |                                         | <b>~</b>                    |

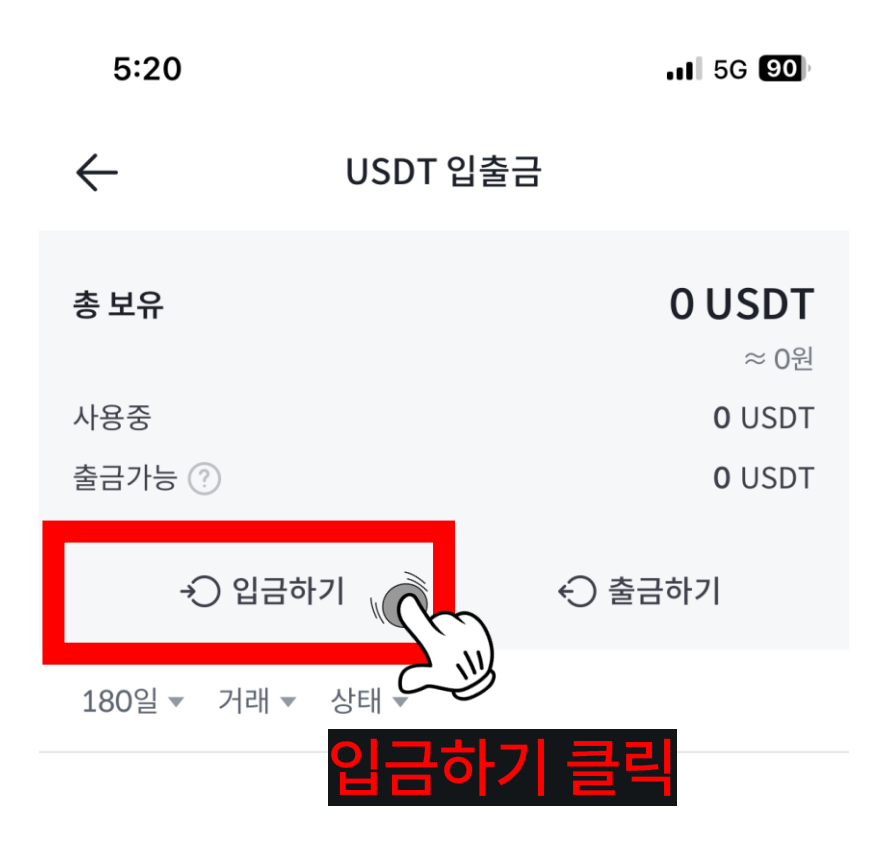

24.12.07 ~ 25.06.04 내역이 없습니다.

기간 직접 입력

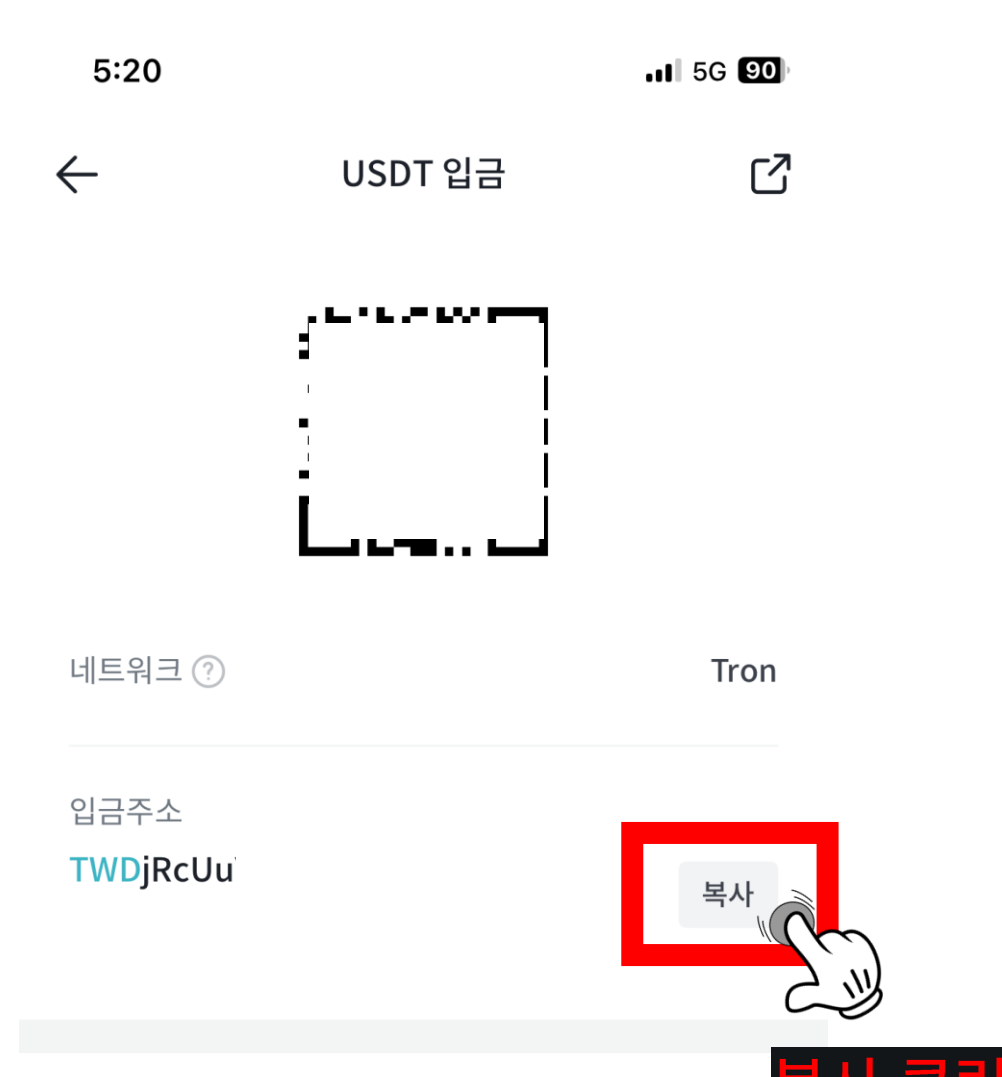

## USDT 입금 유의사항

- · 입금 지원 네트워크 (입금 컨펌): Tron (1)
- · 반드시 입금주소를 정확하게 입력하셔야 정상적으로 입금됩니다.

## 입금 전 유의사항

- · 가상자산 입금 시 유의하세요. <u>입금안내</u>
- · 가상자산 오입금에 주의하세요. <u>주의안내</u>
- 입금하시는 가상자산의 네트워크 지원 여부를 반드시 확인하시기
  바랍니다. 이로 인한 오입금 발생 시 기술적으로 처리가 불가능 할 수 있습니다.
- 가상자산은 입금주소가 생성된 이 후 입금 저리가 가능하오니 입금

| <                    | On-chain<br>USDT | ? 🖪                 |             |
|----------------------|------------------|---------------------|-------------|
| Withdrawal Address   |                  |                     |             |
| 복사한 빗썸 겨             | 좌 주소 입력          | I A                 |             |
| Network (i)          |                  |                     |             |
| TRC20                |                  | •                   |             |
| Withdrawal Amount    |                  |                     |             |
| 출금할 테더(L             | JSDT)수량 입력       | SDT   All           |             |
| Withdrawable         |                  | (#                  |             |
| User type            |                  |                     |             |
| Individual           | Legal Entity     |                     |             |
| Recipient's Name (i) |                  |                     |             |
| 영문 성                 | 영문 이름            | 1                   |             |
| Exchange Name for R  | eceiving Funds   |                     |             |
| Bithumb              |                  | -                   |             |
| Note (optional)      |                  |                     |             |
| 빗썸                   |                  | $\otimes$           |             |
| Received Amount      |                  | USDT                |             |
| Fee                  |                  | USDT                |             |
|                      | Submit           | Ŵ                   |             |
|                      | 위의 내용 적          | <i>군.)</i><br>작성후 확 | ,<br>인버튼 클릭 |

|   | 입출금 내역                    | αŌ              |
|---|---------------------------|-----------------|
|   | 총 보유                      | 주소록             |
| 2 | 보유 및 관심                   |                 |
|   | · 원화                      |                 |
|   | USDT 매도 후 원화 🗄            | 클릭              |
|   | •                         |                 |
|   | 전체                        |                 |
|   | 7 가스                      | <b>0</b><br>≈୦원 |
|   | ⓒ 갈라                      | <b>0</b><br>≈0원 |
|   | 🜀 게이머코인                   | <b>0</b><br>≈0원 |
|   | 고트세우스 막시무스                | 0<br>스테이킹       |
|   | (र्र) <u>२</u> या विक्रिय | 0               |
|   |                           | 더보기             |
|   |                           | ~~<br>민축금 킄린    |

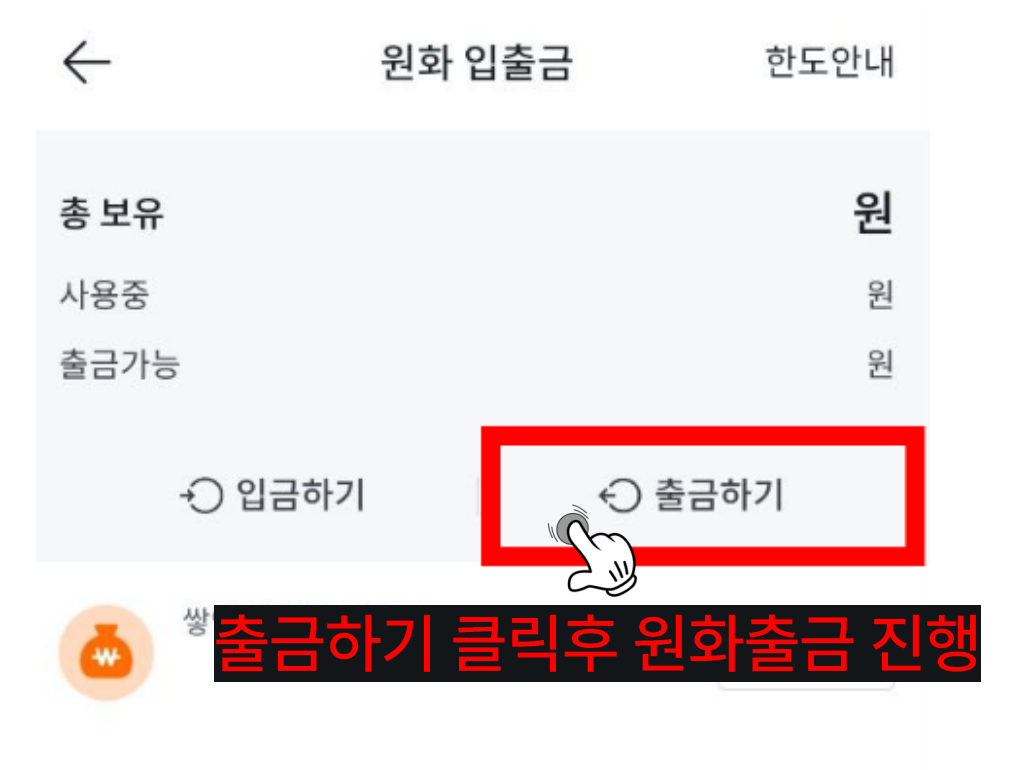

180일 ▼ 거래 ▼ 상태 ▼

원하는 기간을 보시려면 <u>기간선택</u>을 눌러주세요.